# CELLA LIEVITAZIONE - PROOFER

THE LEVE

N

COD. ZM010C12/14 REV. 1 del 23/05/2014

 $\sim$ 

Transmitter (

-

.....

ě,

1934

120

Il presente manuale, costituisce parte integrante del prodotto e fornisce indispensabili indicazioni riguardanti la sicurezza di installazione, d'uso, di conduzione e corretta manutenzione e deve essere consegnato all' utilizzatore, deve essere conservato in luogo agevole e sicuro per ogni consultazione futura e seguire il forno in ogni suo spostamento.

Esso è relativo a macchine e attrezzature di produzione **TAGLIAVINI S.p.A.** pertanto ne è vietata la divulgazione e/o la trasmissione a terzi, anche parziale e sotto qualsiasi forma, senza la preventiva autorizzazione scritta della **TAGLIAVINI S.p.A.**. La **TAGLIAVINI S.p.A.** si riserva ogni azione legale atta a tutelare questo diritto a termini di legge.

This manual, is an integral part of the product itself and provides essential instructions regarding installation safety, use, running and correct maintenance. As such, it must be given to the user, kept in a safe and handy place for future reference and should always accompany the oven throughout its working life.

It refers to machines and equipment manufactured by TAGLIAVINI S.p.A. and its contents may not, therefore be divulged and/or transmitted to third parties without prior written authorization.

TAGLIAVINI S.p.A. will take any legal action it deems necessary to safeguard this right.

Volume tecnico prodotto dalla TAGLIAVINI S.p.A.

Copyright 2001

I diritti di riproduzione e di adattamento, totale o parziale, con qualsiasi mezzo (compresi i microfilm e le copie fotostatiche) sono riservati per tutti i Paesi

Technical volume produced by TAGLIAVINI S.p.A.

Copyright 2002

All rights reserved for all Countries. No part of this manual may be reproduced or adapted in any form or by any means (including microfilm and photocopying).

# **MODULAR CELLA**

# **Indice generale**

| 1. | Marca | atura                                               | 4                                             |
|----|-------|-----------------------------------------------------|-----------------------------------------------|
| 2. | Avver | tenze importanti                                    | 5                                             |
|    | 2.1   | Istruzioni per il ricevimento                       | 5                                             |
|    | 2.3   | Istruzioni preliminari al montaggio                 | 5                                             |
|    | 2.4   | Descrizione della macchina                          | 6                                             |
|    | 2.5   | Trasporto                                           | 6                                             |
| 3. | Pagin | a di identificazione                                | 7                                             |
|    | 3.1   | Dati della macchina                                 | 7                                             |
|    | 3.2   | Immagine della macchina                             | 8                                             |
| 4. | Norm  | e d'installazione                                   | 9                                             |
|    | 4.1   | Schema allacciamenti                                | 9                                             |
|    | 4.2   | L'allacciamento elettrico                           | 9                                             |
|    | 4.3   | Il pozzetto del troppo pieno                        | 9                                             |
|    | 4.4   | L'allacciamento idrico                              | 10                                            |
|    | 4.5   | Istruzioni per la messa fuori servizio              | 10                                            |
|    | 4.6   | Alienazione                                         | 10                                            |
|    | 4.7   | Demolizione                                         | 10                                            |
|    | 4.8   | Rischi residui                                      | 10                                            |
| 5. | Manu  | tenzione pulizia e ricambi                          | 11                                            |
|    | 5.1   | Sostituzione cristallo portine, cerniere e maniglia | 11                                            |
|    | 5.2   | Sostituzione pann. comandi, sonda igrostato e temp. | 13                                            |
|    | 5.3   | Sostituzione lampade illuminazione                  | 13                                            |
|    | 5.4   | Sostituzione elettrovalvola – motore - resistenza   | 14                                            |
|    | 5.5   | Scarico acqua                                       | 16                                            |
| 6. | Panne | ello comandi                                        | 18                                            |
|    | 6.1   | descrizione                                         | 18                                            |
|    | 6.2   | interfaccia                                         | 18                                            |
|    | 6.3   | schema connessioni                                  | 21                                            |
|    | 6.4   | accensione                                          | 22                                            |
|    | 6.5   | ciclo di lavoro manuale                             | 22                                            |
|    | 6.6   | ciclo di lavoro a tempo                             | 23                                            |
|    | 6.7   | selezione di un ciclo automatico prememorizzato     | 23                                            |
|    | 6.8   | memorizzazione cicli automatici                     | 23                                            |
|    | 6.9   | riscaldamento cella                                 | 24                                            |
|    | 6.10  | ventilazione cella                                  | 24                                            |
|    | 6.11  |                                                     | 24                                            |
|    | 6.12  |                                                     | 30                                            |
|    | 6.13  | configurazione parametri                            | 31                                            |
|    | 6.14  | allarmi<br>nemelile de li                           | 32                                            |
|    | 0.15  | perdita dati                                        | 33                                            |
|    | 0.10  | allarme sonda temperatura cella                     | 33                                            |
|    | 0.17  |                                                     | 33                                            |
|    | 0.10  |                                                     | 33                                            |
|    | 0.19  | aperiura porta                                      | 33                                            |
|    | 0.20  |                                                     | 33                                            |
| 7  | 0.21  | cicio ul lest                                       | <b></b> 3 3 5 5 5 5 5 5 5 5 5 5 5 5 5 5 5 5 5 |
| 1. | Come  | si richiedono i ricamdi                             | 35                                            |
|    |       |                                                     |                                               |

### VERSIONE INGLESE – ENGLISH VERSION

**Table of Contents** 

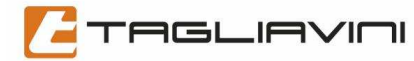

# **1. Marcatura**

Riproduzione della targa identificativa CE.

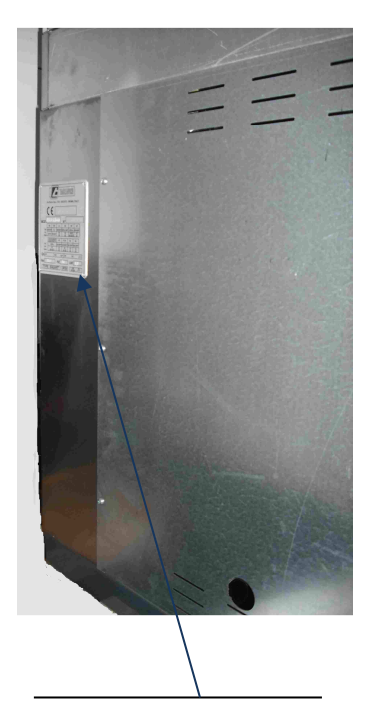

Posizionamento della targhetta sul retro o a fianco della cella"

| 0           | Via Ponte Taro, 27/8 - NOCETO - PARMA (ITAL Y)                                                                                                    | _0 |
|-------------|----------------------------------------------------------------------------------------------------|----|
| <b>C</b>    | Anno - year - jahr                                                                                                    |    |
|             | Class:see installed burnerCatégorie:voir brûleur installéKategorie:siehe installierten BrennerCategorie:vedi bruciatore installatoCategoría:ver quemador instalado |    |
| Qn[         | kW G31 kg/h G20 G25 m³/h                                                                                                    |    |
| Vac[<br>TYP | Hz                                                                                                    | _0 |

Dati salienti della targhetta:

- Modello della cella
- N° di matricola
- Vac tensione della macchina (volt)
- Hz frquenza
- Kw potenza assorbita dalla macchina

# 2. Avvertenze Importanti

Questo manuale costituisce parte integrante del prodotto e deve essere conservato in luogo agevole e sicuro per ogni consultazione futura e seguire il forno in ogni suo spostamento .

### NESSUNA AZIONE DEVE ESSERE INTRAPRESA SULLA MACCHINA PRIMA DI AVER LETTO E COMPRESO QUESTO MANUALE

# LE UNICHE OPERAZIONI CONSENTITE SUL FORNO SONO QUELLE DESCRITTE IN QUESTO MANUALE.

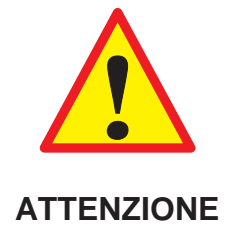

### 2.1 Istruzioni per il ricevimento

Il forno viaggia a rischio e pericolo del Committente, pertanto, alla consegna da parte del vettore, il Cliente dovrà controllare la corrispondenza tra la bolla d'accompagnamento e quanto consegnato, in modo da poter contestare immediatamente al vettore eventuali discordanze.

### 2.2 Istruzioni per l'accantonamento in attesa del montaggio

In attesa del personale addetto al montaggio, gli imballi contenenti il forno dovranno essere accantonati in luogo chiuso, sicuro e protetto dalla pioggia, posti in modo da non creare pericolo a chi si avvicinasse agli imballi durante il periodo di stoccaggio. In particolare, i sacchi contenenti la lana minerale ( isolante) dovranno essere protetti, in modo da evitare il pericolo di rotture e di rilascio del contenuto nell'ambiente.

### 2.3 Istruzioni preliminari al montaggio

Prima che il personale addetto provveda al montaggio della macchina, dovranno essere completati gli impianti elettrico, idrico e di scarico, da realizzarsi, ognuno per la parte di sua competenza, da installatori autorizzati, che dovranno rilasciare, un volta realizzato l'impianto, dichiarazione di conformità del medesimo alle Leggi vigenti.

IL FORNO È CONCEPITO PER L'USO IN AMBIENTE PROFESSIONALE, QUINDI SENZA POSSIBILITÁ DI ACCESSO DI TERZI E/ O DI MINORI, DA PARTE DI PERSONALE ADDESTRATO.

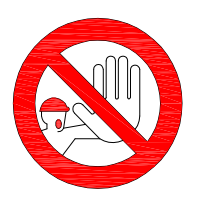

ATTENZIONE

TAGLIAVINI

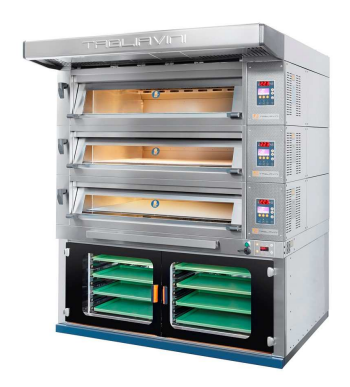

"Macchina atta a lievitare il prodotto non adatta alla cottura."

### 2.4 Descrizione della macchina

Si tratta di una macchina predisposta per creare le condizioni atte a portare la pasta a lievitare.

I forni **EMT** sono forni modulari, costruiti per seguire l'utilizzatore nelle sue fasi evolutive di produzione, e ogni pezzo del forno è costruito per funzionare in modo indipendente.

Nel presente libretto illustreremo la cella di lievitazione, il suo funzionamento e i relativi accessori.

Un'attenta lettura del presente manuale è indispensabile per sfruttare al meglio questo strumento di lavoro, per ampliarlo e modificarlo man mano che le esigenze di produzione cambiano. Nell'illustrazione è riportato, un forno **EMT** montato in ogni sua parte. Nelle illustrazioni seguenti ci focalizzeremo esclusivamente sul modulo cella.

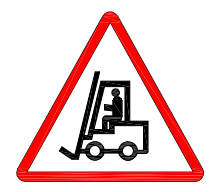

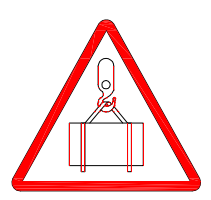

ATTENZIONE

"Per movimentare il collo con carrelli elevatori controllare che gli stessi abbiano la portata sufficiente."

### 2.5 Trasporto

La cella di lievitazione può essere spedita imballata in gabbia di legno o appoggiata su bancale palettizzabile.

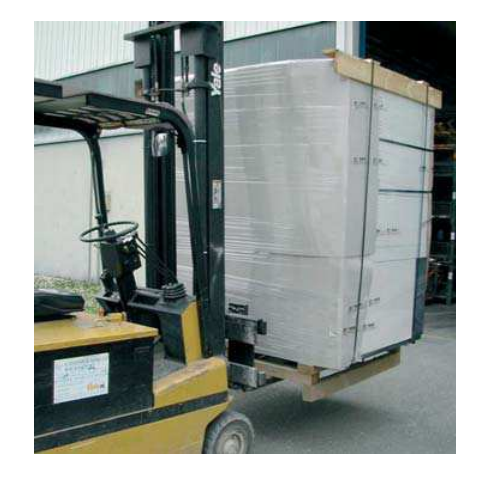

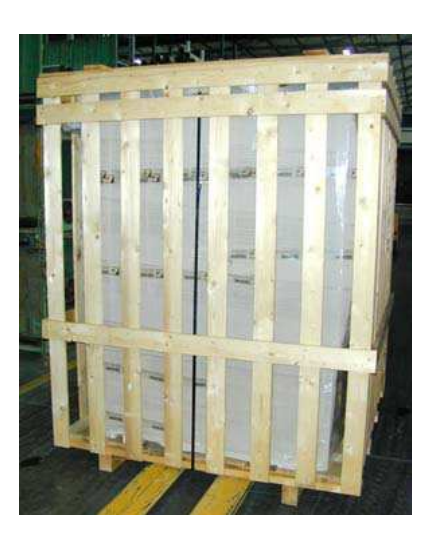

# 3. Pagina di identificazione

### 3.1 Dati della macchina

| Modello     | Larghezza<br>A    | Profondità<br>B | Altezza | Dimensioni<br>teglie | Capienza teglie | Massa<br>cella |
|-------------|-------------------|-----------------|---------|----------------------|-----------------|----------------|
|             | mm                | mm              | mm      | mm                   | N.              | kG             |
|             | 1010              | 1070            | 800     | 400,000              | 16              | 140            |
| EIVI12/6040 | 1010              | 1270            | 1000    | 400x600              | 22              | 160            |
|             | 1220              | 1070            | 800     | 400×600              | 16              | 140            |
| EIMT 2/4000 | 1220              | 1070            | 1000    | 400x600              | 22              | 160            |
|             | 1220              | 1670            | 800     | 400×600              | 32              | 195            |
| EIMT 4/4000 | 1220              | 1070            | 1000    | 400x000              | 44              | 235            |
|             | 1640              | 1070            | 800     | 400,000              | 24              | 170            |
| EIMT 3/4000 | 1040              | 1070            | 1000    | 400x600              | 33              | 200            |
|             | 1640              | 1070            | 800     | 400,000              | 32              | 190            |
| EIMT 4/0040 | 1040              | 1270            | 1000    | 400x600              | 44              | 230            |
|             | 1640              | 1670            | 800     | 400×600              | 48              | 240            |
| EM10/4000   | 1040              | 1070            | 1000    | 400,000              | 66              | 280            |
|             | 1340              | 1340 1070       | 800     | 460x660              | 16              | 160            |
| LIMT 2/4000 |                   |                 | 1000    | 400,000              | 22              | 180            |
| EMT2/4676   | 1340              | 1270            | 800     | 460×760              | 16              | 175            |
| LINT 2/4070 | 10-10             | 1270            | 1000    | 400/100              | 22              | 195            |
| EMT4/4676   | 1340              | 1080            | 800     | 460×760              | 32              | 230            |
| LINI 4/4070 | 1340              | 1300            | 1000    | 400/100              | 44              | 270            |
| EMT3/4666   | 1810              | 1070            | 800     | 460x660              | 24              | 190            |
| LIMI 3/4000 | 1010              | 1070            | 1000    |                      | 33              | 230            |
| EMT2/4676   | 1910              | 1270            | 800     | 460,4660             | 24              | 200            |
| EIMT 3/4070 | 1010              | 1270            | 1000    | 400x000              | 33              | 240            |
|             | 16 1910 14        | 1400            | 800     | 460×660              | 32              | 220            |
|             | 1010              | 1400            | 1000    | 400,000              | 44              | 260            |
|             | T6/4676 1810 1980 | 1080            | 800     | 460x760              | 48              | 280            |
|             |                   | 1900            | 1000    |                      | 66              | 330            |

• Assorbimento elettrico cella

1.5 Kw – 230 V ~

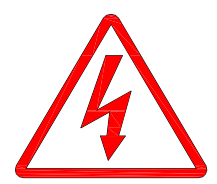

### 3.2 Immagine della macchina

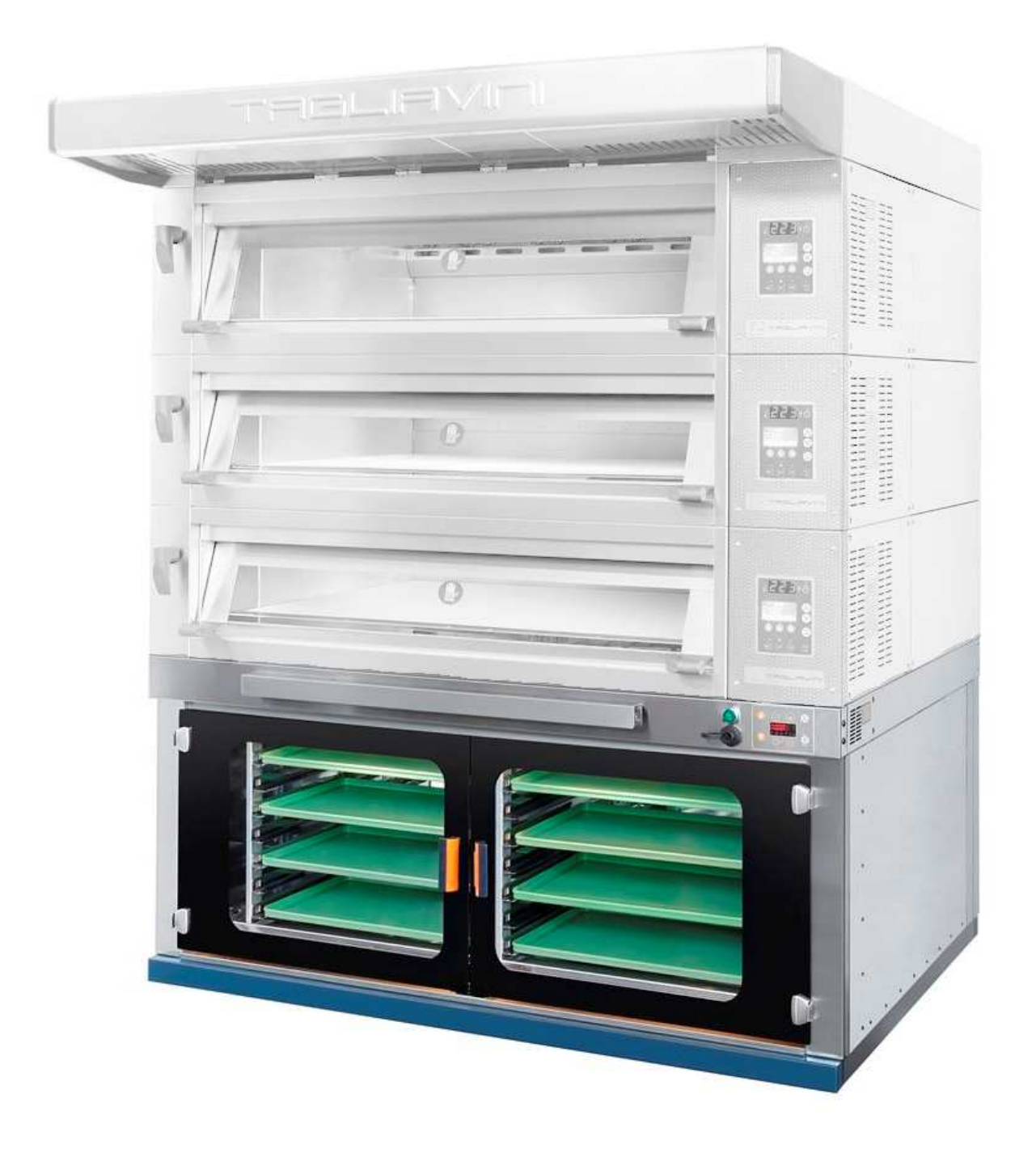

# 4. Norme di installazione - allacciamenti

Prima di procedere al montaggio del forno, verificare che le porte consentano il passaggio del forno montato o del pezzo più ingombrante, e curare che nel locale siano stati predisposti:

### 4.1 Schema allacciamenti

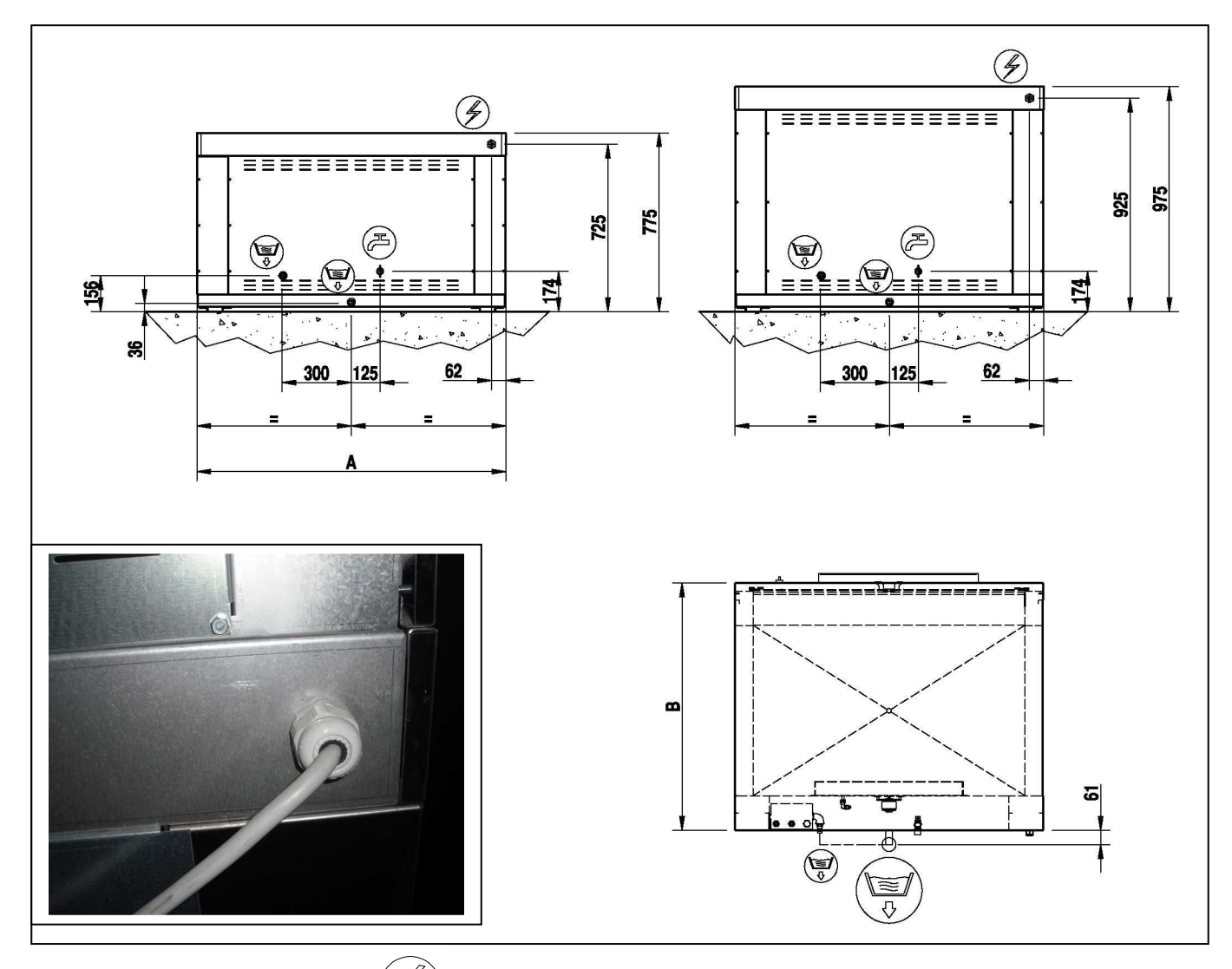

### 4.2 L'allacciamento elettrico

4

per mezzo di cavo provvisto di terra, con sezione ed isolamento idonei alla potenza installata (§ 3.1), prevedendo obbligatoriamente il collegamento, a monte, ad un sezionatore di potenza (o presa sezionata) provvisto di dispositivo differenziale (salvavita);

### 4.3 Il pozzetto del troppo pieno - scarico acque di condensa

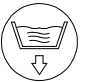

A filo pavimento come previsto nel disegno esplicativo.

L'acqua/vapore scaricati dalle camere del forno, dallo scarico della cella devono essere raccordati nel pozzetto (tubo Ø 60 in ferro zincato) possono raggiungere temperature elevate (anche 100 ÷ 120°C), devono quindi essere utilizzati materiali adatti.

### 4.4 L'allacciamento Idrico

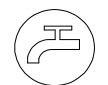

per mezzo di un tubo G1/2 SS per acqua alimentare ad una pressione compresa tra 1,5 e 2 bar, eventualmente ottenuta installando un idoneo riduttore di pressione. Per acqua con durezza superiore ai 12° francesi, si consiglia l'installazione di un addolcitore a monte dell'allacciamento del forno;

- А Filtro
- В Manometro (0÷5 bar)
- Accumulatore idrico da 5 dm С
- D Riduttore di pressione
- Е Valvola a sfera
- F Al forno
- G Dalla rete

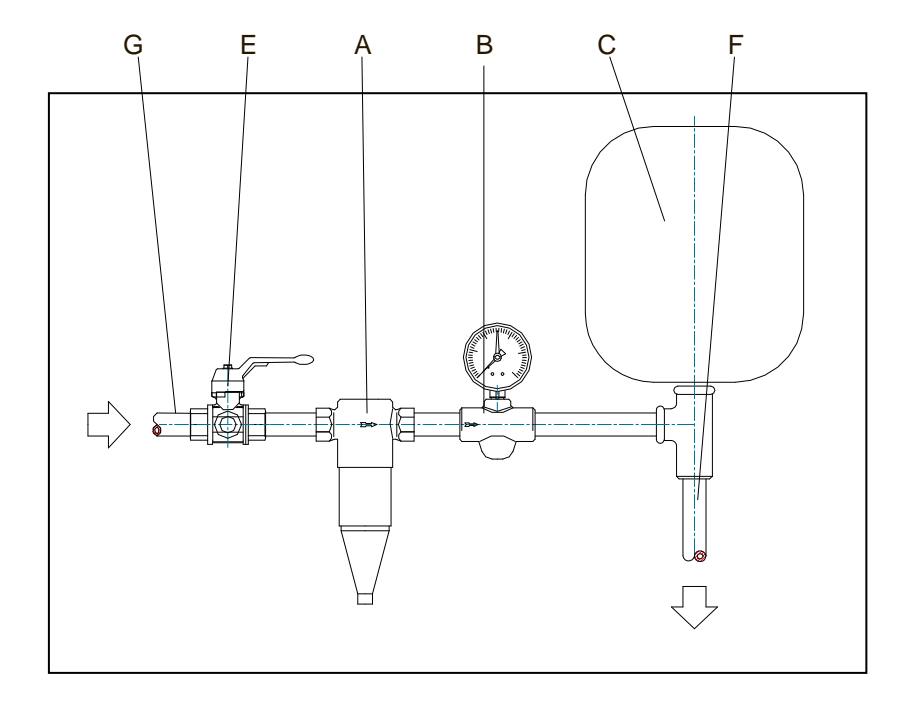

### 4.5 Istruzioni per la messa fuori servizio

Per qualunque durata della messa fuori servizio del forno, i provvedimenti da prendersi possono limitarsi, dopo aver scollegato il forno dalla rete elettrica per mezzo del sezionatore di potenza e dalla rete idrica per mezzo della valvola di intercettazione dell'alimentazione, ad una scrupolosa pulizia interna ed esterna.

### 4.6 Alienazione

In caso di alienazione, insieme al forno dovrà essere consegnato all' acquirente il presente manuale, che fa parte integrante del forno stesso.

### 4.7 Demolizione

La demolizione del forno dovrà preferibilmente essere affidata ad uno specialista, che eviterà di disperdere nell'ambiente materiali potenzialmente inguinanti guali la lana minerale, i cristalli delle portine e i cavi e motori elettrici. In ogni caso il forno dovrà essere smaltito a norma delle leggi vigenti al momento della demolizione.

### 4.8 Rischi residui

Si avvertono gli operatori dell'impossibilità di eliminazione del rischio, che pertanto permane allo stato latente, di scottature o ustioni a seguito del contatto con la parte interna (camera) del forno a temperatura d'esercizio o con le portine delle camere.

MUNIRSI DI GUANTI IN CASO DI NECESSITÀ D'INTERVENTO

# 5. Manutenzione pulizia e ricambi

### QUALSIASI OPERAZIONE DI MANUTENZIONE DEVE ESSERE FATTA CON L'INTERRUTTORE GENERALE DISINSERITO E IL RUBINETTO GENERALE CHIUSO

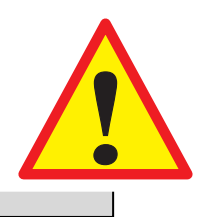

- Pulire ogni settimana esternamente ed internamente la cella facendo uso di detergenti per acciaio inox
- Pulire l'ugello part. 23 con prodotti anticalcare. Per accedere all'ugello bisogna estrarre il portateglie dalla cella entrare all'interno e smontare il collettore posteriore part. 25 spingendolo verso l'alto e tirarlo verso l'esterno.
- Pulire ogni 2 settimane lo scarico della cella vedi § 5.5

### 5.1 Sostituzione cristallo portine, cerniere e maniglia

Per la pulizia dei cristalli utilizzare normali detergenti per vetri.

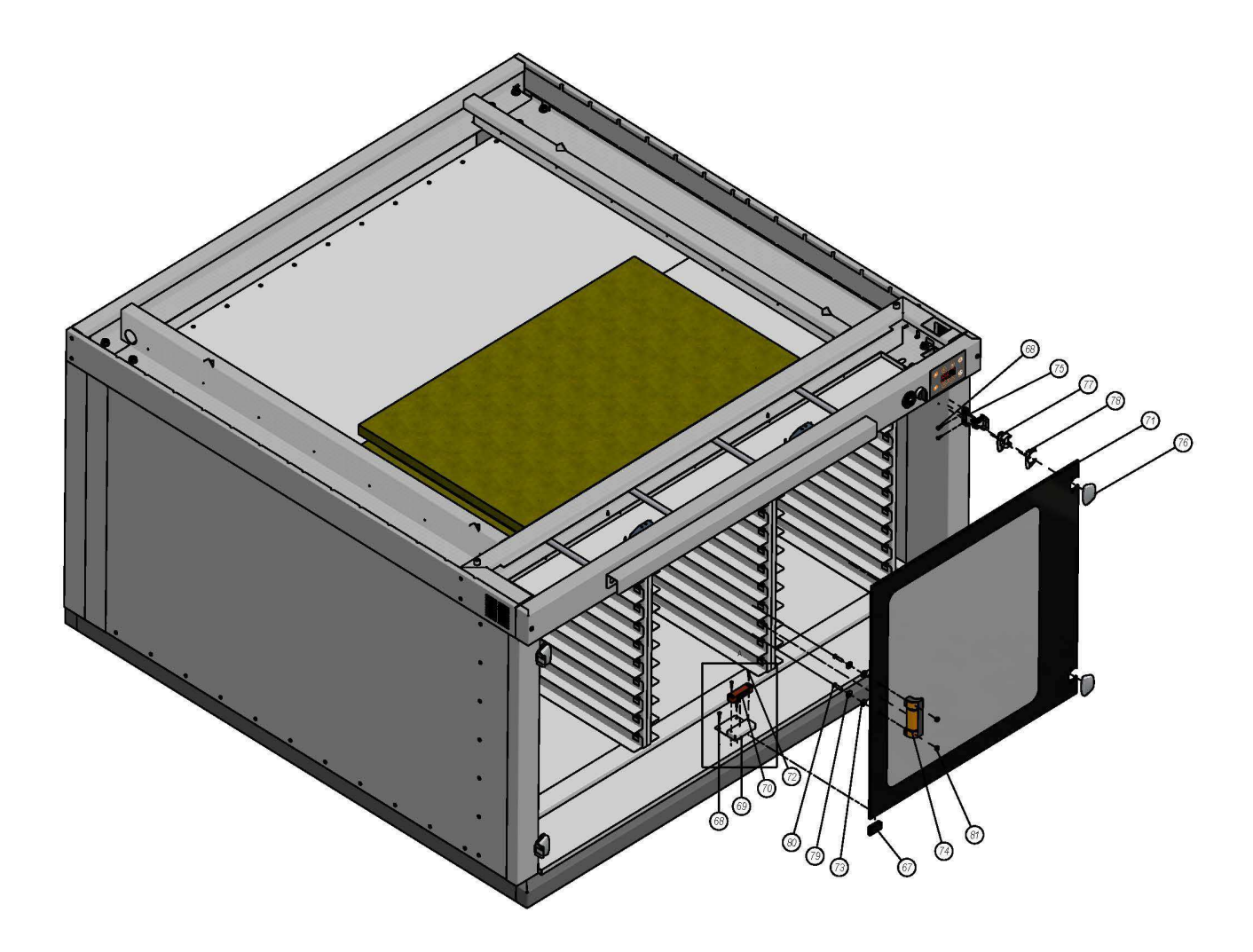

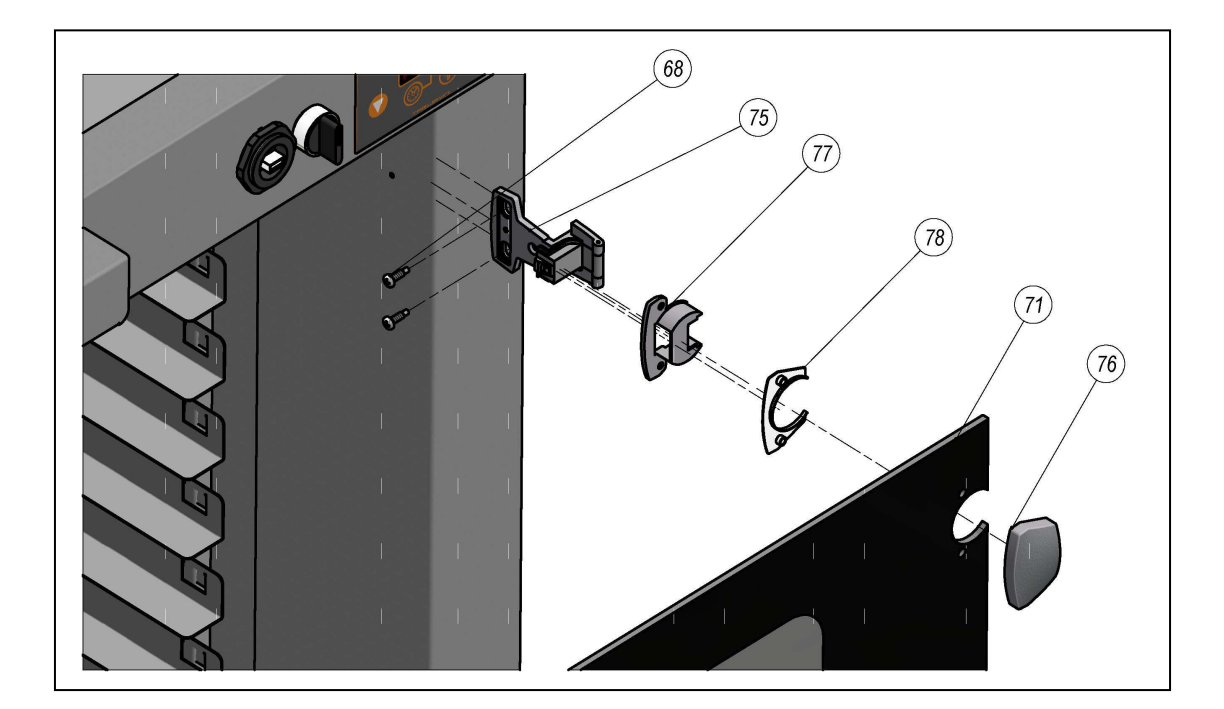

| n° | descrizione                            | codice     |
|----|----------------------------------------|------------|
| 67 | RISCONTRO X CALAMITA 245.66.311 HAFELE | A4010228   |
| 68 | Vite 4.2 x 16 UNI 8118-2               | A1619970   |
| 69 | LAMIERA SUPPORTO CALAMITA              | 0029995065 |
| 70 | CALAMITA VAREC 74x20x15                | A1101504   |
| 71 | CRISTALLO PORTINA CELLA                |            |
| 72 | Vite AB 3.5 x 19 UNI 6954              | A1620020   |
| 73 | RONDELLA IN FIBRA KLINGER 17x8,2x3     | A0810484   |
| 74 | MANIGLIA DI SICUREZZA ESP.110-EH-C2    | A1020011   |
| 75 | CERNIERA AXIMAT SM 344.63.000          |            |
| 76 | -placca frontale 344.63.970            | A 4010240  |
| 77 | -placca interna 344.61.800             | A4010240   |
| 78 | -distanziale 344.52.920                |            |

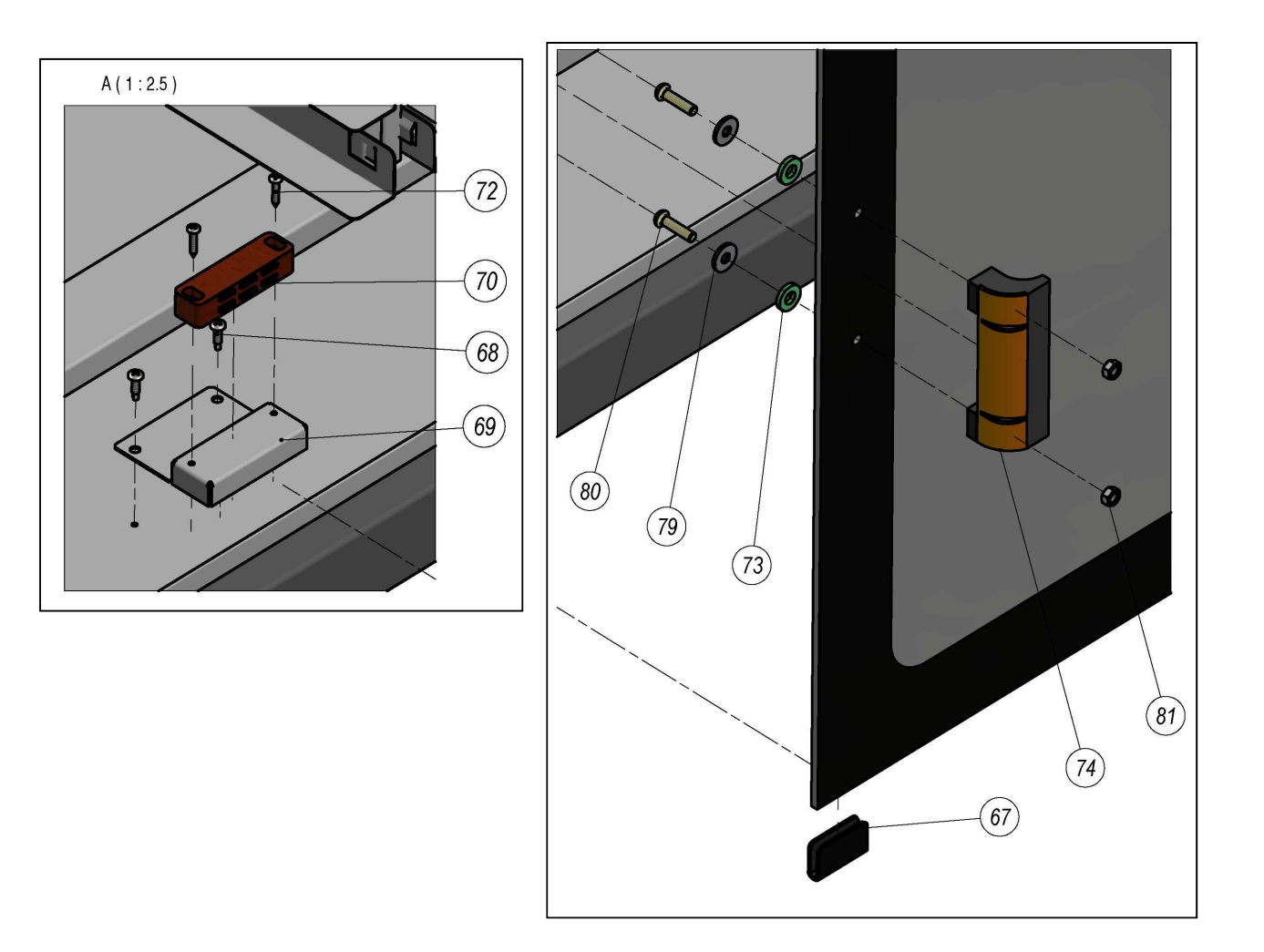

| n° | descrizione                            | codice     |
|----|----------------------------------------|------------|
| 67 | RISCONTRO X CALAMITA 245.66.311 HAFELE | A4010228   |
| 68 | Vite 4.2 x 16 UNI 8118-2               | A1619970   |
| 69 | LAMIERA SUPPORTO CALAMITA              | 0029995065 |
| 70 | CALAMITA VAREC 74x20x15                | A1101504   |
| 72 | Vite AB 3.5 x 19 UNI 6954              | A1620020   |
| 73 | RONDELLA IN FIBRA KLINGER 17x8,2x3     | A0810484   |
| 74 | MANIGLIA DI SICUREZZA ESP.110-EH-C2    | A1020011   |
| 79 | RONDELLA INOX F.LARGA M 6-6,5X18       | A1720208   |
| 80 | Vite TBEI UNI 7380-M6x25               | A1620515   |
| 81 | Dado M6 UNI5588                        | A1670025   |

### 5.2 Sostituzione pannello comandi, Sonda igrostato e sonda temperatura

| n° | descrizione                         | codice   |
|----|-------------------------------------|----------|
| 52 | CONTROLLO LIEVITAT. T-PLUS230V EVCO | A0530327 |
| 53 | COLONNETTA ESAGONALE MF M3-20       | A1610202 |
| 54 | BUZZER EVCO COMPLETO DI CABLAGGIO   | A0450065 |
| 55 | DADO ESAGONALE M3 UNI 5588          | A1650050 |

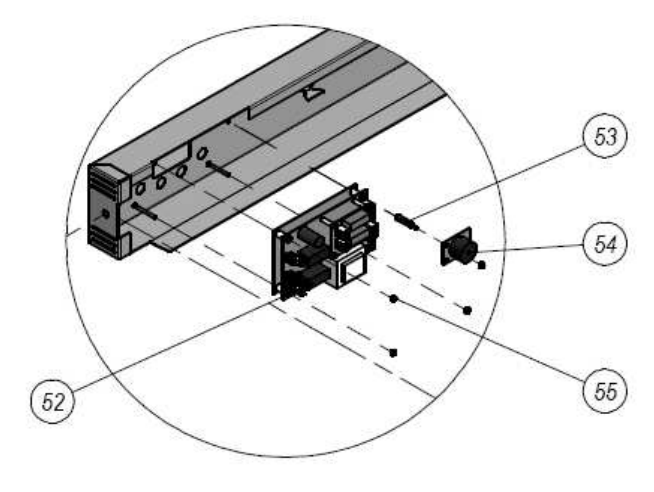

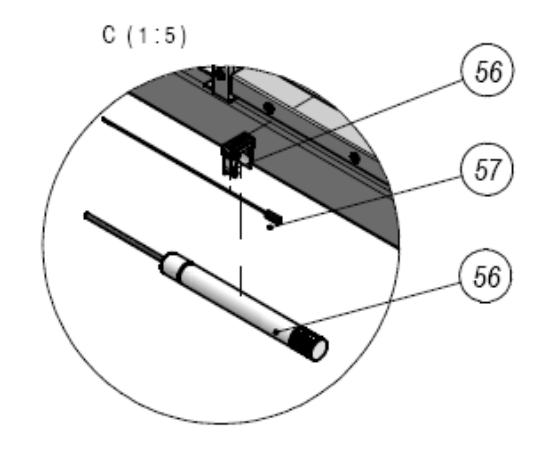

| n° | descrizione                           | codice   |
|----|---------------------------------------|----------|
| 56 | GRUPPO SONDA UR COD EVHP503:1         | A0530351 |
| 57 | SONDA PTC 6x15 EVCO CAVO TMF L= 1.5mt | A1619973 |

### 5.3 Sostituzione Lampada illuminazione

Durante l'operazione di sostituzione della lampada non toccarla con le mani usare guanti o una protezione n plastica

| n° | descrizione                           | codice   |
|----|---------------------------------------|----------|
| 46 | PORTALAMPADA PER LAMPADA ALOGENA 230V | A0500093 |
| 47 | LAMPADA ALOGENA 230V 25W              | A0500086 |
| 48 | GUARN ART. 77222                      | A0500089 |
| 49 | CRISTALLO PER PORTALAMPADA ART 78707  | A0500088 |
| 50 | CORNICE PER VETRO ART 78707           | A0500087 |
| 51 | VTSEI UNI 5933 M4 x 12                | A1610286 |

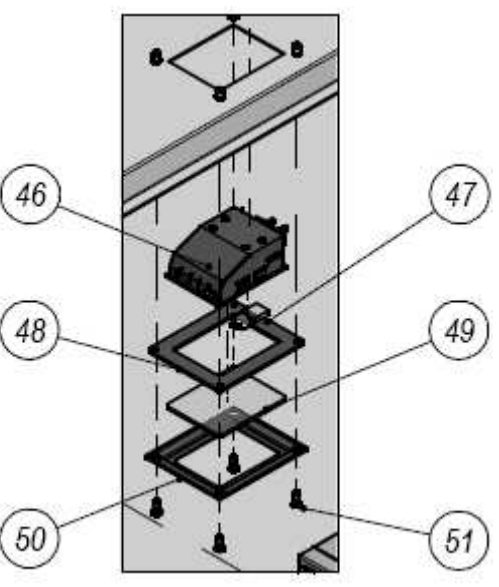

# 5.4 Smontaggio elettrovalvola, motore e resistenza riscaldamento

| n° | descrizione                              | codice    |
|----|------------------------------------------|-----------|
| 2  | PIEDE POSTERIORE CELLA                   | 090120500 |
| 9  | VITE 4.2 x 16 UNI 8118-2                 | A1619972  |
| 32 | PANNELLO COPERTURA LAT. SX               |           |
| 33 | PANNELLO COPERTURA LAT. DX               |           |
| 34 | CASSETTA RACCOLTA<br>CONDENSA 3 SCARICHI | 0903479   |
| 35 | PORTAGOMMA GAS F1/2 x 13<br>OTTONE       | A1880105  |
| 36 | GOMITO M.F. ZINC. 3/4 FIG.92             | A1810100  |
| 37 | PORTAGOMMA GAS M 3/4 x 20<br>OTTONE      | A1880030  |
| 38 | PORTAGOMMA GAS F1/2 x 13<br>OTTONE       | A1880106  |
| 43 | TUBO RIL.SAN 4x6 NEUTRO                  | A1340012  |
| 44 | CHIUSURA POSTERIORE CELLA                |           |

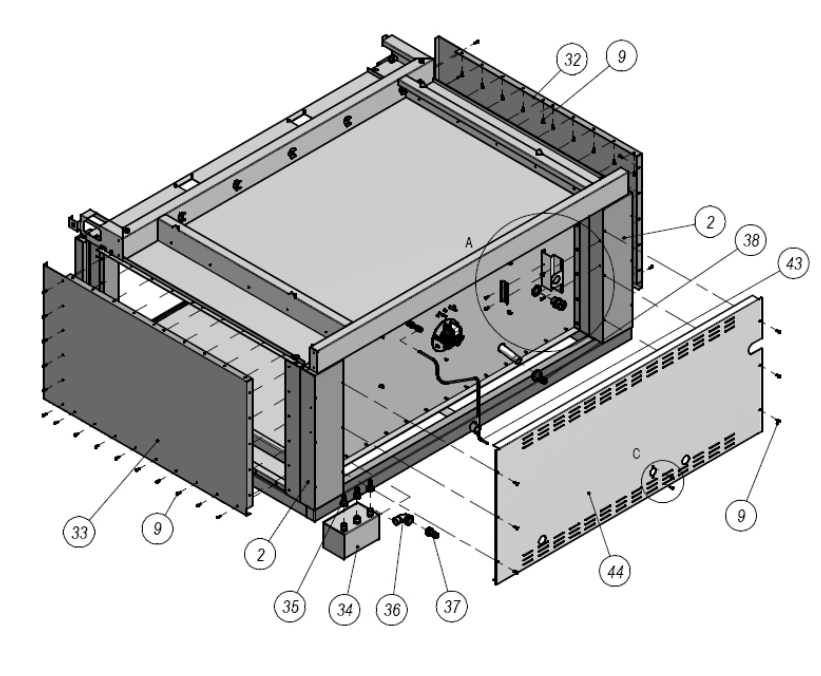

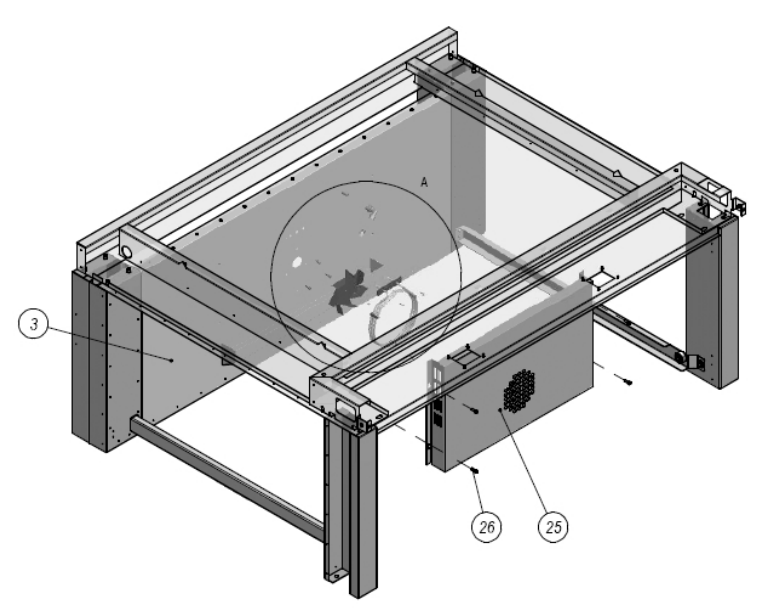

| n° | descrizione                     | codice     |
|----|---------------------------------|------------|
| З  | CHIUSURA POST. INT. CELLA       |            |
| 25 | COLLETTORE POST. VAP./CAL.CELLA | 0109995106 |
| 26 | VITE CEI UNI 5931 M6x16         | A1610220   |

TAGLIAVINI

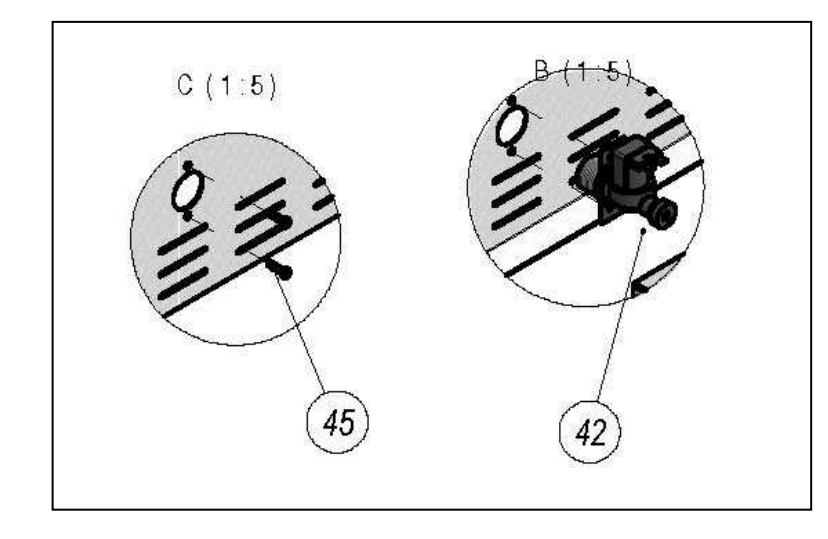

| n° | descrizione                                   | codice   |
|----|-----------------------------------------------|----------|
| 42 | ELETTROVALVOLA SING. 180 G. V18 + 220Vac 50Hz | A5021305 |
| 45 | VITE TCI M4 x 16                              | A1600506 |

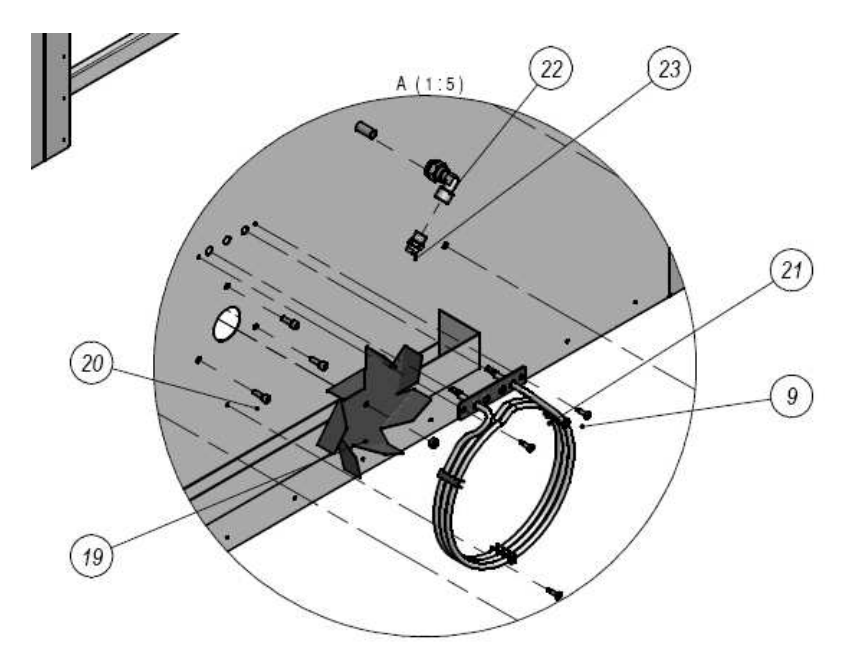

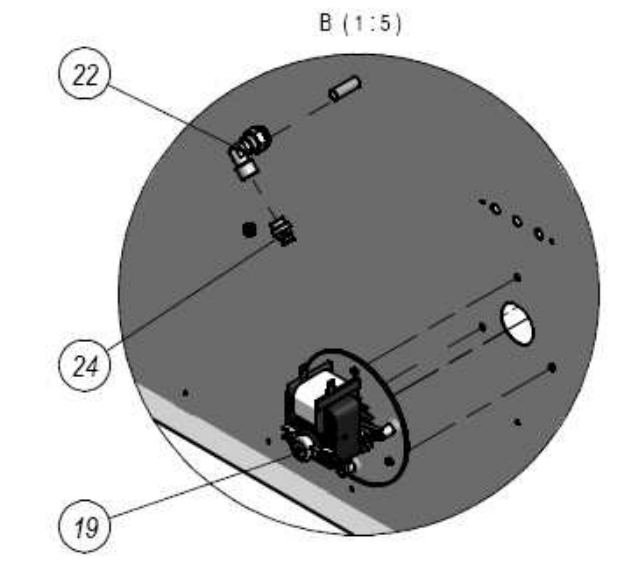

| n° | descrizione                                       | codice   |
|----|---------------------------------------------------|----------|
| 19 | MOTORE C30 XOL 13/23 47W 220/240V 50 HZ CL.H FIME | A1200750 |
| 20 | VITE TCEI UNI 5931 M5 x 16                        | A1610202 |
| 21 | RESISTENZA CELLA LIEV. 220V 1200W COD. 0961       | A0502200 |
| 22 | RACC. OTT. A 90° 1/4 FEMMINA x BIC.10             | A1910098 |
| 23 | UGELLO TECSI A LAMA 1/4 MC2 03                    | A4060352 |
| 24 | RACC. TERMINALE DRITTO M. 6-1/4 CONICO            | A1340009 |

### 5.5 Scarico acqua

B-B (1:10)

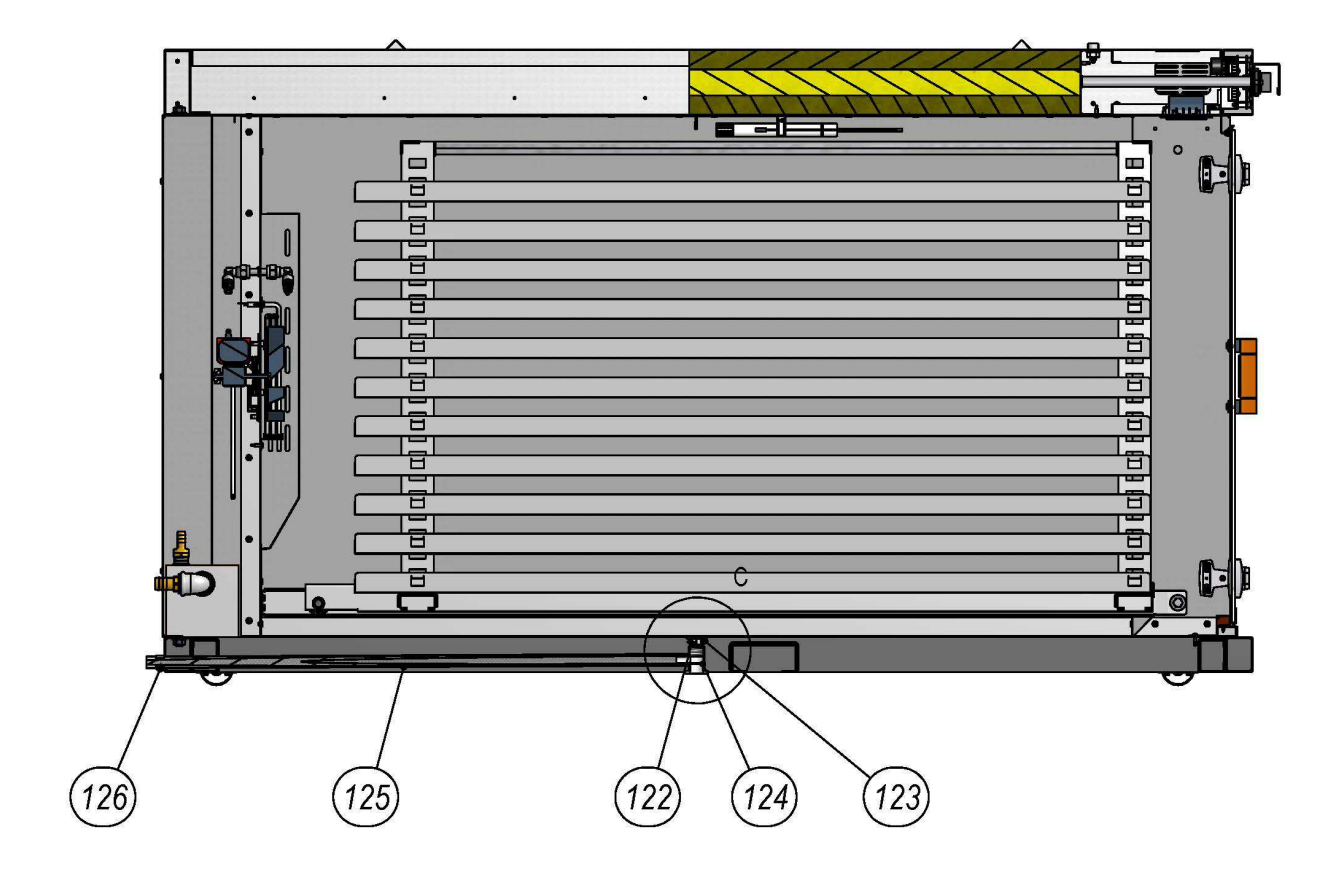

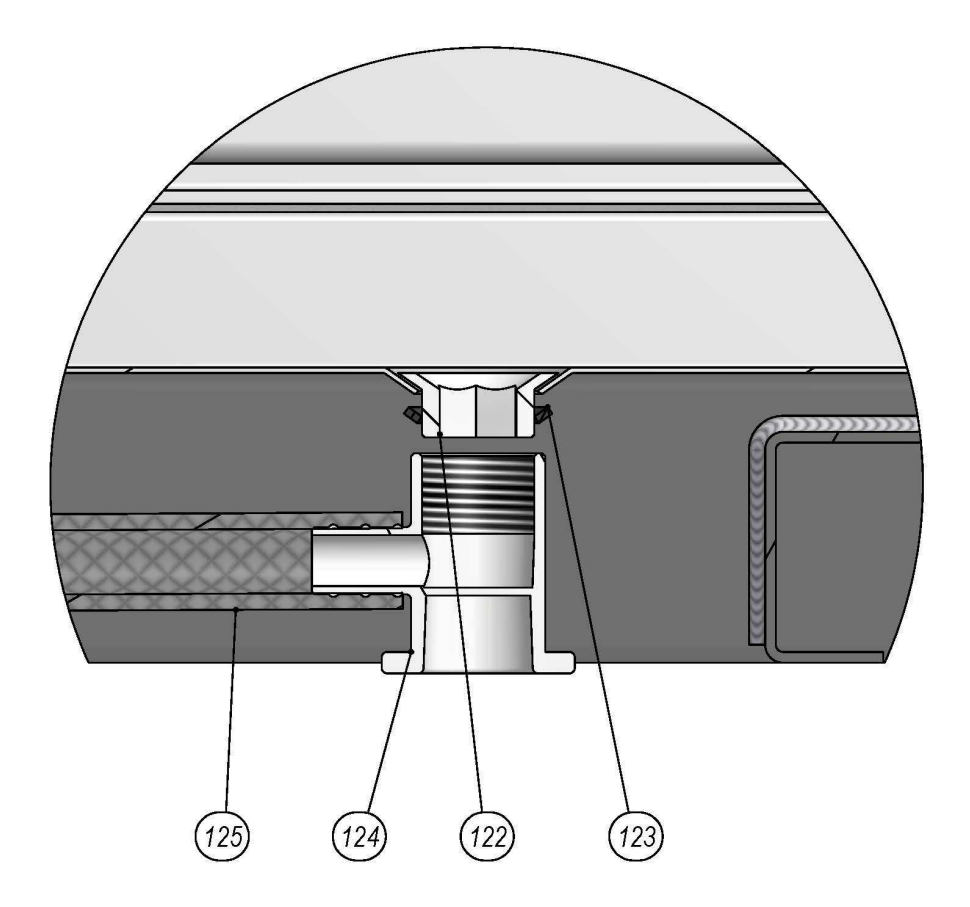

| Pos. | Descrizione                            | Codice   |
|------|----------------------------------------|----------|
| 122  | PILETTA SCARICO CONDENSA IN ABS BIANCO | A1900101 |
| 123  | GUARNIZIONE PILETTA 1/2 POLLICE GAS    | A1900103 |
| 124  | SCARICO A GOMITO IN ABS BIANCO         | A1900102 |
| 125  | TUBO PVC PIVITEX RETIN. 12 X 18 TRASP  | A0810251 |
| 126  | COLLARE SEMPLICE DN 16 5638.01PB GTL   | A0660006 |
|      |                                        |          |

# 6. PANNELLO COMANDI

### 6.1 DESCRIZIONE

La scheda fornisce un controllo per celle di lievitazione con controllo di temperatura e controllo di umidità. Sono disponibili un ciclo manuale, un ciclo a tempo e nove cicli a tempo preimpostabili.

### 6.2 INTERFACCIA

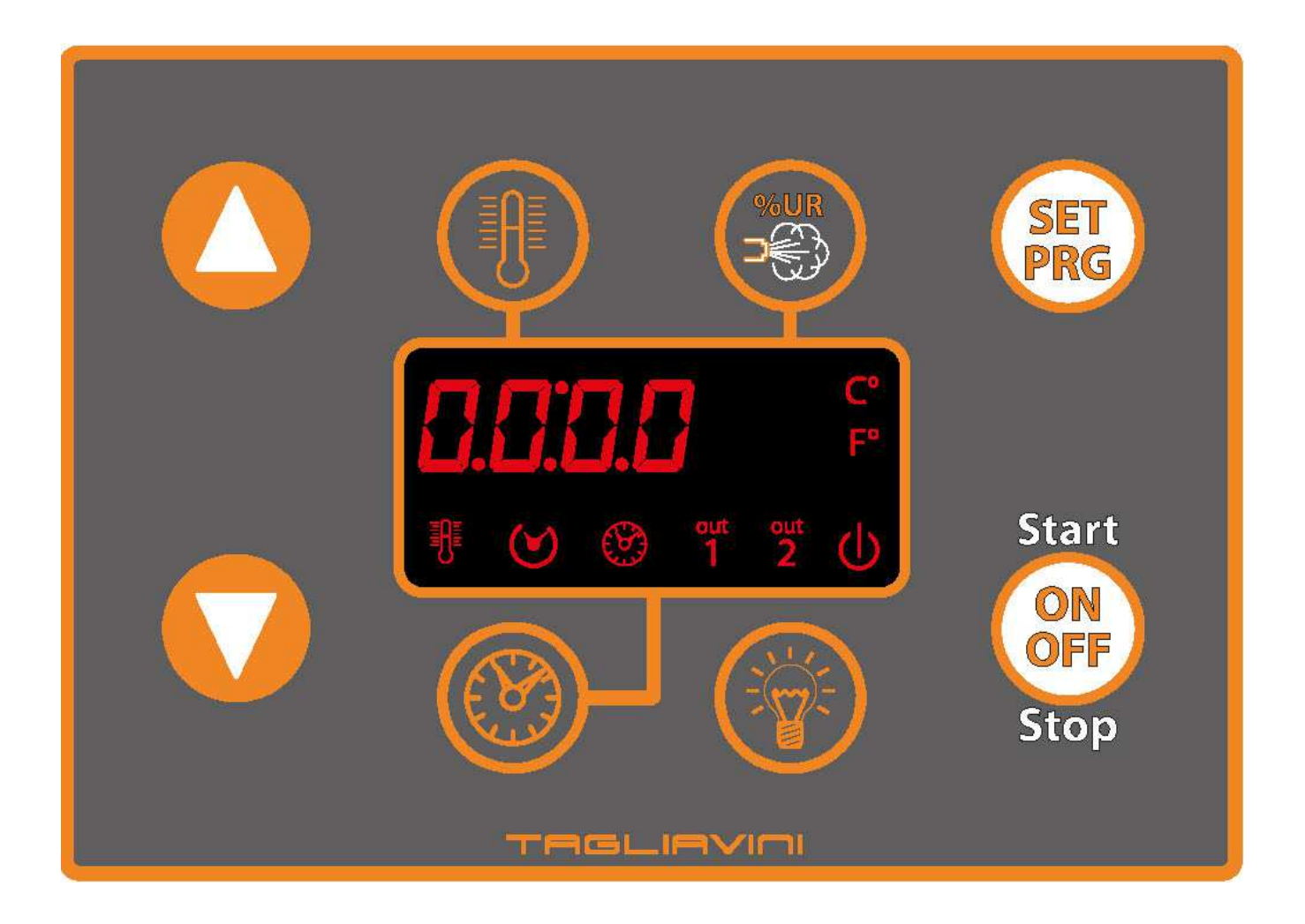

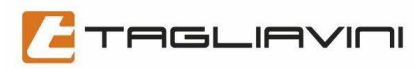

# 6.2.1. TASTI

| Simbolo                    | Nome              |                                                                                                    |
|----------------------------|-------------------|----------------------------------------------------------------------------------------------------|
| Start<br>ON<br>OFF<br>Stop | Tasto ON/OFF      | Con scheda in off:<br>la pressione continua per tre secondi permette di accendere la<br>scheda.<br>Con scheda accesa:<br>la pressione continua per tre secondi permette di spegnere la<br>scheda. la pressione singola permette di avviare/bloccare il<br>conteggio del tempo                                                                                                    |
|                            | Tasto LUCE        | <i>Tasto LUCE</i><br>Accensione/spegnimento luce cella                                                                                                    |
|                            | Tasto TEMPO       | <b>Tasto TEMPO</b><br>Con scheda accesa:<br>Permette di visualizzare ed impostare la durata della<br>lievitazione.                                                                                                    |
|                            | Tasto DECREMENTO  | <i>Tasto DECREMENTO</i><br>Permette di decrementare il valore selezionato.                                                                                                    |
|                            | Tasto INCREMENTO  | <i>Tasto INCREMENTO</i><br>Permette di incrementare il valore selezionato.                                                                                                    |
|                            | Tasto TEMPERATURA | Tasto TEMPERATURACon scheda accesa:La pressione singola permette di impostare il setpoint ditemperatura. Con ciclo prememorizzato in corso: La pressionecontinua per tre secondi permette di visualizzare latemperatura in cella in rosso e la percentuale d'umidità in cellain verde se si utilizza il °C, altrimenti visualizza per 5 secondi latemperatura in cella e per 5 sec. La percentuale di umidità |
|                            | Tasto UMIDITA'    | <b>Tasto UMIDITA'</b><br>Con scheda accesa:<br>La pressione singola permette di impostare la percentuale di<br>umidità desiderata in cella. La pressione continua per tre<br>secondi permette di forzare l'apertura dell'elettrovalvola acqua                                                                                                    |
| SET<br>PRG                 | Tasto SET         | <i>Tasto SET</i><br>Con scheda accesa:<br>Permette di selezionare un programma automatico                                                                                                    |

# 6.2.2 DISPLAY

Il display è costituito da un gruppo di quattro digit e da 8 icone. Per comodità di seguito i quattro digit saranno identificati come display.

### 6.2.3. Icone

| NOME     | DESCRIZIONE       |                                                                                                    |
|----------|-------------------|----------------------------------------------------------------------------------------------------|
| °C       | Icona CELSIUS     | Illuminata quando la<br>temperatura è visualizzata<br>in gradi Celsius.                                                                                                 |
| ٩F       | Icona FAHRENHEIT  | Illuminata quando la<br>temperatura è visualizzata<br>in gradi Fahrenheit.                                                                                              |
| Φ        | lcona ON/OFF      | Illuminata quando il<br>controllore è acceso e<br>spenta quando è spento (si<br>ricorda che il controllore se<br>spento da<br>tasto rimane comunque<br>sotto tensione). |
| out<br>2 | Icona LUCE        | Illuminata quando è accesa<br>la luce in cella.                                                                                                    |
| out<br>1 | Icona UMIDITA'    | Illuminata durante<br>l'impostazione del setpoint<br>di umidità                                                                                                    |
| 0        | Icona TEMPO       | Illuminata durante<br>l'impostazione della durata<br>della lievitazione.                                                                                                |
| 3        | Icona AUTOMATICO  | Illuminata durante<br>l'esecuzione di un ciclo<br>automatico.                                                                                                    |
| ዮ        | Icona TEMPERATURA | Illuminata durante<br>l'impostazione del setpoint<br>di temperatura.                                                                                                    |

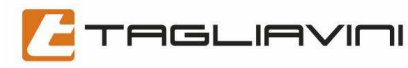

### 6.2.4. Gruppo Digit

Con scheda in off: visualizza la label "OFF"

Con scheda accesa:

visualizza in rosso la temperatura della cella per ciclo manuale visualizza in rosso la label del ciclo prememorizzato

Con ciclo manuale in corso:

visualizza in rosso nei primi due digit la temperatura della cella e in verde nei due digit rimanenti la percentuale di umidità (se il parametro P0 è uguale a zero), altrimenti visualizza in rosso la temperatura della cella.

Con ciclo automatico in corso: visualizza in verde il tempo in decremento

Con scheda in impostazione setpoint di temperatura: visualizza in rosso il setpoint di temperatura

Con scheda in impostazione durata lievitazione: visualizza in verde la durata della lievitazione

Con scheda in impostazione percentuale di umidità: visualizza in verde la percentuale di umidità

N.B. Tutte le label sono visualizzate sul display compatibilmente con la tipologia dei digit.

REV. 1 del 23/05/2014

# 6.3 SCHEMA CONNESSIONI

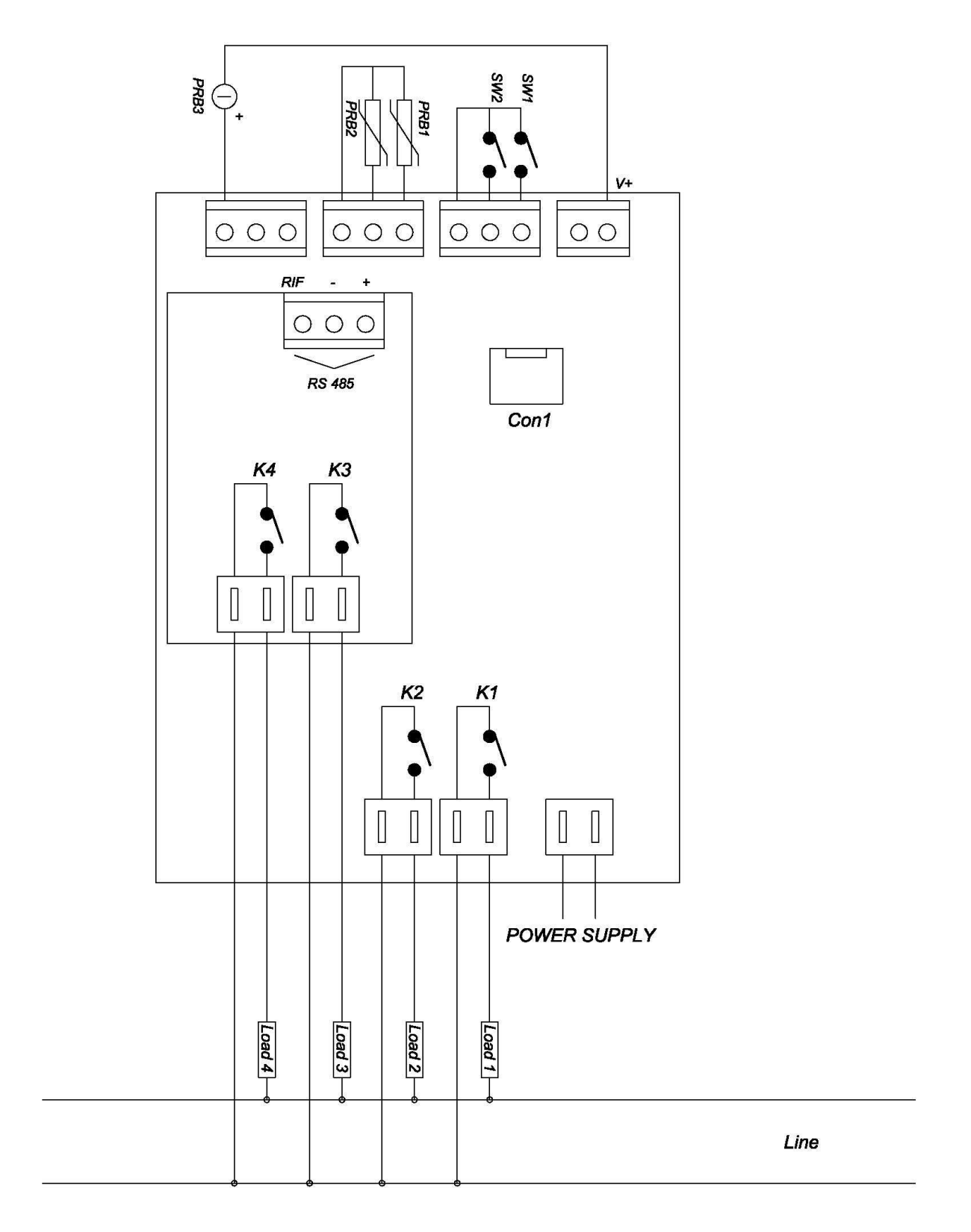

### Alimentazione (Tab. 1)

| NOME         | DESCRIZIONE   | TIPO                    |
|--------------|---------------|-------------------------|
| POWER SUPPLY | ALIMENTAZIONE | 230VAC +10/-15% 50/60Hz |

### Uscite (Tab. 2)

| NOME       | DESCRIZIONE           | TIPO         |
|------------|-----------------------|--------------|
| K1 (Load1) | RESISTENZA ELETTRICA  | 12A AC1 SPST |
| K2 (Load2) | VENTILATORE           | 12A AC1 SPST |
| K3 (Load3) | ELETTROVALVOLA ACQUA  | 8A AC1 SPST  |
| K4 (Load4) | LAMPADE               | 8A AC1 SPST  |
| Con1       | CONNETTORE PER BUZZER |              |

### Ingressi Digitali (Tab. 3)

| NOME | DESCRIZIONE          | TIPO            |
|------|----------------------|-----------------|
| SW1  | NON USATO            | Contatto Pulito |
| SW2  | INGRESSO MICRO-PORTA | Contatto Pulito |

### Ingressi Analogici (Tab. 4)

| NOME           | DESCRIZIONE              | TIPO              | RANGE        |
|----------------|--------------------------|-------------------|--------------|
| PRB1           | SONDA CELLA              | PTC/NTC           | 35°C – 100°C |
| PRB2           | NON USATO                |                   |              |
| PRB3           | SONDA UMIDITA            | 4-20mA - (2000hm) | 0% - 100%    |
| A BORDO SCHEDA | SONDA TEMPERATURA SCHEDA | NTC               | 0°C – 100°C  |

### 6.4 ACCENSIONE

Quando la scheda viene alimentata esegue un lamp-test di sei secondi, trascorsi i quali la scheda si mette in OFF o in ON a seconda del suo stato al momento in cui è stata tolta tensione ed in base al valore del parametro P12 (per dettagli § 6.20).

In OFF il display visualizza la label "OFF" e tutte le icone sono spente. Le uscite sono disabilitate.

• la pressione del tasto ON/OFF porta in ON la scheda, si avvia un ciclo di lavoro manuale. (§ 6.5)

• la pressione contemporanea per 3 secondi dei tasti INCREMENTO e DECREMENTO abilita l'impostazione parametri (§ 6.13)

- la pressione continua per tre secondi del tasto TEMPO permette di attivare il test uscite relè, display ed icone (§ 6.21)
- la pressione continua per tre secondi del tasto SET abilita l'impostazione cicli automatici (§ 6.8)

• la pressione del tasto LUCE permette di accendere/spegnere la luce in cella

In ON il display visualizza la temperatura e l'umidità in cella

- la pressione del tasto TEMPERATURA permette di modificare il setpoint di temperatura
- la pressione del tasto UMIDITA' permette di modificare il setpoint di umidità in cella
- la pressione del tasto TEMPO permette di impostare un tempo di lievitazione
- la pressione del tasto SET permette di selezionare/impostare un ciclo automatico tra i nove disponibili.

In ogni momento la pressione continua per tre secondi del tasto ON/OFF mette in OFF la scheda.

### 6.5 CICLO DI LAVORO MANUALE

Quando la scheda è in ON è attivo il ciclo manuale. Si attiva il riscaldamento cella per portare la temperatura al setpoint impostato e l'elettrovalvola acqua per portare l'umidità in cella al valore impostato.

L'icona TEMPERATURA lampeggia quando il riscaldamento è attivo, mentre è spenta quando il è disattivo.

L'icona UMIDITA' lampeggia quando è attiva l'umidificazione in cella, mentre è spenta quando è disattiva.

Per impostare un setpoint di temperatura premere il tasto TEMPERATURA, l'icona TEMPERATURA si accende ed il display visualizza in rosso il valore del setpoint di temperatura. Con i tasti INCREMENTO e DECREMENTO si può modificare il valore all'interno dell'intervallo definito dai parametri P16 e P17. Con la pressione del tasto TEMPERATURA o dopo un timeout di 10 secondi, il valore viene utilizzato per il ciclo in corso. L'icona TEMPERATURA torna a lampeggiare o si spegne in base al valore della temperatura rispetto al nuovo setpoint.

Per impostare un setpoint di umidità premere il tasto UMIDITA', l'icona UMIDITA' si accende ed il display visualizza in verde il valore del setpoint di umidità. Con i tasti INCREMENTO e DECREMENTO si può modificare il valore all'interno dell'intervallo definito dai parametri P20 e P21. Con la pressione del tasto UMIDITA' o dopo un timeout di 10 secondi, il valore viene utilizzato per il ciclo in corso. L'icona UMIDITA' torna a lampeggiare o si spegne in base al valore dell'umidità rispetto al nuovo setpoint. Il ciclo di lavoro manuale non ha termine, la gestione del riscaldamento e dell'umidificazione in cella continua in modo da mantenere i valori intorno ai setpoint impostati. I setpoint impostati sono disponibili finchè la macchina non viene messa in OFF.

### 6.6 CICLO DI LAVORO A TEMPO

Un ciclo a tempo è un ciclo manuale a cui si imposta una durata per la lievitazione. Al termine del tempo impostato per la lievitazione il buzzer suona in modo intermittente e può essere tacitato con la pressione del tasto ON/OFF o dopo un'attesa definita dal parametro P9, al termine della quale la scheda si rimette in ciclo manuale e continua a gestire il riscaldamento e l'umidificazione della cella sulla base dei setpoint di temperatura ed umidità impostati.

Per attivare un ciclo automatico, mettere la scheda in ON, ed impostare un tempo di lievitazione premendo il tasto TEMPO, l'icona TEMPO si accende ed il display visualizza in verde il valore del tempo. Con i tasti INCREMENTO e DECREMENTO si può modificare il valore da zero minuti a 24 ore.

Con la pressione del tasto TEMPO o dopo un timeout di 10 secondi, il valore viene memorizzato. Questo nuovo valore è ora disponibile come durata della lievitazione. La pressione del tasto ON/OFF permette di avviare il conteggio del tempo.

L'icona TEMPO torna a lampeggiare indicando che è in corso il decremento del tempo. Il display visualizza in verde il tempo in decremento. Per poter visualizzare la temperatura premere per tre secondi il tasto TEMPERATURA: il display visualizza per cinque secondi, in rosso nei primi 2 digit, la temperatura della cella e la percentuale di umidità (in verde nei digit rimanenti). Questo se il parametro P0 è uguale a 0, altrimenti permette di visualizzare per 5 secondi in rosso la temperatura della cella e per 5 secondi in verde la percentuale di umidità.

Trascorsi i cinque secondi il display torna a visualizzare in verde il tempo in decremento.

E' possibile modificare il setpoint di temperatura e di umidità anche durante un ciclo automatico procedendo come descritto nel §6.5.

La pressione del tasto ON-OFF o l'impostazione di un tempo pari a zero, si ritorna ad un ciclo manuale. Anche in questo caso il buzzer suona per un tempo definito dal parametro P9 o fino alla pressione del tasto ON/OFF.

### 6.7 SELEZIONE DI UN CICLO AUTOMATICO PREMEMORIZZATO

Per selezionare uno dei nove cicli prememorizzati, mettere la scheda in ON e premere il tasto SET, il display visualizza la label "Pr 1" con "Pr" fisso e "1" lampeggiante, premere in sequenza il tasto SET per selezionare il ciclo desiderato tra i nove presenti, premere il tasto ON/OFF per caricare il nuovo ciclo. Una volta scelto il ciclo, premere il tasto ON/OFF per avviare l'esecuzione. L'esecuzione di questo tipo di ciclo è uguale all'esecuzione di un ciclo a tempo (paragrafo 6.6). Eventuali modifiche al setpoint di temperatura o di umidità o al tempo di lievitazione sono usate esclusivamente per l'esecuzione del ciclo in corso e non vengono memorizzate. Durante l'esecuzione di uno di questi cicli l'icona AUTOMATICO è accesa ad indicare che è in corso un ciclo automatico prememorizzato. La pressione del tasto SET permette di poter visualizzare per cinque secondi il numero del ciclo in corso. Mentre l'icona TEMPERATURA e l'icona UMIDITA' lampeggiano o sono fisse in base al valore di temperatura e umidità rispetto ai setpoint impostati.

Per tornare ad un ciclo manuale premere ripetutamente set fino al apparire della label "MAn" e premere il tasto ON/OFF per caricare il nuovo ciclo.

### 6.8 MEMORIZZAZIONE CICLI AUTOMATICI

E' possibile memorizzare 9 cicli. Per ogni ciclo memorizzato si può impostare un setpoint di temperatura, un setpoint di umidità ed un tempo di lievitazione.

Nota: i cicli prememorizzati hanno come valori di default per la temperatura, tempo ed umidità rispettivamente il valori di default dei parametri P14, P13 e P18.

### 6.8.1. Con scheda accesa

### Modificare e salvare un programma

Selezionare un ciclo prememorizzato tramite tasto SET, premere il tasto ON/OFF per caricare il ciclo, modificare i setpoint vedi paragrafo §6.5, premere per 3 secondi il tasto SET per memorizzare, il display lampeggia per 2 secondi.

### Copiare o modificare un ciclo e salvarlo in un nuovo programma

Selezionare un ciclo manuale o prememorizzato tramite tasto SET, premere il tasto ON/OFF per caricare il ciclo, modificare eventualmente i setpoint vedi paragrafo §6,5 selezionare il ciclo di destinazione e premere per 3 secondi il tasto SET per memorizzare, il display lampeggia per 2 secondi.

### 6.8.2. Con scheda spenta

Premere per 3 secondi il tasto SET, il display visualizza la label "Pr 1".

### Modificare e salvare un programma

TAGLIAVINI

Selezionare un ciclo prememorizzato tramite tasto SET, premere il tasto ON/OFF per caricare il ciclo, modificare i setpoint vedi paragrafo 6.5, premere per 3 secondi il tasto SET per memorizzare, il display lampeggia per 2 secondi. **Copiare o modificare un ciclo e salvarlo in un nuovo programma** 

Selezionare un ciclo prememorizzato tramite tasto SET, premere il tasto ON/OFF per caricare il ciclo, modificare eventualmente i setpoint vedi paragrafo 6.5, selezionare il ciclo di destinazione e premere per 3 secondi il tasto SET per memorizzare, il display lampeggia per 2 secondi.

Per uscire dalla programmazione attendere il timeout di 30 secondi o premere per 3 secondi il tasto ON/OFF.

### 6.9 RISCALDAMENTO CELLA

L'attivazione/disattivazione del relè riscaldamento cella (uscita k1) segue l'andamento riportato nel grafico seguente:

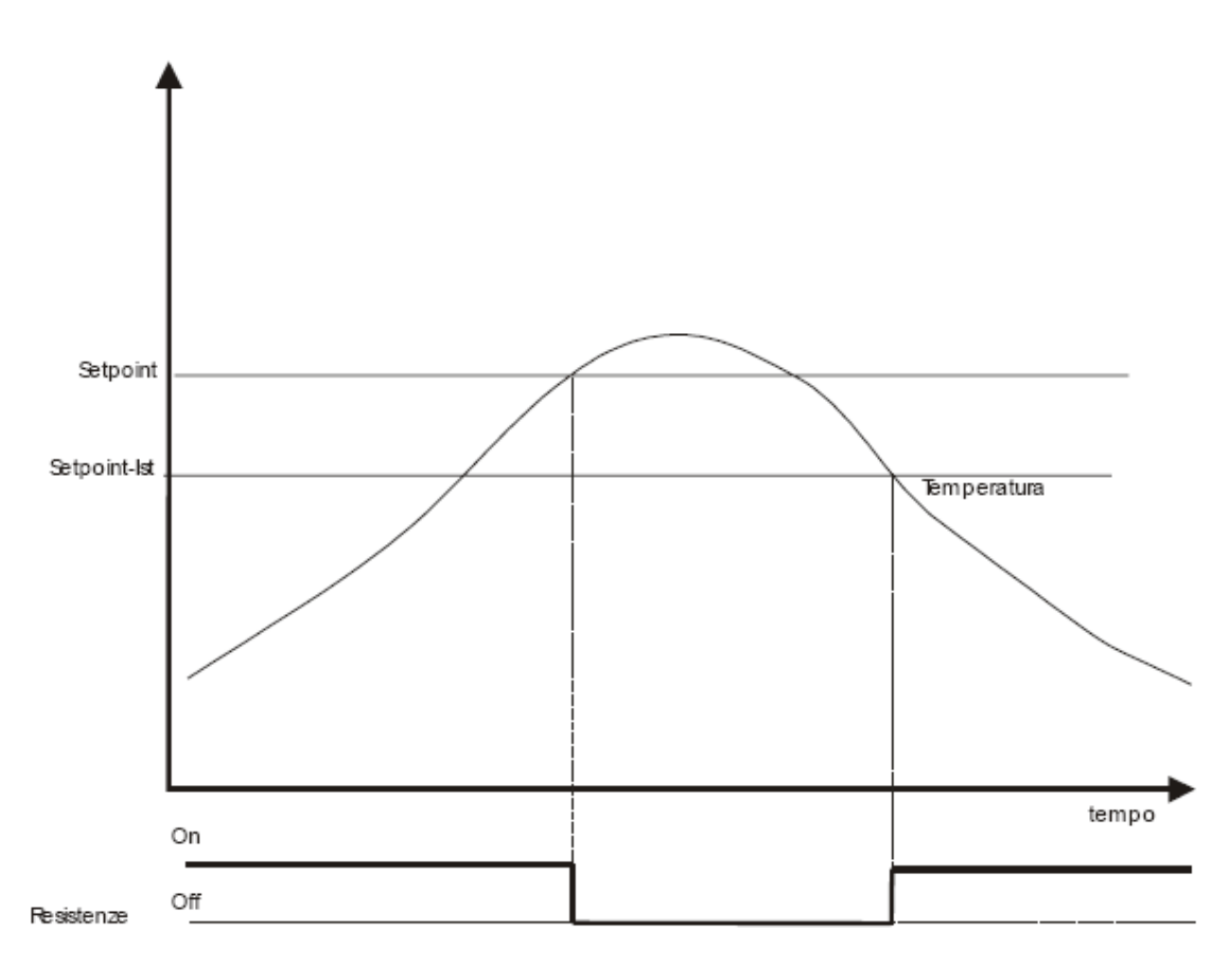

dove Setpoint corrisponde al setpoint di temperatura impostato e Ist corrisponde all'isteresi (parametro P15). Il ciclo di gestione del riscaldamento cella è sempre attivo quando è in corso un ciclo manuale o un ciclo automatico. Il riscaldamento cella viene disattivato quando la scheda è in OFF o quando è presente un allarme sonda temperatura

cella. L'icona TEMPERATURA lampeggia quando il riscaldamento è attivo, mentre è spenta quando il riscaldamento è disattivo.

L'apertura della porta (se abilitata con parametro P7) disattiva il riscaldamento cella.

### 6.10 VENTILAZIONE CELLA

L'attivazione della ventilazione in cella (uscita K2) è subordinata al valore del parametro P11

Se P11 = 0, il ventilatore è sempre attivo quando è in corso un ciclo manuale o un ciclo automatico. E' disattivo quando la scheda è in OFF.

Se P11 = 1, il ventilatore è attivo quando è attivo il riscaldamento della cella, disattivo altrimenti.

L'apertura della porta (se abilitata con parametro P7) disattiva la ventilazione in cella.

Se P11 = 2, il ventilatore è attivo a cicli di On/Off (vedi parametri P32 e P33) quando è in corso un ciclo manuale o un ciclo automatico. E' disattivo quando la scheda è in OFF.

### 6.11 UMIDIFICAZIONE CELLA

Sono previste tre modalità di controllo dell'umidità in cella. Le tre modalità sono selezionabili attraverso l'impostazione del parametro P3 (vedere paragrafi seguenti)

Qualsiasi sia il valore del parametro P3 è possibile durante un qualsiasi ciclo, forzare l'apertura dell'elettrovalvola acqua tenendo premuto per 3 secondi il tasto UMIDITA'. L'elettrovalvola rimane attiva per tutta la durata della pressione del tasto.

### 6.11.1 Umidificazione con uso della sonda umidità

Si abilita l'uso della sonda umidità impostando il parametro P3 a zero. L'attivazione e disattivazione dell'uscita K3 segue l'andamento riportato in figura.

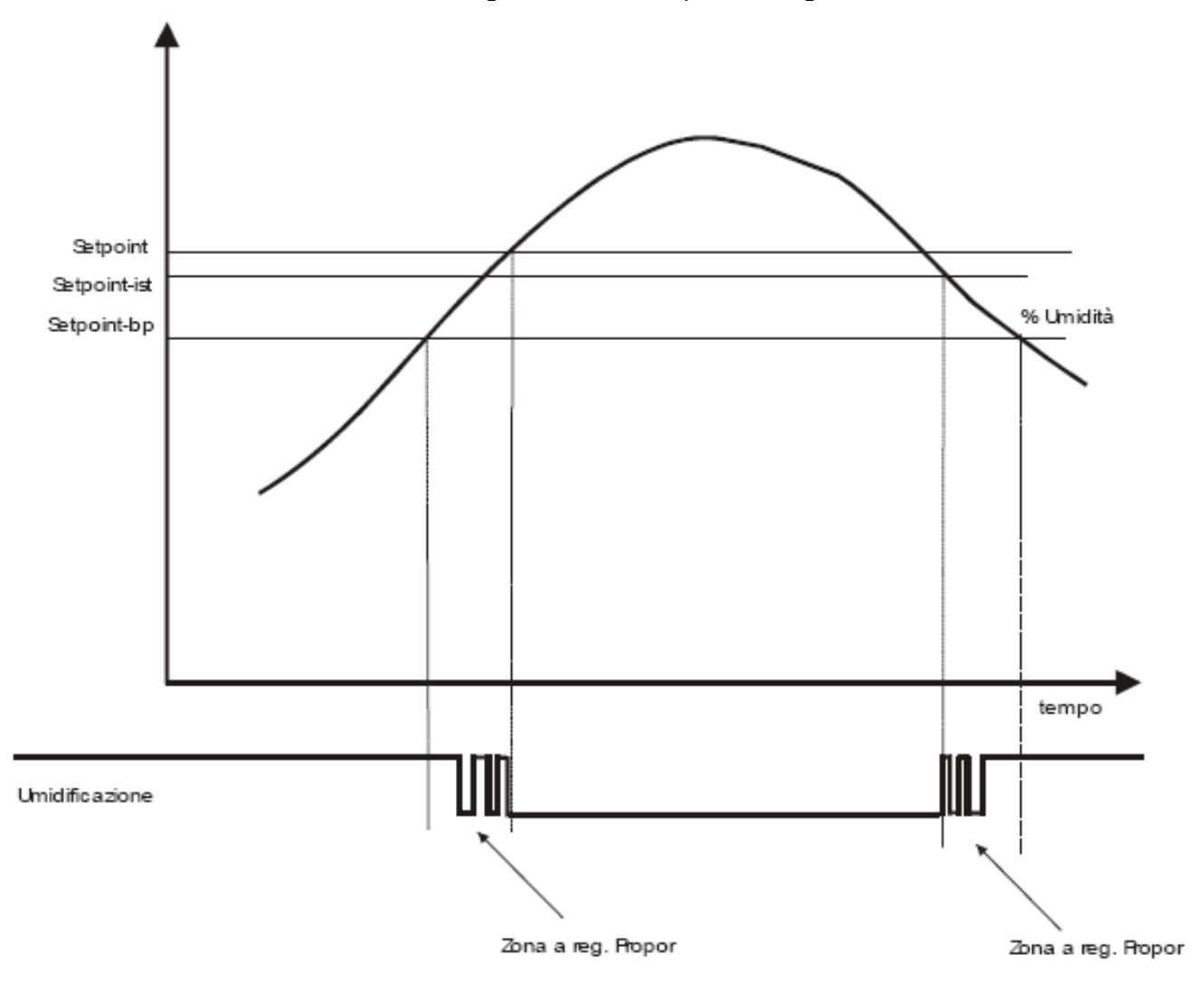

dove:

| Setpoint | corrisponde al setpoint di umidità impostato                               |
|----------|----------------------------------------------------------------------------|
| bp       | corrisponde alla banda di regolazione proporzionale (parametro P27)        |
| ist      | corrisponde all'isteresi di regolazione per umidificazione (parametro P19) |

Qualora la temperatura in cella sia inferiore al parametro P22 la funzione di umidificazione è disabilitata.

L'icona UMIDITA' lampeggia quando è attiva l'umidificazione in cella, mentre è spenta quando è disattiva.

L'umidificazione della cella viene disattivata quando la scheda è in OFF o quando è presente un allarme sonda umidità, un allarme sonda temperatura cella, o se presente ingresso porta (parametro P7=1) quando la porta è aperta.

E' possibile disabilitare la gestione proporzionale dell'umidificazione in cella, impostando diversi da zero i parametri P29 e P30. In questo caso l'elettrovalvola rimane attiva per il tempo definito dal parametro P29 anche se la percentuale di umidità in cella è inferiore al setpoint impostato. La gestione è riportata nel grafico seguente.

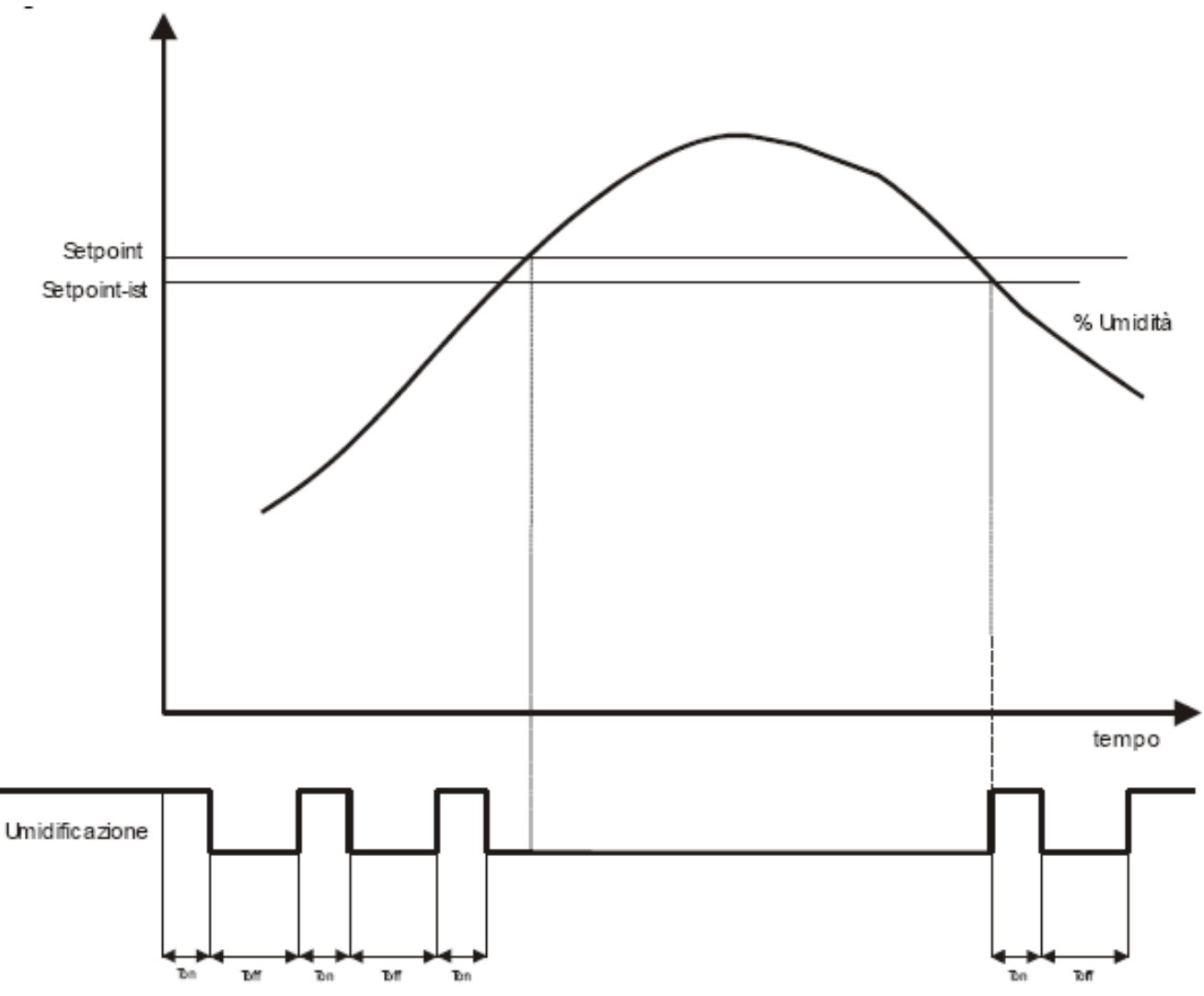

dove Ton corrisponde al valore del parametro P29 e T off corrisponde al valore del parametro P30.

### 6.11.2 Umidificazione senza uso della sonda umidità

Impostando il parametro P3 a 1 o 2 si disabilita l'uso della sonda umidità. La gestione dell'umidificazione avviene nel modo seguente.

**P3 = 1** Si effettua un controllo a tempo senza l'uso della sonda. Si utilizzano due parametri P25 e P26. Il parametro P25 definisce la durata completa del ciclo di on/off dell'umidificatore e P26 definisce la durata del ciclo di on dell'umidificatore nel caso sia impostata una percentuale di umidità pari al 100%.

Esempio:

P25 = 60 secondi e P26 = 50 secondi perc. Impostata = 60%

L'umidificatore si attiva per 30 secondi (il 60% del parametro P26) e si disattiva per 30 secondi (P24- il 60% di P26). Il ciclo poi si ripete.

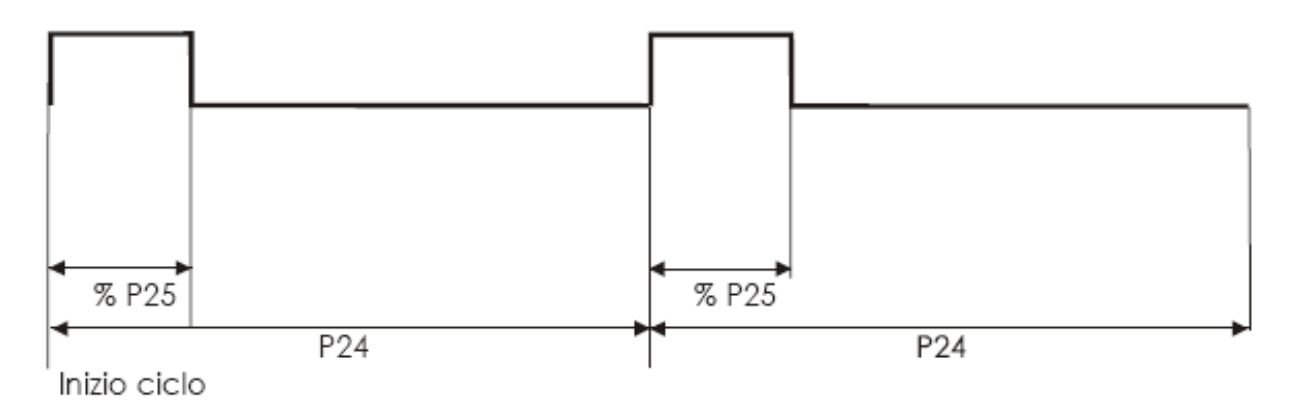

L'umidificazione viene inibita se la temperatura della cella è minore del valore dato dal parametro P23.

**P3 = 2** Si effettua un controllo a tempo per un massimo di 10 minuti. Durante l'impostazione dell'umidità si sceglie un numero da 0 a 10, che indica i minuti di umidificazione. Il parametro P24 definisce il tempo di pausa tra un'attivazione dell'umidificatore e la successiva.

L'umidificatore si attiva per il tempo impostato e si spegne per il tempo di pausa (parametro P24). Il ciclo poi si ripete. Se il tempo di pausa è uguale a 0 l'umidificatore rimane sempre attivo a prescindere dal tempo impostato.

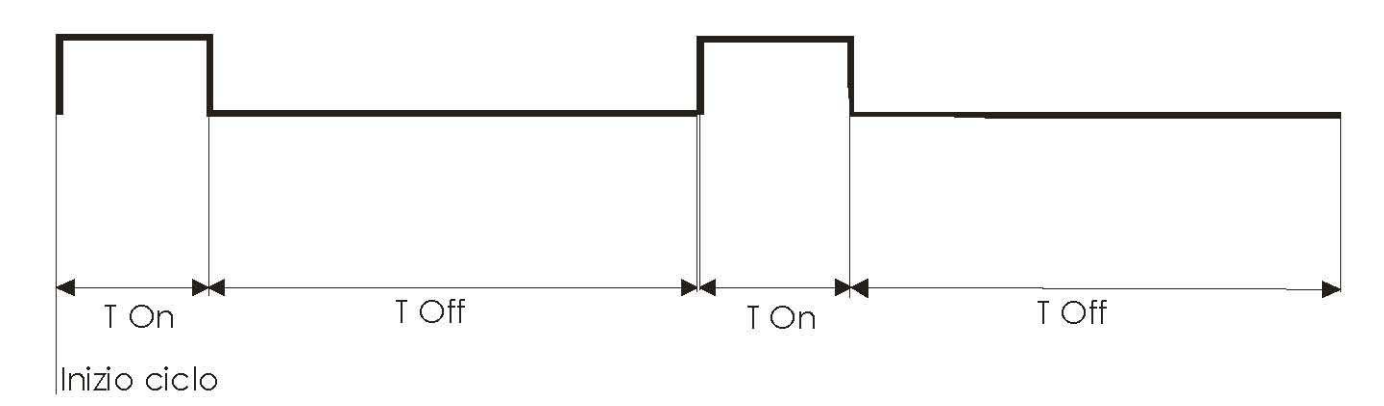

Dove T On corrisponde ai minuti d'attivazione impostati. (di default Ton è pari al valore del parametro P23) e TOff è dato dal valore del parametro P24.

L'umidificazione viene inibita se la temperatura della cella è minore del valore dato dal parametro P22.

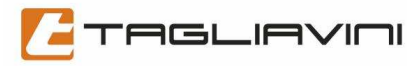

### 6.12 LUCE CELLA

L'accensione della luce in cella (uscita K4) avviene premendo il tasto LUCE. Le modalità di accensione della luce in cella sono legate al valore del parametro P32, come descritto di seguito.

### • P32 = -1

La luce si accende e si spegne solo da tasto.

• P32 = 0

La luce si accende premendo il tasto LUCE e durante un ciclo a tempo o durante un ciclo prememorizzato. Si spegne al termine del ciclo a tempo o prememorizzato o tramite tasto LUCE.

• P32 > 0

La luce si accende premendo il tasto LUCE e rimane accesa per il tempo definito dal parametro. E' comunque possibile spegnere anticipatamente la luce attraverso pressione del tasto.

Il tasto LUCE è sempre attivo qualsiasi sia lo stato della scheda. L'icona LUCE è accesa quando è accesa la luce in cella.

### 6.13 CONFIGURAZIONE PARAMETRI

Con scheda in OFF premere per tre secondi il tasto INCREMENTO assieme al tasto DECREMENTO, il display visualizza in verde la label "PASS" che identifica la password per accedere eventualmente ai parametri protetti. Premere il tasto SET ed inserire la password "–19" e premere SET; per accedere ai parametri protetti. Il display visualizza in verde la label "P0" che identifica il primo parametro. Premere il tasto SET, il display visualizza in rosso il valore del parametro. Con i tasti INCREMENTO e DECREMENTO impostare il valore desiderato. La pressione del tasto SET conferma il valore impostato e riporta alla visualizzazione delle label dei parametri. Con i tasti INCREMENTO e DECREMENTO e DECREMENTO si può scorrere la lista dei parametri. Si esce dalla fase di configurazione parametri premendo il tasto ON/OFF e la scheda torna in OFF o attendendo un time-out di 30 secondi.

### 6.13.1 Lista Parametri

| NOME        | DESCRIZIONE                                            | MIN | MAX      | DEFAULT         | UNITA' |
|-------------|--------------------------------------------------------|-----|----------|-----------------|--------|
| <b>P</b> 0  | Scelta Unità di misura temperatura                     | 0   | 1        | 0               |        |
|             | 0 = Celsius                                            |     |          |                 |        |
|             | 1 = Fahrenheit                                         |     |          |                 |        |
| P1          | Scelta Tipo Sonda di Temperatura                       | 0   | 1        | 0               |        |
|             |                                                        |     |          |                 |        |
| <b>D</b> 2  | I = NIU<br>Offeet Sende Temperature Celle              | 00  | 20       | 0               | •      |
| P2          |                                                        | -20 | 20       | 0               | °C     |
| P3          | Modalita Gestione Umidificazione                       | 0   | 2        | 0               |        |
|             | 0 = con sonda umidita                                  |     |          |                 |        |
|             | 2 = a passi di un minuto                               |     |          |                 |        |
| P4          | Offset Sonda Umidità (solo se $P3 = 0$ )               | -20 | 20       | 0               | %      |
| P5          | Valore Minimo Sonda Umidità (solo se $P3 = 0$ )        | 0   | 50       | 0               | %      |
| P6          | Valore Massimo Sonda Umidità (solo se $P3 = 0$ )       | 50  | 100      | 100             | %      |
| P7          | Presenza Ingresso Porta                                | 0   | 100      | 100             | 70     |
| <b>F</b> /  | 0 = assente                                            | 0   | <b>'</b> | 0               |        |
|             | 1 = presente                                           |     |          |                 |        |
| <b>P</b> 8  | Soglia Allarme Sovratemperatura Scheda                 | 55  | 65       | 60              | °C     |
| <b>P</b> 9  | Durata Suono Buzzer a fine lievitazione                | 0   | 150      | 20              | SEC    |
| P10         | Durata Apertura Elettrovalvola Acqua durante test relè | 0   | 10       | 2               | SEC    |
| P11         | Modalità Gestione Ventilazione                         | 0   | 2        | 0               |        |
|             | 0 = sempre attiva durante un ciclo                     | -   |          |                 |        |
|             | 1 = attiva solo se attivo il riscaldamento cella       |     |          |                 |        |
|             | 2 = sempre attiva attiva a cicli on/off                |     |          |                 |        |
| P12         | Comportamento a reset                                  | 0   | 1        | 0               |        |
|             | U = riprende il cicio precedentemente in corso         |     |          |                 |        |
| D12         | n = la solleua si fillielle in OFF                     | 0   | 1110     | 20              | ΜΙΝΙ   |
| PIJ<br>D11  | Setopint Temperatura                                   | D16 | D17      | 20              | °C     |
| P14         | Isteresi di regolazione Temperatura                    | 1   | 10       | 5 <u>2</u><br>1 | °€     |
| F 13<br>D16 | Minimo Setocint Temperatura                            | 1   | 20       | 1               |        |
| P10         | Massimo Selpoint Temperatura                           | 50  | 30       | 10              |        |
| P1/         |                                                        | 50  | 70       | 00              |        |
| P18         |                                                        | P20 | P21      | /5              | %      |
| P19         | Isteresi di regolazione Umidita (solo se $P3 = 0$ )    | 1   | 10       | 2               | %      |
| P20         | Minimo Setpoint Umidita                                | 0   | 20       | 10              | %      |
| P21         | Massimo Setpoint Umidità                               | 20  | 100      | 95              | %      |
| P22         | Limite Inferiore Temperatura Cella per Umidificazione  | 0   | 90       | 10              | °C     |
|             | U = la gestione umidita e sempre disabilitata con 1°   |     |          |                 |        |
|             | i viaggiore od uguale al setpoint impostato            |     | 1        |                 |        |

| P23 | Default tempo di ON (solo se P3 = 2)                  | 0  | 10  | 1  | MIN |
|-----|-------------------------------------------------------|----|-----|----|-----|
| P24 | Tempo di Pausa (solo se P3 = 2)                       | 0  | 60  | 10 | MIN |
| P25 | Durata Ciclo Umidificazione (solo se P3 = 1)          | 10 | 600 | 30 | SEC |
| P26 | Tempo Umidificazione se perc 100% (solo se P3 = 1)    | 0  | P25 | 30 | SEC |
| P27 | Banda di regolazione Proporzionale per Umidificazione | 0  | 20  | 5  | %   |
| P28 | Tempo di Ciclo per Reg. Proporzionale Umidificazione  | 1  | 255 | 60 | SEC |
| P29 | Durata Apertura Elettrovalvola (solo se P3 = 0)       | 0  | 10  | 3  | SEC |
| P30 | Pausa tra due successive aperture Elettrovalvola      | 0  | 120 | 30 | SEC |
| P31 | Polarità ingresso porta                               | 0  | 1   | 0  |     |
|     | 0 = contatto chiuso porta aperta                      |    |     |    |     |
|     | 1 = contatto aperto porta aperta                      |    |     |    |     |
| P32 | Durata Luce                                           | -1 | 250 | 30 | SEC |
|     | -1 = accensione/spegnimento da tasto                  |    |     |    |     |
|     | 0 = accensione/spegnimento da tasto e accensione      |    |     |    |     |
|     | durante cicli a tempo e prememorizzati                |    |     |    |     |
| P33 | Durata On ventole (solo se P11 = 2)                   | 1  | 60  | 2  | MIN |
| P34 | Durata Off ventole (solo se P11 = 2)                  | 1  | 60  | 2  | MIN |

### NOTE

Qualora venga scelta come unità di misura della temperatura il grado Fahrenheit, tutti i valori saranno convertiti nel corrispondente valore in gradi Fahrenheit.

### 6.14 ALLARMI

| SIGLA | CAUSA                                            | EFFETTO                                                                                                    | AZIONE                                                                                                    | RIARMO                                                |
|-------|--------------------------------------------------|----------------------------------------------------------------------------------------------------|----------------------------------------------------------------------------------------------------|-------------------------------------------------------|
| AL1   | Perdita Dati                                     | Caricamento parametri di default<br>e attivazione buzzer per 10<br>secondi                                       | Premere il tasto SET per<br>tacitare il buzzer. Entrare in<br>Configurazione Parametri per<br>verificare e/o modificare i<br>parametri di configurazione<br>(paragrafo 6.15) | Manuale                                               |
| AL2   | Guasto<br>Sonda<br>Temp. Cella                   | Disattivazione riscaldamento<br>cella e attivazione buzzer per 10<br>secondi                                     | Controllare collegamenti e<br>funzionamento Sonda<br>Temperatura Cella                                                                                                    | Automatico a<br>condizione di<br>allarme<br>scomparsa |
| ALL   | Sovratemperatura<br>scheda                       | Disattivazione di tutte le uscite e attivazione del buzzer per 10 secondi                                        | Verificare cause<br>surriscaldamento scheda                                                                                                    | Manuale                                               |
| AL3   | Guasto<br>Sonda<br>Umidità<br>(solo se P3=<br>0) | Disattivazione gestione umidità<br>in cella e attivazione buzzer per<br>10 secondi                               | Controllare collegamenti e<br>funzionamento Sonda<br>Umidità                                                                                                    | Automatico a<br>condizione di<br>allarme<br>scomparsa |
| L4    | Apertura<br>Porta<br>(presente se<br>P7=1)       | Disattivazione di tutte le uscite<br>ad eccezione della luce cella e<br>attivazione del buzzer per 10<br>secondi | Chiudere la porta                                                                                                    | Automatico a<br>condizione di<br>allarme<br>scomparsa |

Per tacitare il buzzer premere il tasto SET.

### 6.15 PERDITA DATI

Se si rileva un problema nella lettura dei dati in Eeprom, viene visualizzato l'allarme "AL1". Il buzzer suona in modo intermittente per 10 secondi. Premere il tasto SET per tacitare il buzzer. Per eliminare l'allarme entrare in configurazione parametri, verificare e/o modificare i valori. All'uscita della configurazione parametri la scheda si mette in OFF.

### 6.16 ALLARME SONDA TEMPERATURA CELLA

Se si verifica un guasto alla sonda che rileva la temperatura in cella, vengono disattivate tutte le uscite, ad eccezione dell'uscita per la gestione della luce in cella. Il display visualizza in rosso la label "AL2" ed il buzzer suona in modo intermittente per 10 secondi. Se la condizione di allarme scompare il buzzer si tacita ed il display ritorna alla visualizzazione normale. Viene ripreso l'eventuale ciclo in corso. Se il ciclo era automatico, il decremento del tempo di lievitazione continua anche durante l'allarme sonda cella.

### 6.17 SOVRATEMPERATURA SCHEDA

La sonda NTC presente a bordo scheda permette il monitoraggio della temperatura di esercizio della scheda. Quando la temperatura di lavoro della scheda supera il valore definito dal parametro P8 scatta l'allarme Sovratemperatura scheda. Il display visualizza in rosso la label "ALL" ed il buzzer suona in modo intermittente per 10 secondi. Per eliminare la segnalazione di allarme spegnere e riaccendere la scheda.

### 6.18 ALLARME SONDA UMIDITA'

Questo allarme è presente solo se il parametro P3 = 0.

Se si verifica un guasto alla sonda che rileva l'umidtà in cella, viene disattivata solo l'uscita elettrovalvola. Il display visualizza in rosso la label "AL3" ed il buzzer suona in modo intermittente per 10 secondi. Se la condizione di allarme scompare il buzzer si tacita ed il display ritorna alla visualizzazione normale. Viene ripreso l'eventuale ciclo in corso. Se il ciclo era automatico, il decremento del tempo di lievitazione continua anche durante l'allarme sonda umidità.

### 6.19 APERTURA PORTA

Questo allarme è presente solo se il parametro P7 = 1.

Se la scheda è in OFF, l'apertura della porta non ha alcun effetto, se è in corso un ciclo l'apertura della porta blocca tutte le uscite ad eccezione dell'uscita gestione luce in cella. Il display visualizza in rosso la label "AL4" ed il buzzer suona in modo intermittente per 10 secondi. Quando la porta viene richiusa il buzzer si tacita ed il ciclo in corso riprende. Se il ciclo era automatico, il decremento del tempo di lievitazione continua anche durante l'apertura porta.

### 6.20 MANCANZA DI TENSIONE

Il parametro P12 definisce il comportamento della scheda dopo una mancanza di tensione.

Se il parametro P12 è posto a zero, quando viene alimentata la scheda viene ripresa l'esecuzione del ciclo che era in corso prima della mancanza di tensione. Se il ciclo era un ciclo a tempo o uno tra i nove prememorizzati viene ricaricato il tempo impostato ed il ciclo riprende dall'inizio. Se il parametro P12 è pari a uno, al ritorno della tensione la scheda si mette sempre in OFF.

### 6.21 CICLO DI TEST

TAGLIAVINI

Con scheda in OFF, premere per tre secondi il tasto TEMPO il display visualizza versione e revisione del firmware (es. 0.01 per versione 0 e revisione 01). La pressione successiva del tasto SET abilita il ciclo di test che inizia con la verifica dello stato delle uscite relè.

I primi tre digit del display visualizzano in verde "rL1" mentre l'ultimo digit visualizza in rosso 0 per indicare che il relè è diseccitato o 1 per indicare che il relè è eccitato. Premendo il tasto TEMPO si eccita il relè. La pressione del tasto INCREMENTO e/o DECREMENTO permette di scorrere tutti i relè. Il passaggio a un relè successivo disattiva il relè precedente.

L'eccitazione del relè elettrovalvola acqua dura al massimo per il tempo definito dal parametro P10.

La pressione del tasto SET permette di passare alla verifica dello stato del buzzer.

I primi 2 digit del display visualizzano in verde "bu" mentre l'ultimo digit visualizza in rosso 0 per indicare che il buzzer è diseccitato o 1 per indicare che il buzzer è eccitato. Premendo il tasto TEMPO si eccita il buzzer.

La pressione del tasto SET permette di passare alla verifica dello stato di display ed icone.

Vengono accesi in sequenza tutti i digit e le icone presenti sul display. La pressione del tasto SET conclude il test display e permette di passare alla verifica dell'ingresso porta.

I primi 2 digit del display visualizzano in verde "In" mentre l'ultimo digit visualizza in rosso 0 per indicare che la porta è chiusa o 1 per indicare che la porta è aperta cella (se l'ingresso porta non è abilitato si visualizza un trattino).

La pressione del tasto SET conclude il test dell'ingresso porta e permette di passare alla verifica degli ingressi analogici. I display visualizzano in rosso la temperatura rilevata dalla sonda cella, l'icona TEMPERATURA lampeggia.

Premere il tasto INCREMENTO, i display visualizzano in verde la percentuale di umidità in cella (se la sonda cella non è abilitata si visualizzano tre trattini), l'icona UMIDITA' lampeggia.

L'ulteriore pressione del tasto SET permette di uscire dal ciclo di test e riportare la scheda in OFF.

# 7. Come si richiedono i ricambi

Nel caso si debbano ordinare dei ricambi, bisogna procedere come segue:

1) Fotocopiare il modulo inserito nella pagina successiva.

2) Completare gli spazi preposti seguendo queste indicazioni:

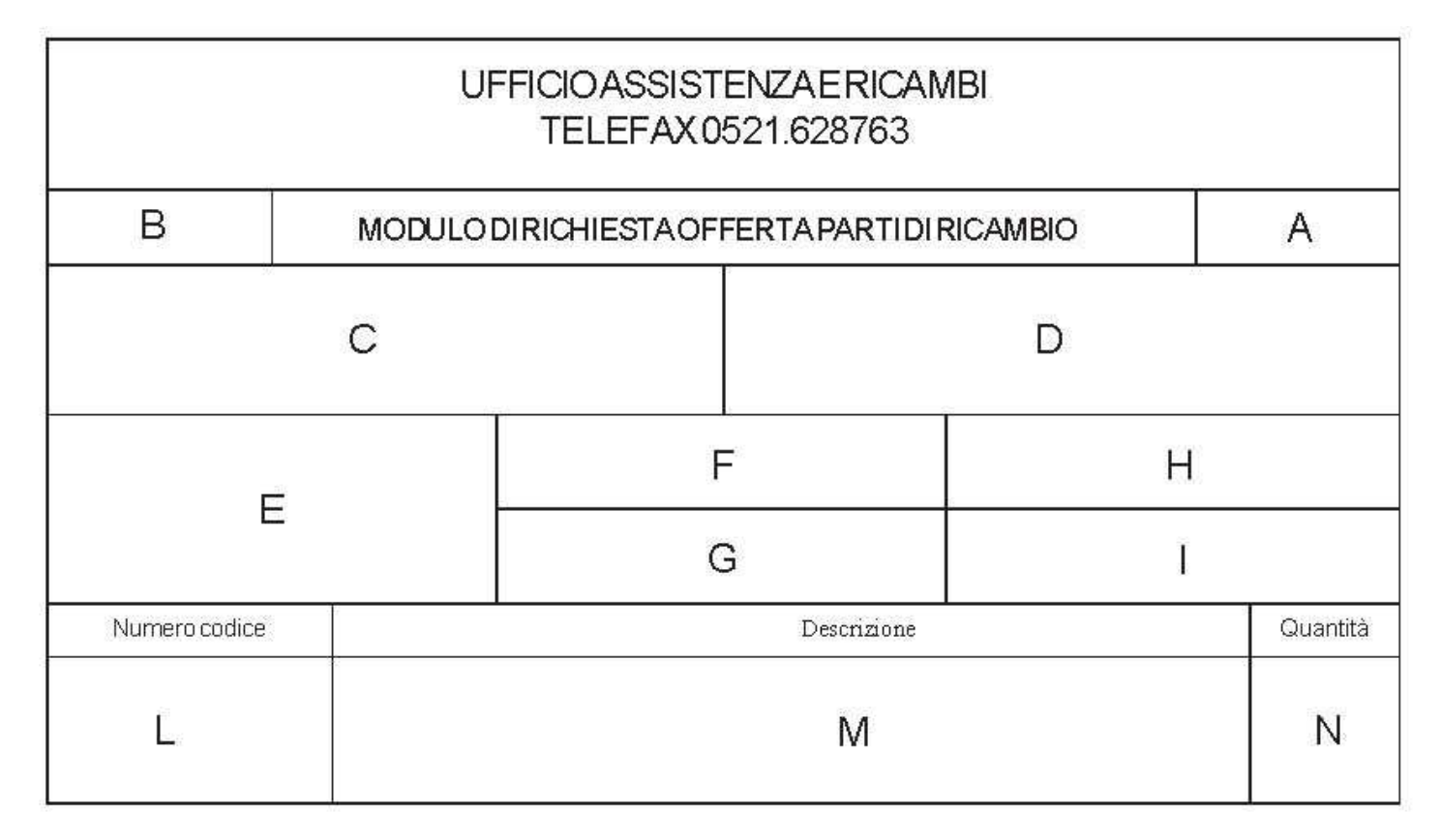

- A Numero di pagine di richiesta di offerta (esempio: se l'elenco dei pezzi Vi occupa 2 moduli, nel Primo scrivere "1/2" e nel secondo "2/2").
- B Numero di matricola dell'impianto in oggetto prestampato per evitare errori.

(Attenzione a non usare questo modulo per un'altro nostro impianto, avremmo il riferimento sbagliato.)
 C Anagrafica dello stabilimento dove inviare la merce.

- D Anagrafica dello stabilimento dove inviare la fattura.
- E Nome e cognome della persona a cui bisogna indirizzare l'offerta (scrivere in stampatello).
- F Numero di telefono di chi richiede l'offerta.
- G Numero di telefax/mail a cui spedire l'offerta.
- H Tipologia di spedizione preferenziale dello scrivente.
- I Data di richiesta offerta.
- L Numero di riferimento della tavola sulla mappatura inserita nel manuale.
- M Denominazione del ricambio.
- N Quantità richiesta del ricambio.

Inviare, al numero di telefax indicato, una copia del modulo completato in ogni sua parte.
 Come risposta, Vi sarà inviato, nel più breve tempo possibile, una offerta completa di prezzo, consegna e condizioni di vendita.
 Se la richiesta ci perviene sotto un'altra forma o tramite un modulo non completamente compilato,

la TAGLIAVINI S.p.a. declina ogni responsabilità per ogni eventuale tipo di disguido.

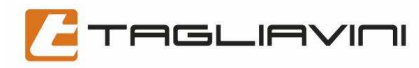

| UFFICIOASSISTENZAERICAMBI<br>TELEFAX0521.628763 |                 |                                                      |                    |          |  |
|-------------------------------------------------|-----------------|------------------------------------------------------|--------------------|----------|--|
| Matricola macchina                              | MODULC<br>P     | MODULO DI RICHIESTA OFFERTA N°.<br>PARTI DI RICAMBIO |                    |          |  |
| Indirizzo dove inviare la merce                 |                 | Indirizzo dove inviare                               | əfattura           |          |  |
| Nome del richiedente                            | Numero telefono |                                                      | Spedizionetramite: |          |  |
| -                                               | Numero telefax  |                                                      | Data               |          |  |
| Numero codice                                   |                 | Descrizione                                          | <i></i>            | Quantità |  |
|                                                 |                 |                                                      |                    |          |  |
|                                                 |                 |                                                      |                    |          |  |
|                                                 |                 |                                                      |                    |          |  |
|                                                 |                 |                                                      |                    |          |  |
|                                                 |                 |                                                      |                    |          |  |
|                                                 |                 |                                                      |                    |          |  |
|                                                 |                 |                                                      |                    |          |  |
|                                                 |                 |                                                      |                    |          |  |
|                                                 |                 |                                                      |                    |          |  |
|                                                 |                 |                                                      |                    |          |  |
|                                                 |                 |                                                      |                    |          |  |
|                                                 |                 |                                                      |                    |          |  |
|                                                 |                 |                                                      |                    |          |  |
|                                                 |                 |                                                      |                    |          |  |

# **Table of Contents**

| 1. | ID Plat  | e                                                       | 34         |
|----|----------|---------------------------------------------------------|------------|
| 2. | Import   | ant Warnings                                            | 35         |
|    | 2.1      | Equipment delivery                                      | 35         |
|    | 2.2      | Storing the oven before installation                    | 35         |
|    | 2.3      | Pre-installation                                        | 35         |
|    | 2.4      | Description                                             | 36         |
|    | 2.5      | Shipping                                                | 36         |
| 3. | Techni   | cal specifications                                      | <b>3</b> 7 |
|    | 3.1      | Unit specifications                                     | 37         |
|    | 3.2      | Proofer unit photo                                      | 38         |
| 4. | Installa | ation requirements                                      | 39         |
|    | 4.1      | Hook-up diagrams                                        | 39         |
|    | 4.2      | Electrical hook-up                                      | 39         |
|    | 4.3      | Overflow well                                           | 39         |
|    | 4.4      | Water hook-up                                           | 40         |
|    | 4.5      | Storage                                                 | 40         |
|    | 4.6      | Change of ownership                                     | 40         |
|    | 4.7      | Demolition                                              | 40         |
|    | 4.8      | Residual risks                                          | 40         |
| 5. | Mainte   | nance, cleaning and spare parts                         | 41         |
|    | 5.1      | Replacing the door glass, hinges and handle             | 41         |
|    | 5.2      | Replacing the control panel, hygrostat and temp. probe. | 43         |
|    | 5.3      | Replacing the light bulb                                | 43         |
| _  | 5.4      | Replacing the solenoid valve, motor and heating coil    | 44         |
| 6. | Contro   | l Panel                                                 | 46         |
|    | 6.1      | Description                                             | 46         |
|    | 6.2      | Interface                                               | 46         |
|    | 6.3      | Hook-up diagram                                         | 49         |
|    | 6.4      | Power-up                                                | 50         |
|    | 6.5      | Manual operating cycle                                  | 50         |
|    | 6.6      | Timed operating cycle                                   | 51         |
|    | 6.7      | Calling up a pre-stored automatic cycle                 | 51         |
|    | 6.8      | Storing automatic cycles                                | 51         |
|    | 6.9      | Chamber heating                                         | 52         |
|    | 6.10     | Chamber Ventilation                                     | 53         |
|    | 6.11     | Chamber humidification                                  | 53         |
|    | 6.12     | Chamber light                                           | 55         |
|    | 0.13     | Parameter conliguration                                 | 20<br>57   |
|    | 0.14     | Alarms<br>Data laga                                     | 57<br>50   |
|    | 0.10     | Data loss<br>Chamber temperature probe clorm            | 28<br>50   |
|    | 0.10     | Conditional temperature probe didition                  | 50         |
|    | 0.17     | Galu ovennealling<br>Humidity proba alarm               | 50         |
|    | 0.10     | Door oppning                                            | 00<br>59   |
|    | 620      | Door opening<br>Dower outgo                             | 50         |
|    | 6.20     | roweroulaye                                             | 50         |
| 7  |          | Diagnostics routine                                     | 60         |
| 1. | поw (0   | request spare parts                                     | 00         |

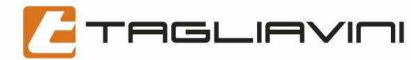

# **1. ID Plate**

Machine ID plate located on the right-hand rear column.

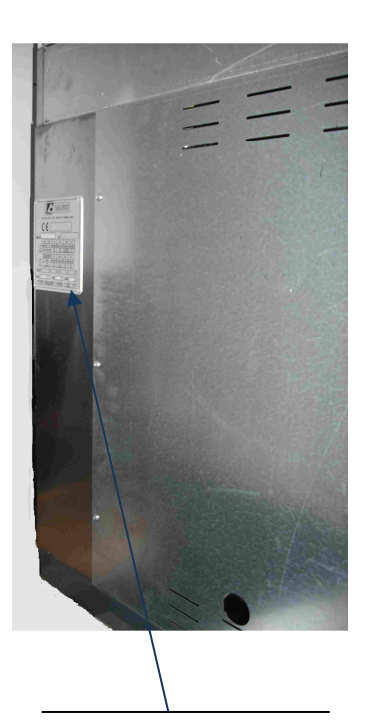

| 0   | Via Ponte Taro, 27/B - NOCETO - PARMA (ITALY)                                                                                                    | 0  |
|-----|----------------------------------------------------------------------------------------------------|----|
| С   | Anno - year - jahr                                                                                                    |    |
|     | Class:see installed burnerCatégorie:voir brûleur installéKategorie:siehe installierten BrennerCategorie:vedi bruciatore installatoCategoría:ver quemador instalado |    |
| Qn  | kW G31 kg/h G20 G25 m <sup>2</sup> /h                                                                                                    |    |
| Vac | Hz <i>kW</i>                                                                                                    |    |
|     | PE / BAUART IPX4                                                                                                    | _0 |

"Positioning of the plate on rear or side of the oven"

Main information contained on the plate:

- Unit model
- Serial number
- Vac machine voltage (volt)
- Hz frequency
- Kw power consumption

# 2. Important Warnings

This manual is an integral part of the product and must be kept in a safe and handy place for future reference and must remain with the machine throughout its working life.

### THE CONTENTS OF THIS MANUAL MUST HAVE BEEN READ AND UNDERSTOOD BEFORE ANY TYPE OF WORK IS PERFORMED ON THE MACHINE.

# THE ONLY OPERATIONS PERMITTED ON THIS OVEN ARE THOSE DESCRIBED IN THIS MANUAL.

### 2.1 Equipment delivery

This unit is shipped at the risk and responsibility of the customer. Therefore, when it is delivered by the shipper, the customer must check that what is being delivered corresponds to that specified on the packing list so that the shipper may be informed immediately of any discrepancies.

### 2.2 Storing the oven before installation

Before the arrival of installation technicians, the packed oven must be stored in a safe, closed area protected from rain, and arranged so as not to create a hazard or risk to anyone approaching the packed equipment and materials during this storage period. In particular, the bags containing mineral wool (insulation) must be protected to avoid it being damaged or polluting the environment..

### 2.3 Pre-installation

Before technicians can install the machine, the electrical, water and drainage systems must be completed. Each of these systems must be prepared by authorized technicians who, upon completion of installation, must provide a declaration that the installed system conforms to current legislated standards.

THIS OVEN HAS BEEN DESIGNED FOR USE IN A PROFESSIONAL ENVIRONMENT BY TRAINED PERSONNEL AND WITHOUT ACCESS TO UNAUTHORIZED PERSONNEL OR MINORS.

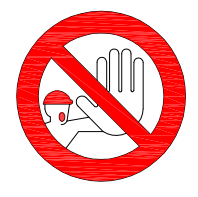

WARNING

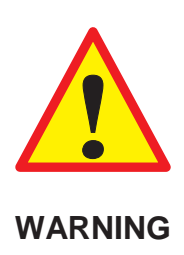

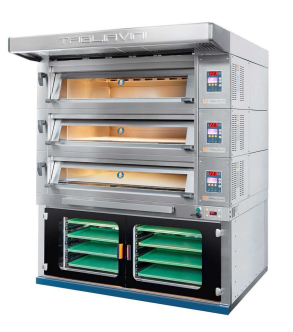

"Unit designed for product rising, not for baking".

### 2.4 Description

This unit has been designed to provide the conditions for dough to rise.

**EMT** ovens are modular units built to follow the user throughout the production process and each part of the oven has been designed to function independently. This manual describes the proofer unit, how it functions and related accessories. The manual must be read thoroughly in order to get the most out of this production tool and to expand and modify it as production requirements change. The photo shows a completely-assembled **EMT** oven, while subsequent illustrations will focus exclusively on the proofer unit.

### 2.5 Shipping

The proofer unit may be shipped either in a wooden crate or sitting on pallets.

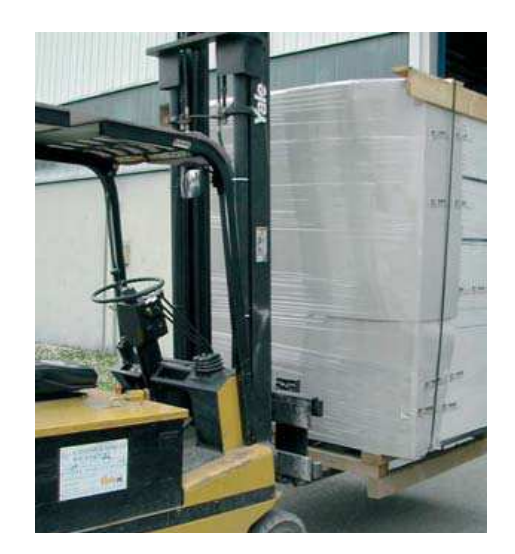

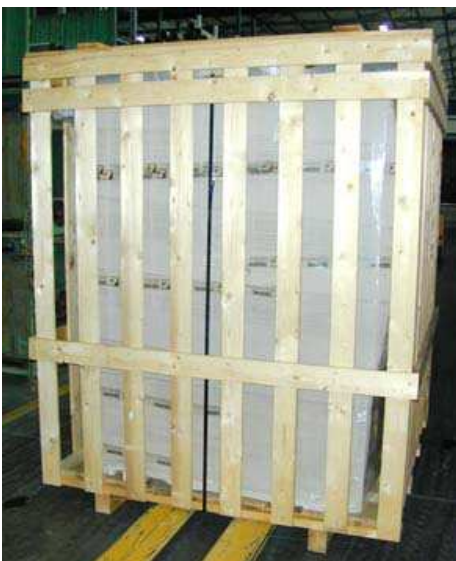

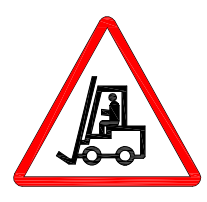

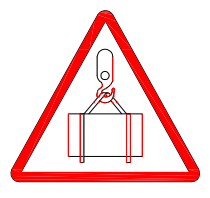

WARNING

"When using forklift trucks to move the unit, make sure they have sufficient lifting capacity."

# 3. Technical specifications

### 3.1 Unit specifications

| Model         | Width<br>A | Depth<br>B | Height | Tray size | Tray<br>capacity | Unit<br>weight |
|---------------|------------|------------|--------|-----------|------------------|----------------|
|               | mm         | mm         | mm     | mm        | No.              | kG             |
|               | 1010       | 1070       | 800    | 100000    | 16               | 140            |
| EIVI 1 2/6040 | 1010       | 1270       | 1000   | 400x600   | 22               | 160            |
|               | 1220       | 1070       | 800    | 400×600   | 16               | 140            |
| EIVIT 2/4000  | 1220       | 1070       | 1000   | 400x000   | 22               | 160            |
| EMT4/4060     | 1220       | 1670       | 800    | 400×600   | 32               | 195            |
| EIVI 1 4/4000 | 1220       | 1070       | 1000   | 400x600   | 44               | 235            |
| EMT2/4060     | 1640       | 1070       | 800    | 400×600   | 24               | 170            |
| EIVI 1 3/4000 | 1040       | 1070       | 1000   | 400x600   | 33               | 200            |
|               | 1640       | 1070       | 800    | 400,000   | 32               | 190            |
| EW14/0040     | 1040       | 1270       | 1000   | 400x000   | 44               | 230            |
|               | 1640       | 1670       | 800    | 400,000   | 48               | 240            |
| EW10/4000     | 1040       | 1070       | 1000   | 400,000   | 66               | 280            |
| EMT2/4666     | 13/0       | 1070       | 800    | 460x660   | 16               | 160            |
| LIVI 1 2/4000 | 1340       |            | 1000   | 400,000   | 22               | 180            |
| EMT2/4676     | 13/0       | 1270       | 800    | 460x760   | 16               | 175            |
| LINI 2/4070   | 1340       | 1270       | 1000   | 100/100   | 22               | 195            |
| EMT4/4676     | 1340       | 1980       | 800    | 460x760   | 32               | 230            |
| 2011-1/4070   | 1040       | 1300       | 1000   | 4002700   | 44               | 270            |
| EMT3/4666     | 1810       | 1070       | 800    | 460×660   | 24               | 190            |
| LINI 3/4000   | 1010       | 1070       | 1000   | 400x000   | 33               | 230            |
| EMT3/4676     | 1810       | 1270       | 800    | 460×660   | 24               | 200            |
| LINI 3/4070   | 1010       | 1270       | 1000   | 400,000   | 33               | 240            |
| EMT4/6646     | 1910       | 1400       | 800    | 460×660   | 32               | 220            |
|               | 1010       | 1400       | 1000   | +00,000   | 44               | 260            |
| EMT6/4676     | 1810       | 1080       | 800    | 460x760   | 48               | 280            |
|               | 1010       | 1900       | 1000   | +007700   | 66               | 330            |

• Unit power consumption

1.5 Kw – 230 V ~

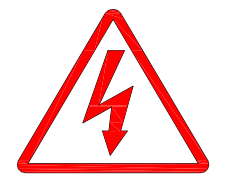

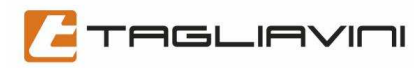

### 3.2 Proofer unit photo

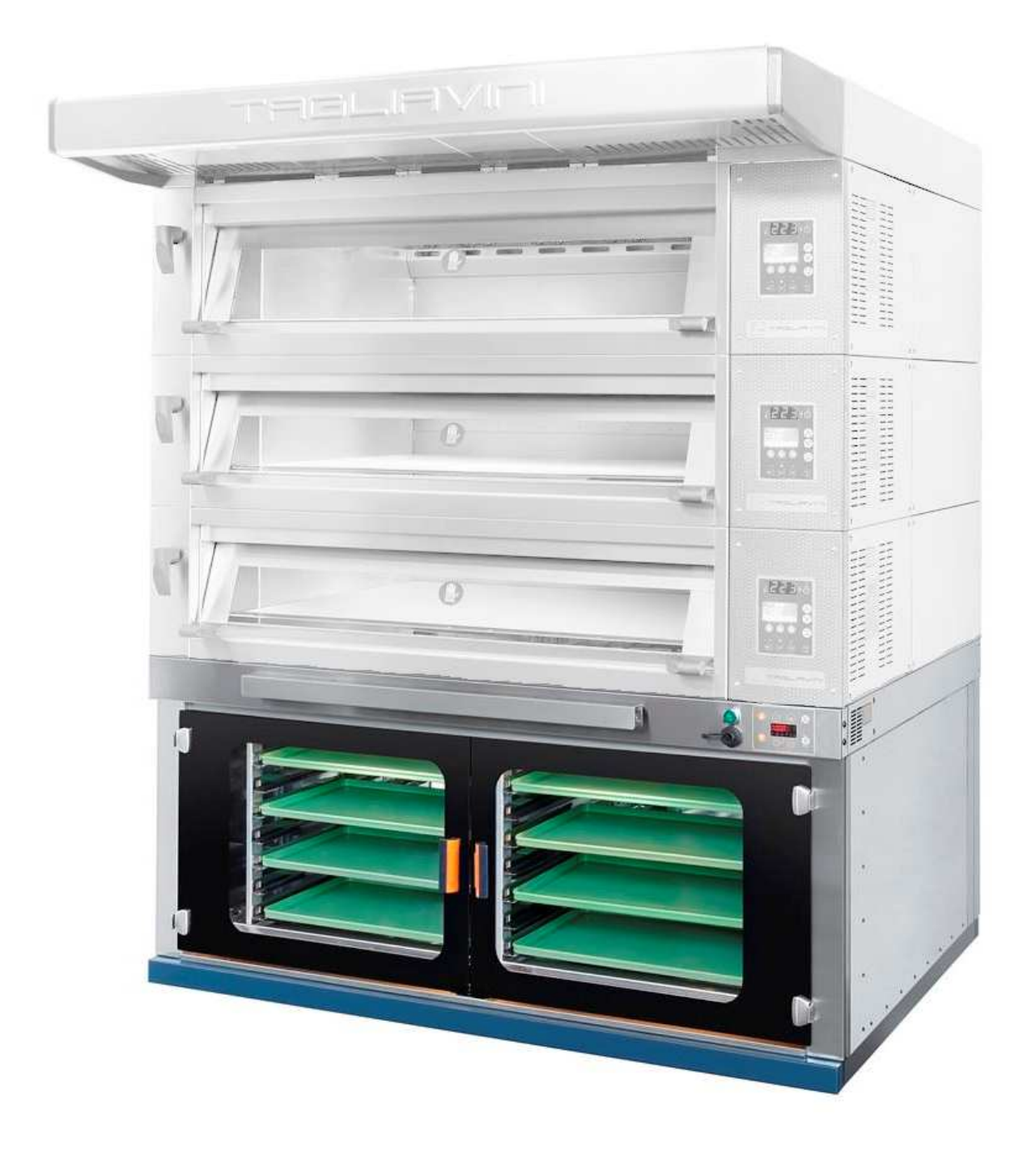

# 4. Installation requirements – hook-ups

Before assembling the oven, check that the assembled oven or largest piece can fit through the doors, and make sure that the following have been prepared:

### 4.1 Hook-up diagrams

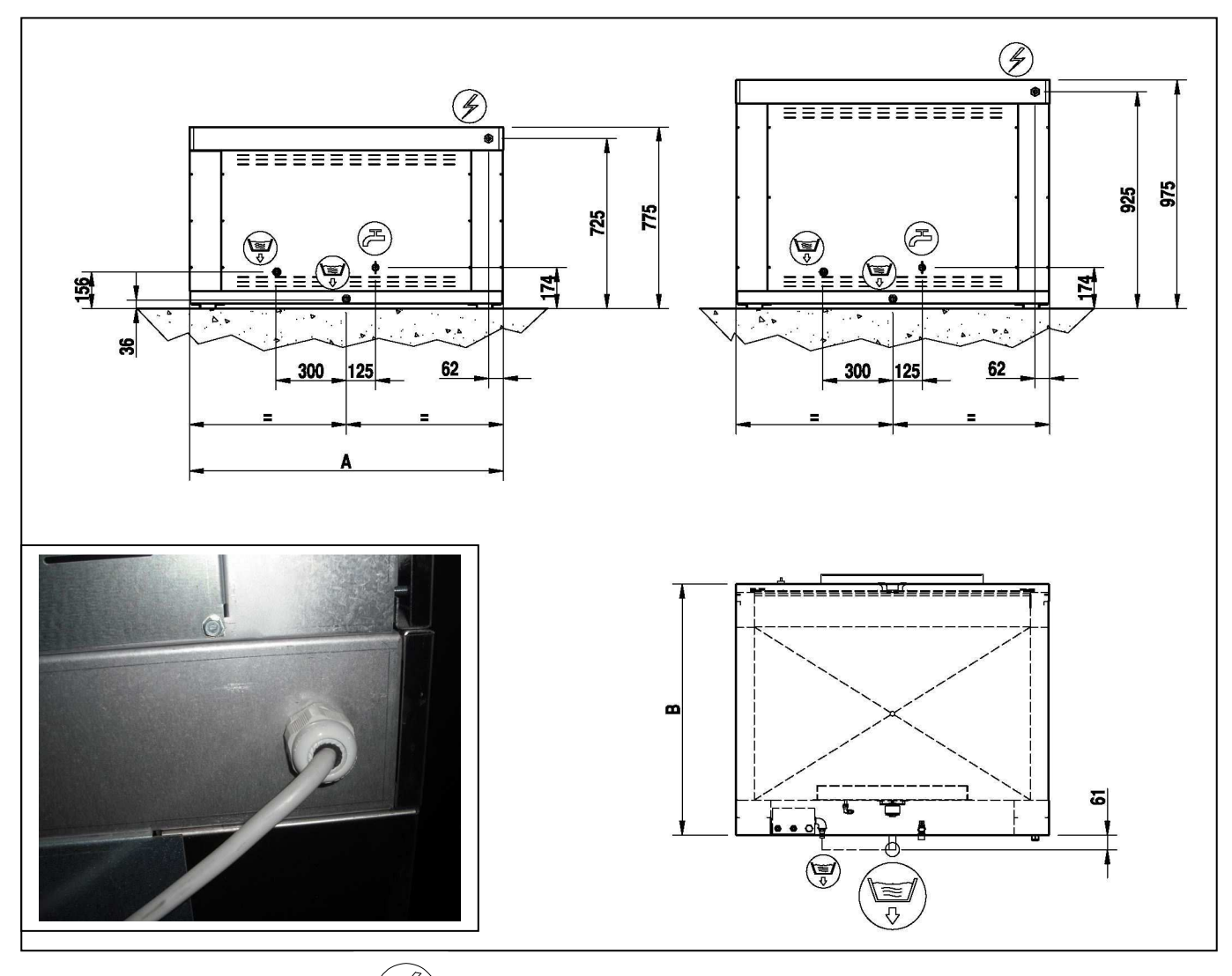

### 4.2 Electrical hook-up

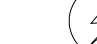

using a wire with ground, with section and insulation adequate to installed power (§ 3.1), with mandatory connection upline to a power cut-off switch (or cut-off plug) equipped with a differential device (differential switch);

### 4.3 Overflow well – condensation drain

Flush with the floor as shown in the illustration.

The water/steam drained from the oven chambers, unit cleaning drain must flow into the well (Ø 60 galvanized iron pipe) and since it can be hot (up to 100-120°C), suitable materials must be utilized.

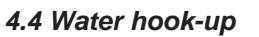

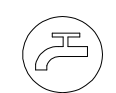

Using a G1/2 SS pipe for drinking water at a pressure of between 1.5 and 2 bar obtained with the installation of a suitable pressure reducer, if needed. For water harder than 12 French degrees, it is recommended that a softener unit be installed upline from the oven hook-up;

- A Filter
- B Pressure gauge (0-5 bar)
- C 5 dm water tank
- D Pressure reducer
- E Ball valve
- F To oven
- G From mains

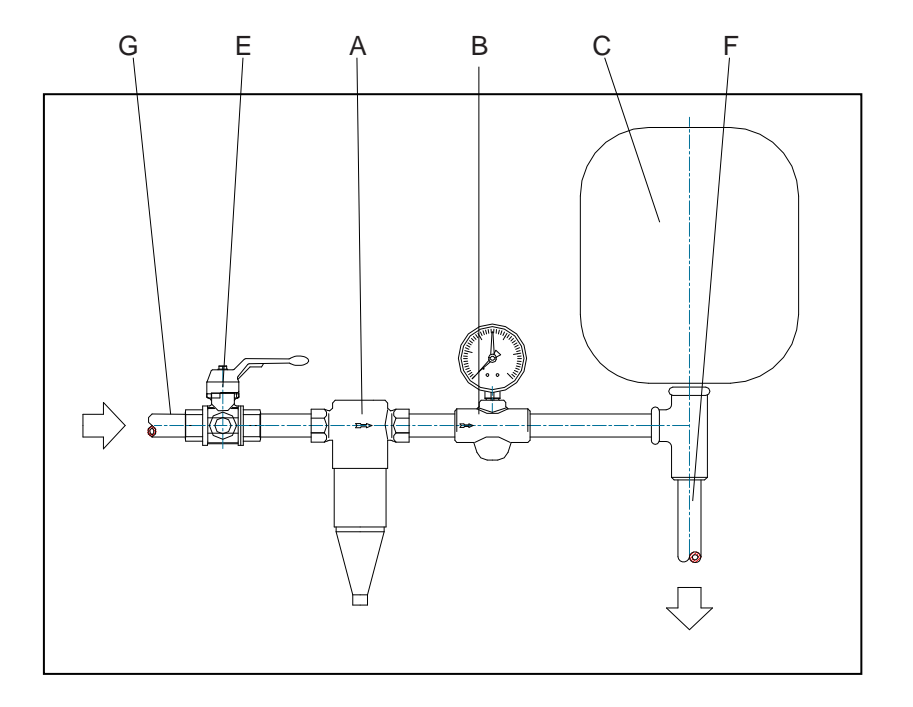

### 4.5 Storage

If the oven must be placed in storage, irrespective of the length of time involved, after having disconnected the oven from the electrical mains using the power cut-off switch and from the water mains using the supply cut-off valve, all that is required is to thoroughly clean the oven's exterior and interior.

### 4.6 Change of ownership

If the oven is sold, because it represents an integral part of the oven itself, this manual must be given the new owner together with the oven.

### 4.7 Demolition

Oven demolition should be entrusted to a specialist who knows how to avoid having potential pollutants, such as mineral wool, the glass from the doors and wiring and electrical motors find their way into the environment. In any case, the oven must be disposed of in compliance with applicable laws at the time of demolition.

### 4.8 Residual risks

Machine operators should be aware that it is impossible to eliminate all risk, which remains the latent one of risk of burning from contact with the internal part (chamber) of the oven when at operating temperature, or with the oven doors. IF THESE AREAS MUST BE TOUCHED, WEAR GLOVES.

# 5. Maintenance, cleaning and spare parts

### ALL MAINTENANCE OPERATIONS MUST BE PERFORMED WITH THE POWER CUT-OFF SWITCH OFF AND THE MAIN TAP CLOSED

- Clean the exterior and interior of the unit every week using detergent for stainless steel
- Clean the nozzle (det. 23) using descaling products. To access the nozzle, remove the tray rack from the chamber, enter inside and disassemble the rear manifold (det. 25) by pushing it upwards and pulling it outwards.
- •Clean every 2 weeks for the discharge of the proofer, see § 5.5

### 5.1 Replacing the door glass, hinges and handle

Use normal glass detergent to clean door glass.

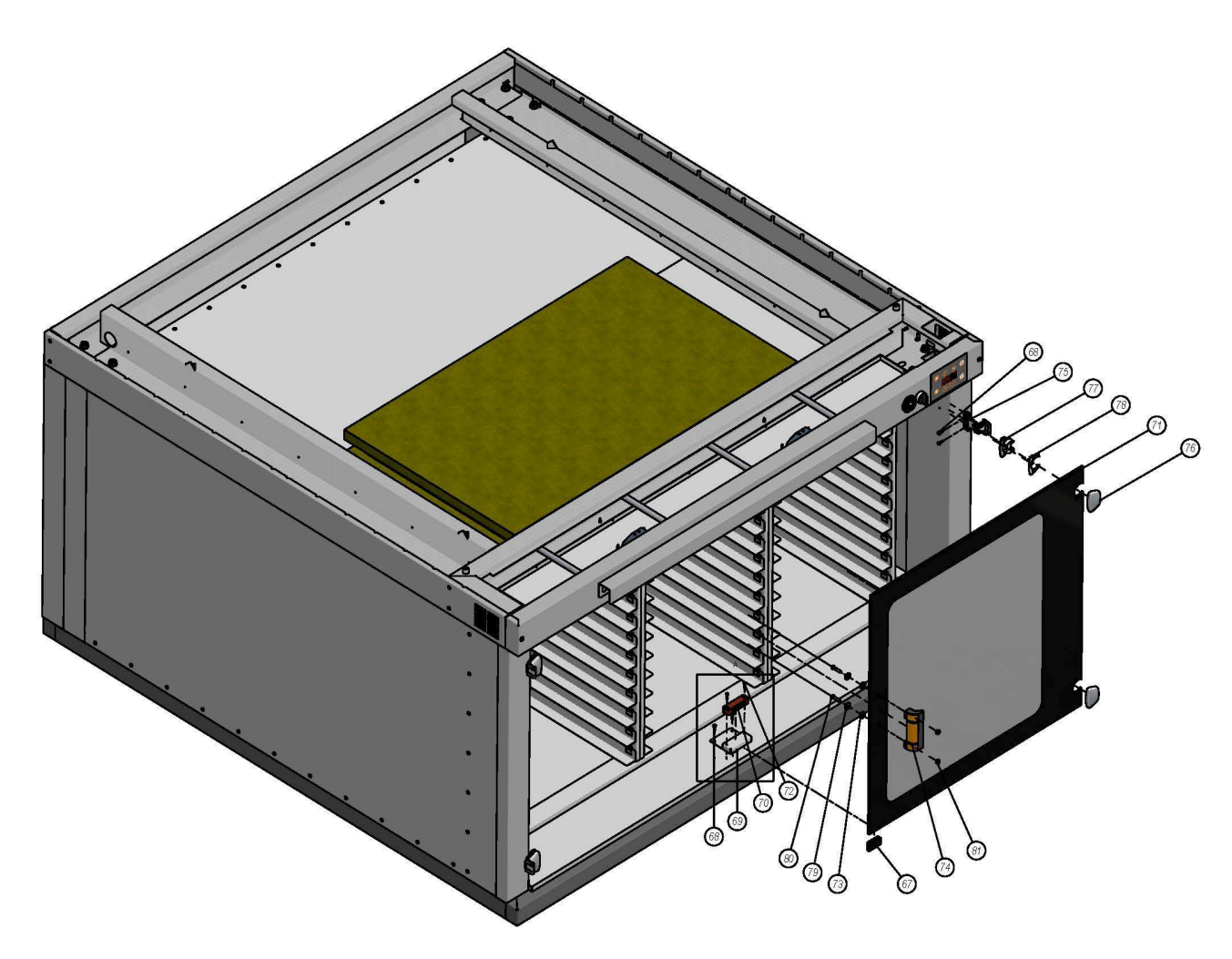

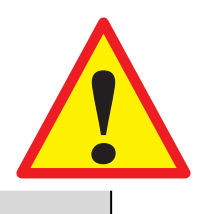

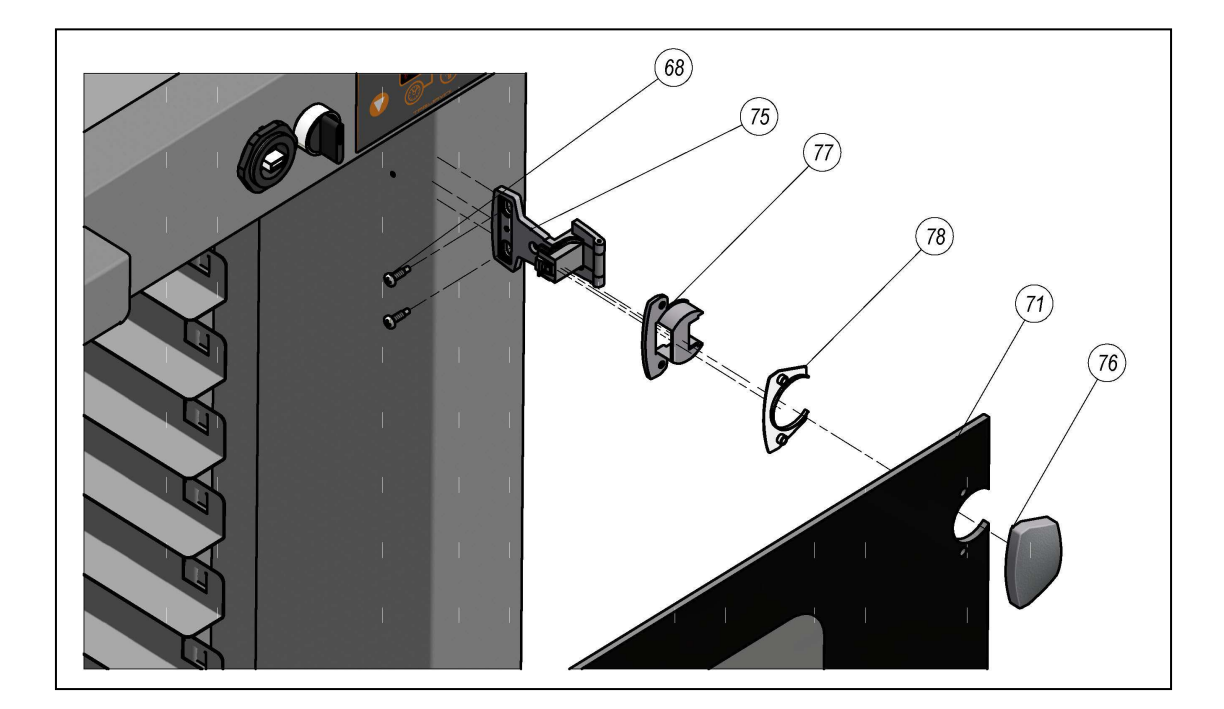

| n° | descrizione                      | codice     |
|----|----------------------------------|------------|
| 67 | MAGNET STRIKER 245.66.311 HAFELE | A4010228   |
| 68 | Screw 4.2 x 16 UNI 8118-2        | A1619970   |
| 69 | MOUNT MAGNET PLATE               | 0029995065 |
| 70 | MAGNET VAREC 74x20x15            | A1101504   |
| 71 | UNIT DOOR GLASS                  |            |
| 72 | Screw AB 3.5 x 19 UNI 6954       | A1620020   |
| 73 | FIBER WASHER KLINGER 17x8,2x3    | A0810484   |
| 74 | SAFETY HANDLE ESP. 110-EH-C2     | A1020011   |
| 75 | HINGE AXIMAT SM 344.63.000       |            |
| 76 | -front plate 344.63.970          | A 4010240  |
| 77 | -inside plate 344.61.800         | A4010240   |
| 78 | -spacer 344.52.920               |            |

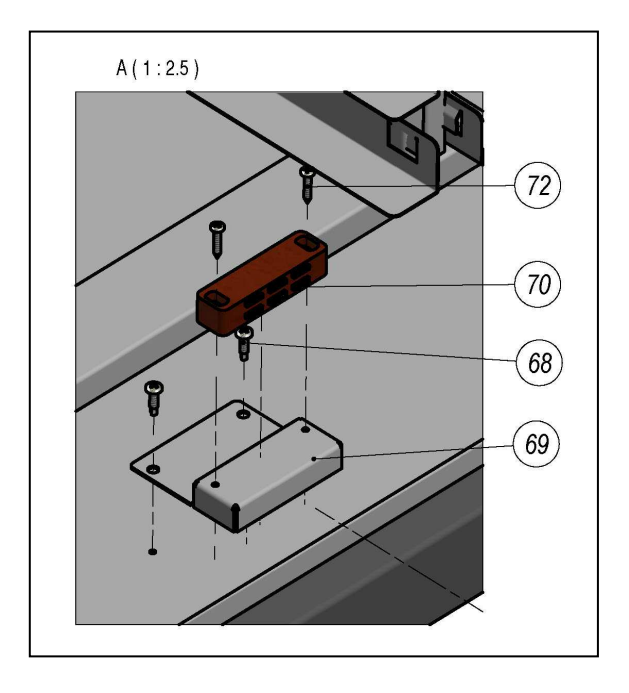

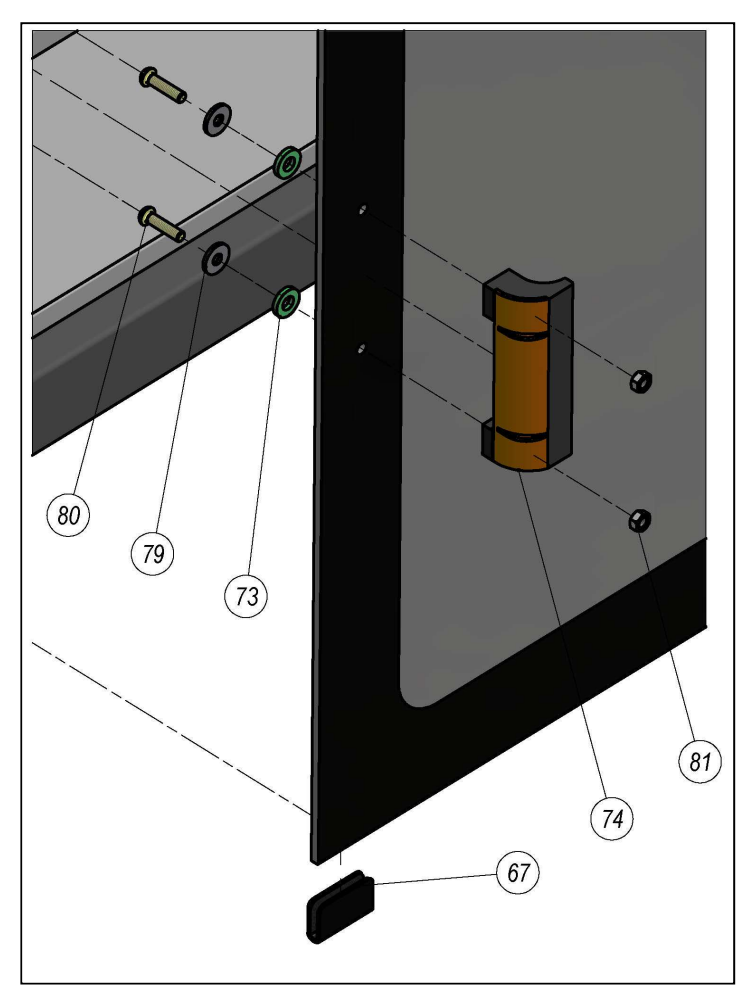

| no. | description                      | code       |
|-----|----------------------------------|------------|
| 67  | MAGNET STRIKER 245.66.311 HAFELE | A4010228   |
| 68  | Screw 4.2 x 16 UNI 8118-2        | A1619970   |
| 69  | MOUNT MAGNET PLATE               | 0029995065 |
| 70  | MAGNET VAREC 74x20x15            | A1101504   |
| 72  | Screw AB 3.5 x 19 UNI 6954       | A1620020   |
| 73  | FIBER WASHER KLINGER 17x8,2x3    | A0810484   |
| 74  | SAFETY HANDLE ESP. 110-EH-C2     | A1020011   |
| 79  | INOX WASHER M 6-6,5X18           | A1720208   |
| 80  | Screw TBEI UNI 7380-M6x25        | A1620515   |
| 81  | Nut M6 UNI5588                   | A1670025   |

## 5.2 Replacing the control panel, hygrostat and temperature probe

| r   |                                |          |
|-----|--------------------------------|----------|
| no. | description                    | code     |
| 52  | RISING MONITOR T-PLUS230V EVCO | A0530327 |
| 53  | HEXAGONAL PIN MF M3-20         | A1610202 |
| 54  | EVCO BUZZER INCLUDING WIRING   | A0450065 |
| 55  | HEXAGONAL NUT M3 UNI 5588      | A1650050 |

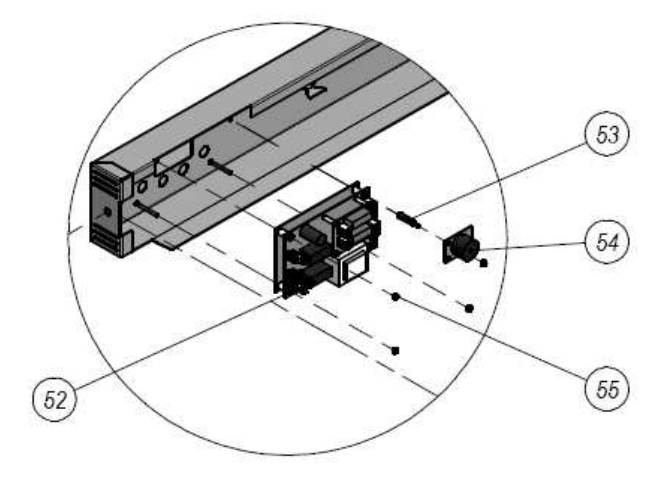

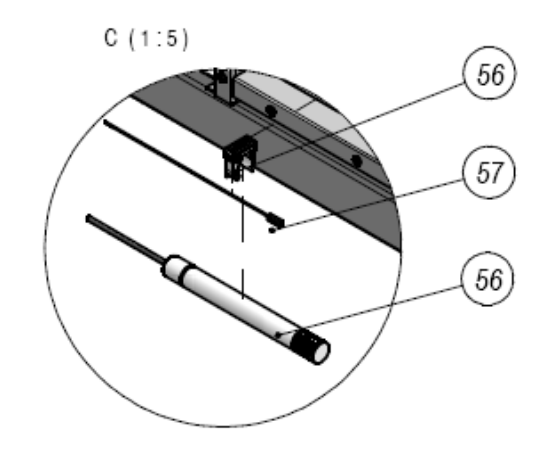

| no. | description                           | code     |
|-----|---------------------------------------|----------|
| 56  | UR PROBE UNIT COD EVHP503:1           | A0530351 |
| 57  | PTC PROBE 6x15 EVCO WIRE TMF L= 1.5mt | A1619973 |

### 5.3 Replacing the light bulb

While replacing the light, do not touch it; use gloves or plastic guard.

| no. | description                 | code     |
|-----|-----------------------------|----------|
| 46  | HALOGEN BULB HOLDER 230V    | A0500093 |
| 47  | HALOGEN BULB 230V 25W       | A0500086 |
| 48  | SEAL ART. 77222             | A0500089 |
| 49  | BULB HOLDER GLASS ART 78707 | A0500088 |
| 50  | GLASS FRAME ART 78707       | A0500087 |
| 51  | VTSEI UNI 5933 M4 x 12      | A1610286 |

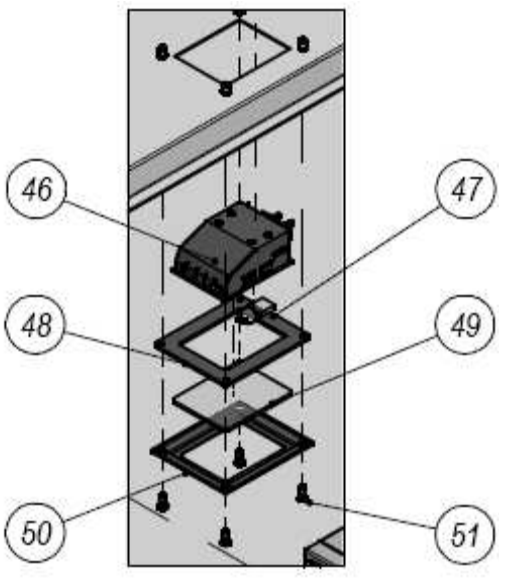

# 5.4 Replacing the solenoid valve, motor and heating coil

| no. | description                       | code      |
|-----|-----------------------------------|-----------|
| 2   | REAR UNIT FEET                    | 090120500 |
| 9   | SCREW 4.2 x 16 UNI 8118-2         | A1619972  |
| 32  | COVER PANEL – LH SIDE             |           |
| 33  | COVER PANEL – RH SIDE             |           |
| 34  | 3-DRAIN CONDENSATION<br>COLLECTOR | 0903479   |
| 35  | GAS FITTING F1/2 x 13 BRASS       | A1880105  |
| 36  | ELBOW M.F. GALV. 3/4 FIG.92       | A1810100  |
| 37  | GAS FITTING M 3/4 x 20 BRASS      | A1880030  |
| 38  | GAS FITTING F1/2 x 13 BRASS       | A1880106  |
| 43  | PIPE RIL.SAN 4x6 NEUTRAL          | A1340012  |
| 44  | REAR UNIT COVER                   |           |

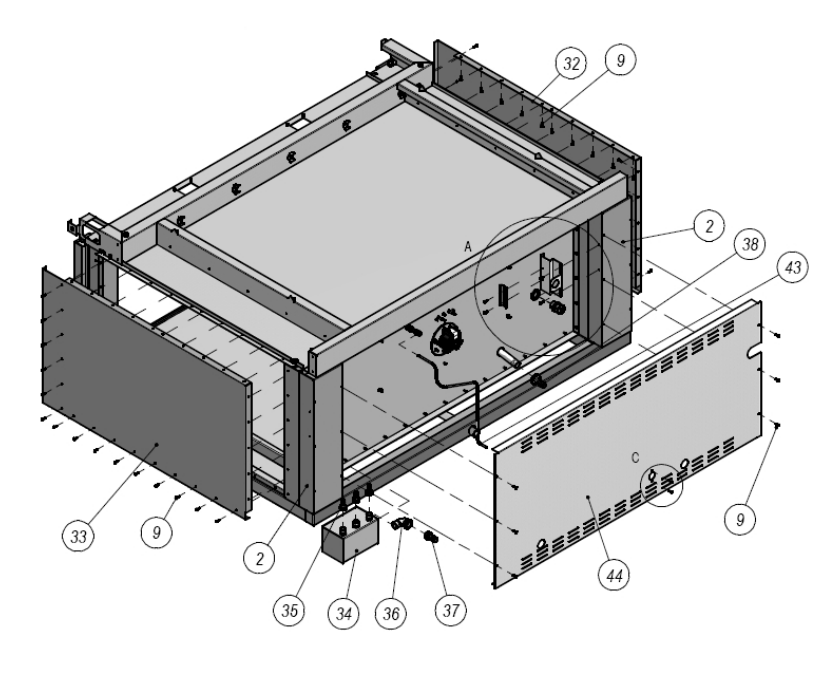

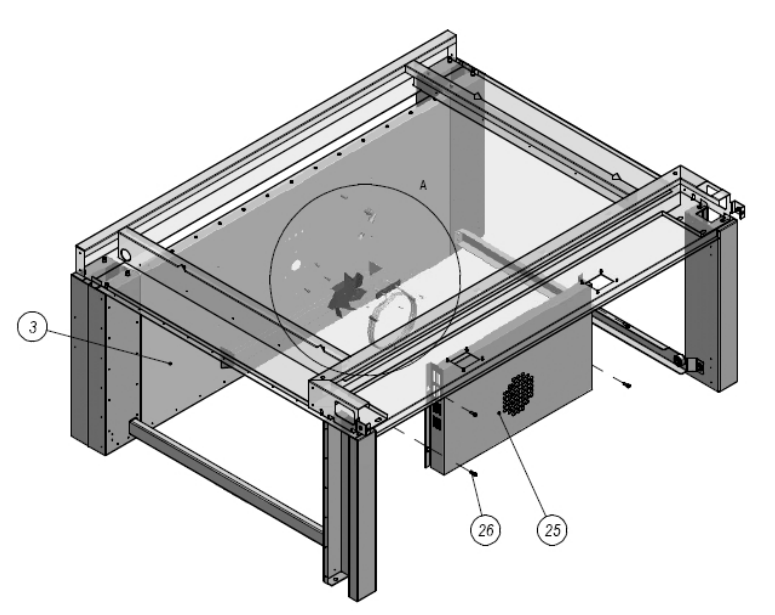

| no. | description                      | code       |
|-----|----------------------------------|------------|
| 3   | REAR UNIT INTERIOR COVER         |            |
| 25  | UNIT REAR STEAM/LIME<br>MANIFOLD | 0109995106 |
| 26  | SCREW CEI UNI 5931 M6x16         | A1610220   |

TAGLIAVINI

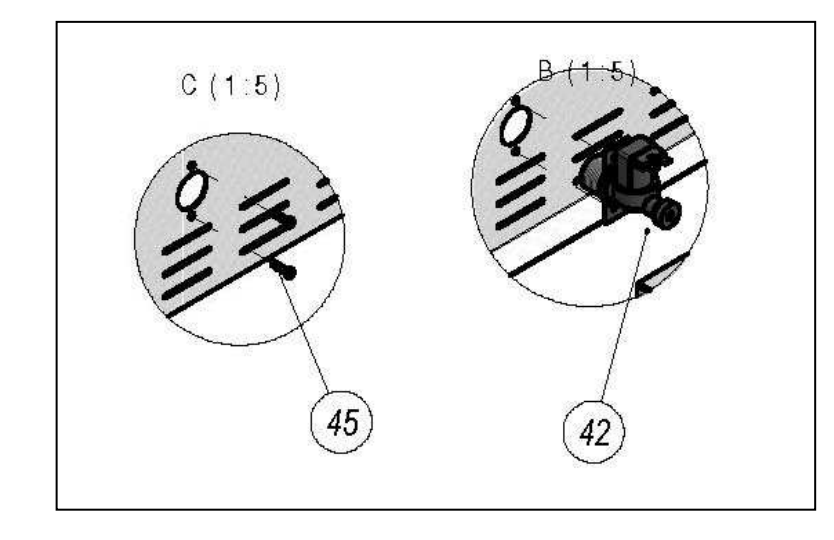

| no. | description                                     | code     |
|-----|-------------------------------------------------|----------|
| 42  | SINGLE SOLENOID VALVE. 180 G. V18 + 220Vac 50Hz | A5021305 |
| 45  | SCREW TCI M4 x 16                               | A1600506 |

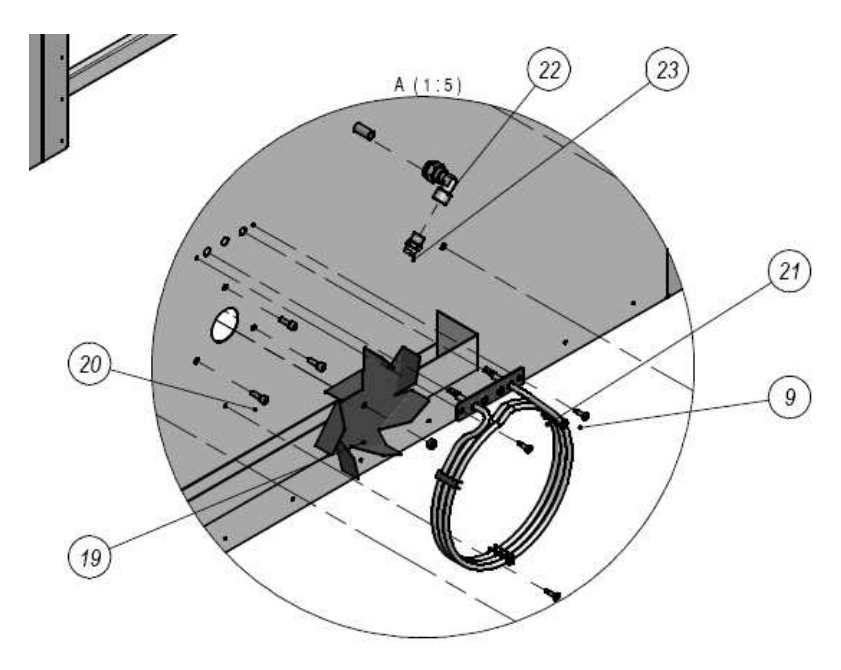

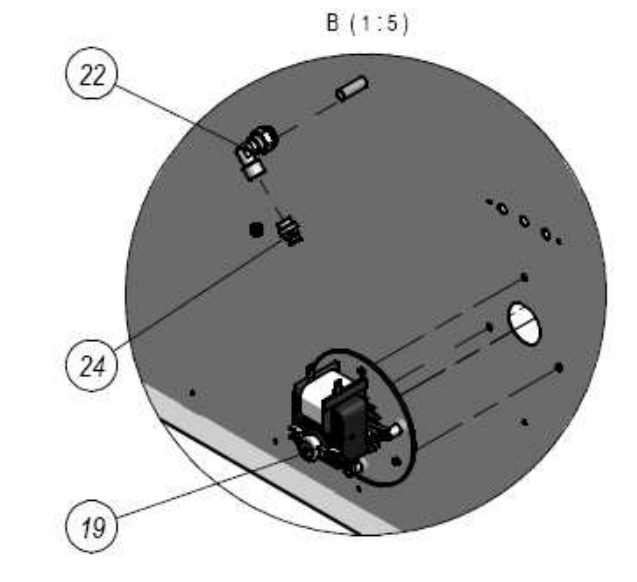

| no. | description                                      | code     |
|-----|--------------------------------------------------|----------|
| 19  | MOTOR C30 XOL 13/23 47W 220/240V 50 HZ CL.H FIME | A1200750 |
| 20  | SCREW TCEI UNI 5931 M5 x 16                      | A1610202 |
| 21  | PROOFER COIL. 220V 1200W COD. 0961               | A0502200 |
| 22  | BRASS 90° FITTING 1/4 FEMALE x BIC.10            | A1910098 |
| 23  | TECSI BLADE NOZZLE 1/4 MC2 03                    | A4060352 |
| 24  | STRAIGHT END FITTING M. 6-1/4 TAPERED            | A1340009 |

### 5.5 Water drainage

B-B (1:10)

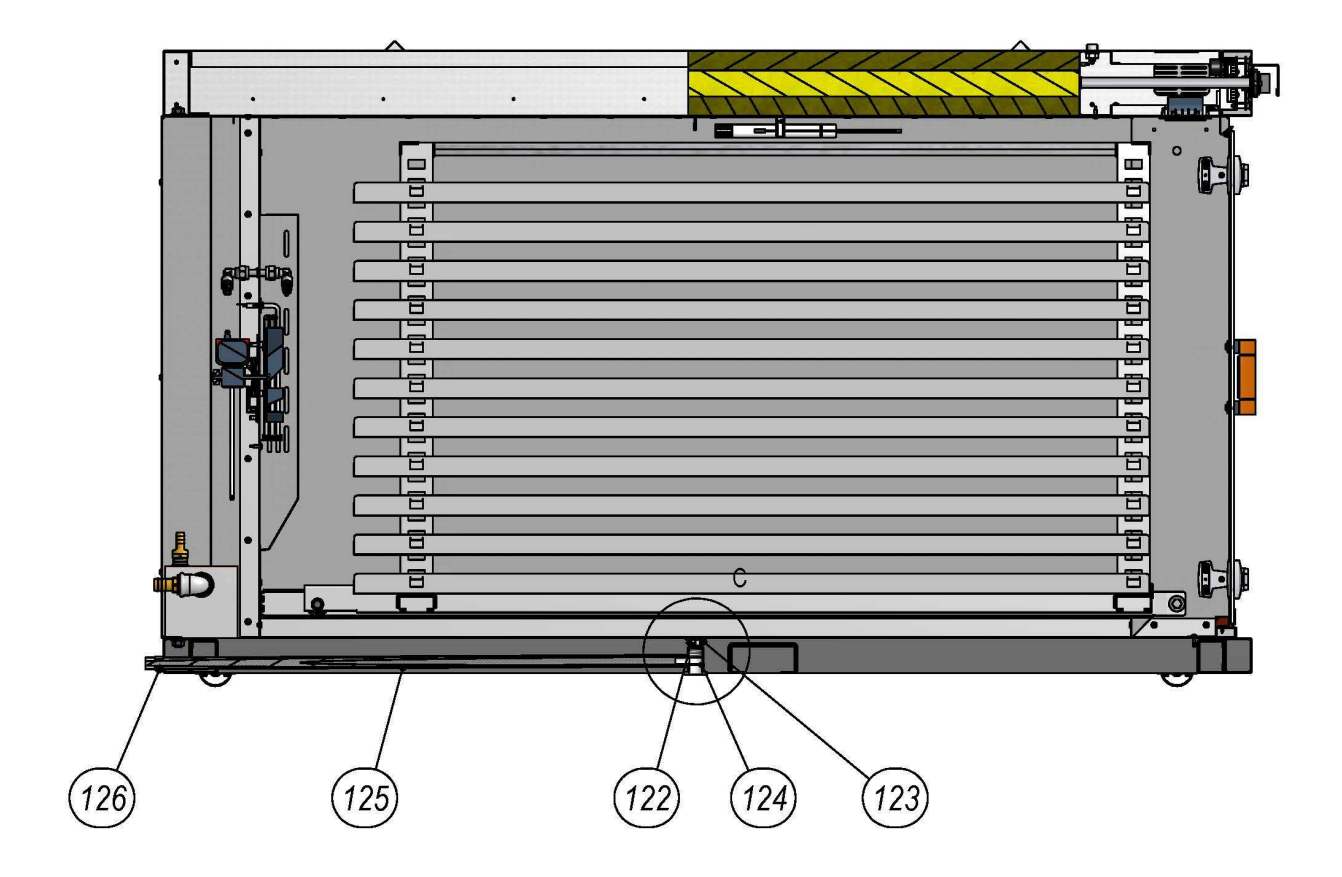

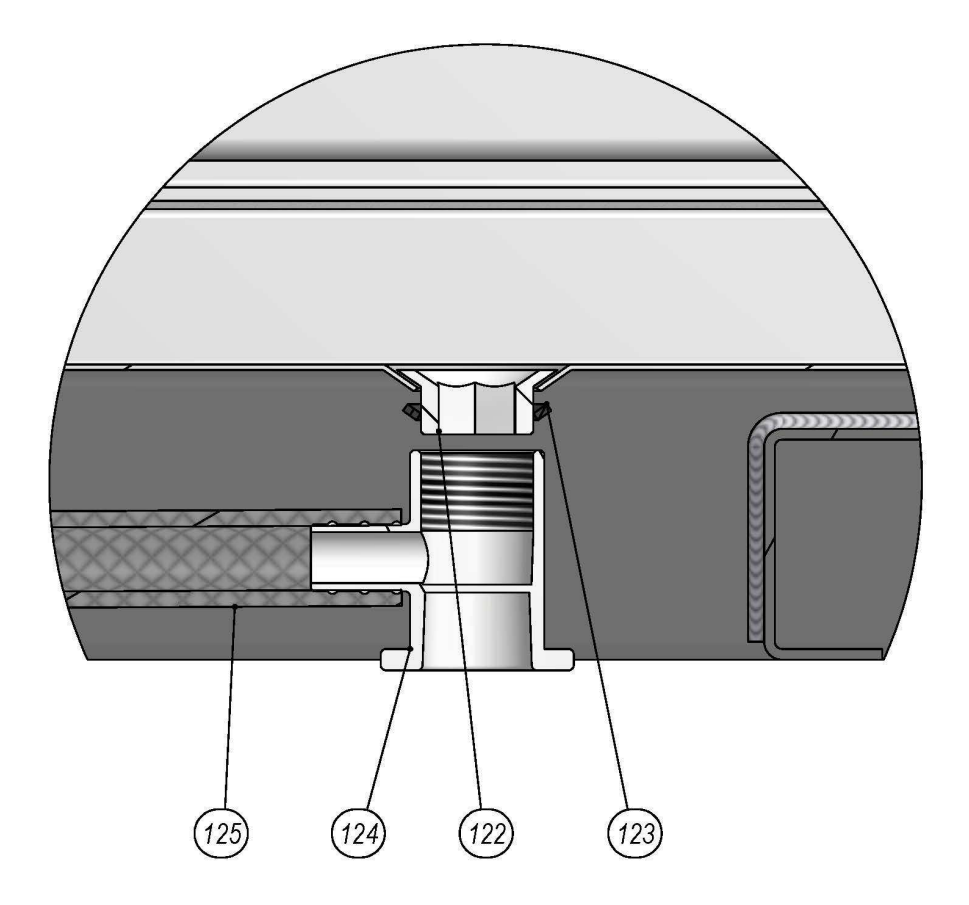

| Description                            | Code                                                                                                    |
|----------------------------------------|----------------------------------------------------------------------------------------------------|
| WHITE ABS CONDENSATE DRAIN             | A1900101                                                                                                    |
| 1/2 INCH GAS DRAIN SEAL                | A1900103                                                                                                    |
| WHITE ABS ELBOW DRAIN                  | A1900102                                                                                                    |
| PVC PIVITEX RETIN. PIPE 12 X 18 TRANSP | A0810251                                                                                                    |
| SINGLE COLLAR DN 16 5638.01PB GTL      | A0660006                                                                                                    |
|                                        | Description<br>WHITE ABS CONDENSATE DRAIN<br>1/2 INCH GAS DRAIN SEAL<br>WHITE ABS ELBOW DRAIN<br>PVC PIVITEX RETIN. PIPE 12 X 18 TRANSP<br>SINGLE COLLAR DN 16 5638.01PB GTL |

# 6. CONTROL PANEL

### 6.1 DESCRIPTION

The card provides temperature and humidity control for proofing units. It includes a manual cycle, timed cycle and nine cycles with pre-set times.

### 6.2 INTERFACE

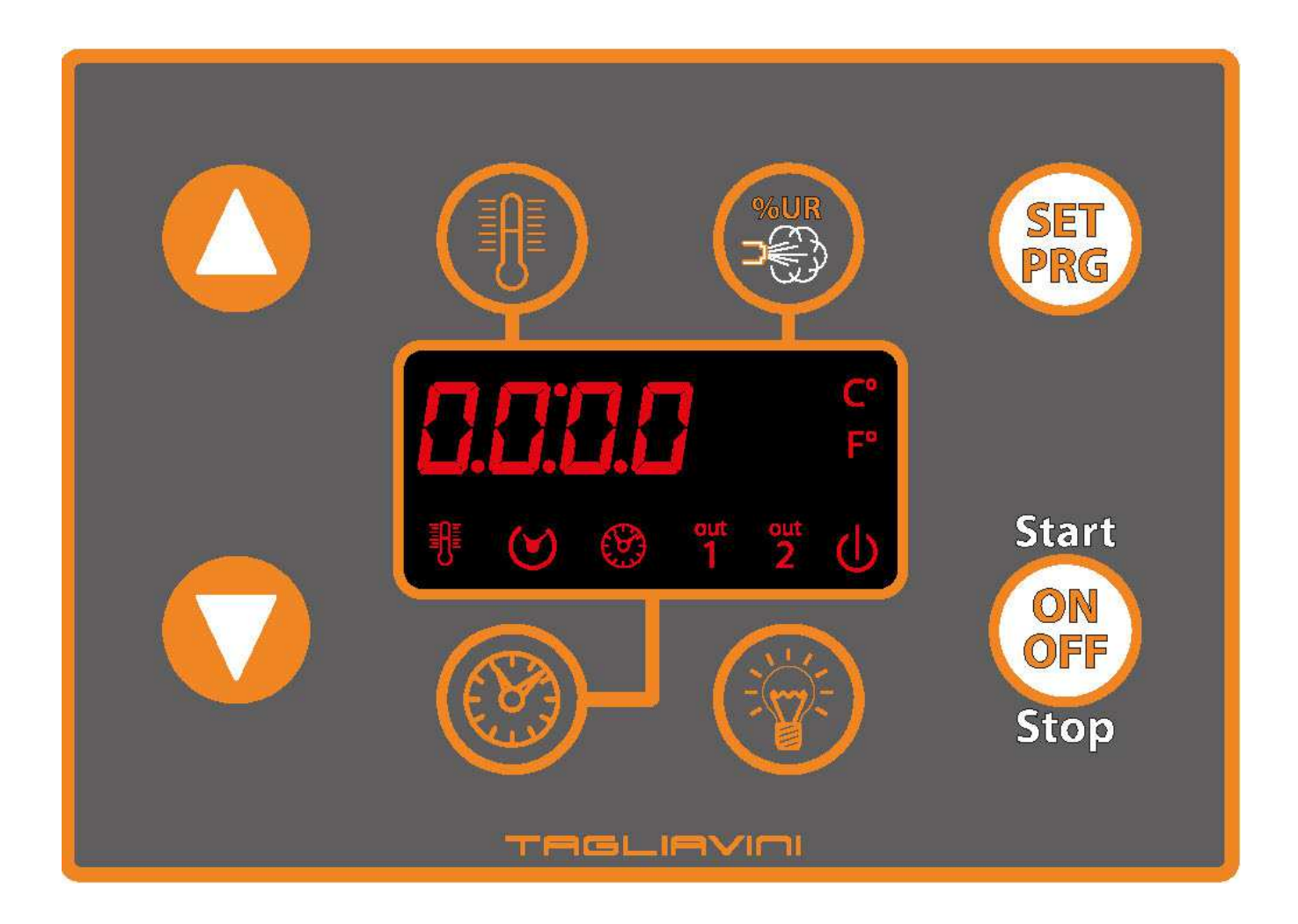

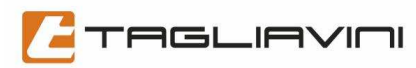

# 6.2.1. KEYS

| Symbol                     | Function        |                                                                                                    |
|----------------------------|-----------------|----------------------------------------------------------------------------------------------------|
| Start<br>ON<br>OFF<br>Stop | ON/OFF key      | When the card is off:<br>pressing and holding the key for three seconds will turn on the<br>card.<br>When the card is on:<br>pressing and holding the key for three seconds will turn off the<br>card. A single, short press will start/stop the time counter          |
|                            | LIGHT key       | <i>LIGHT key</i><br>Turns the chamber light on/off                                                                                                    |
|                            | TIME key        | <i>TIME key</i><br>With the card on:<br>it is used to display and set rising times.                                                                                                    |
|                            | DECREASE key    | <b>DECREASE key</b><br>Used to decrease the selected number.                                                                                                    |
|                            | INCREASE key    | <i>INCREASE key</i><br>Used to increase the selected number.                                                                                                    |
|                            | TEMPERATURE key | <b>TEMPERATURE key</b><br>When the card is on:<br>A single, short press makes it possible to set the temperature<br>setpoint. Holding it down for three seconds will display the<br>temperature in the chamber and the relative humidity<br>percentage in the chamber. |
| %UR<br>R                   | HUMIDITY key    | <b>HUMIDITY key</b><br>When the card is on:<br>A single, short press makes it possible to set the relative<br>humidity percentage in the chamber. Holding it down for three<br>seconds will force the water solenoid valve to open                                     |
| SET<br>PRG                 | SET key         | <b>SET key</b><br>With the card on:<br>it is used to select the auto program.                                                                                                    |

### 6.2.2 DISPLAY

The display is comprised of a 4-digit unit and 8 icons. For simplicity, the four digits will be identified as display messages.

### 6.2.3. Icons

| SYMBOL   | DESCRIPTION                                                                                                    |                                                   |
|----------|----------------------------------------------------------------------------------------------------|---------------------------------------------------|
| °C       | CELSIUS icon                                                                                                    | Lit when the temperature is displayed in Celsius. |
| ٩F       | FAHRENHEIT icon                                                                                                    | Lit when temperature is displayed in Fahrenheit.  |
| Φ        | CN/OFF icon<br>CN/OFF icon<br>CN/OF |                                                   |
| out<br>2 | LIGHT icon                                                                                                    | Lit when the light inside the chamber is on.      |
| out<br>1 | HUMIDITY icon                                                                                                    | Lit when the humidity setpoint is being set.      |
| 0        | TIME icon                                                                                                    | Lit when the rising period is being set.          |
| ଥ        | AUTOMATIC icon                                                                                                    | Lit when an automatic cycle is running.           |
| ዮ        | TEMPERATURE icon                                                                                                    | Lit when the temperature setpoint is being set.   |

### 6.2.4. Digit unit

When the card is off:
"OFF" is displayed.
When the card is on:
the temperature of the chamber during the manual cycle is displayed in red.
the label of the pre-set cycle is displayed in red.
When the card is in temperature setpoint being set:
the temperature setpoint is displayed in red.
When the card is in rising period being set:
the rising duration is displayed in green.
When the card is in relative humidity being set:
the relative humidity percentage is displayed in green.
When an automatic cycle is in progress:
the amount of time remaining is displayed in green.
N.B. All labels are displayed as digit-type permits.

# 6.3 HOOK-UP DIAGRAM

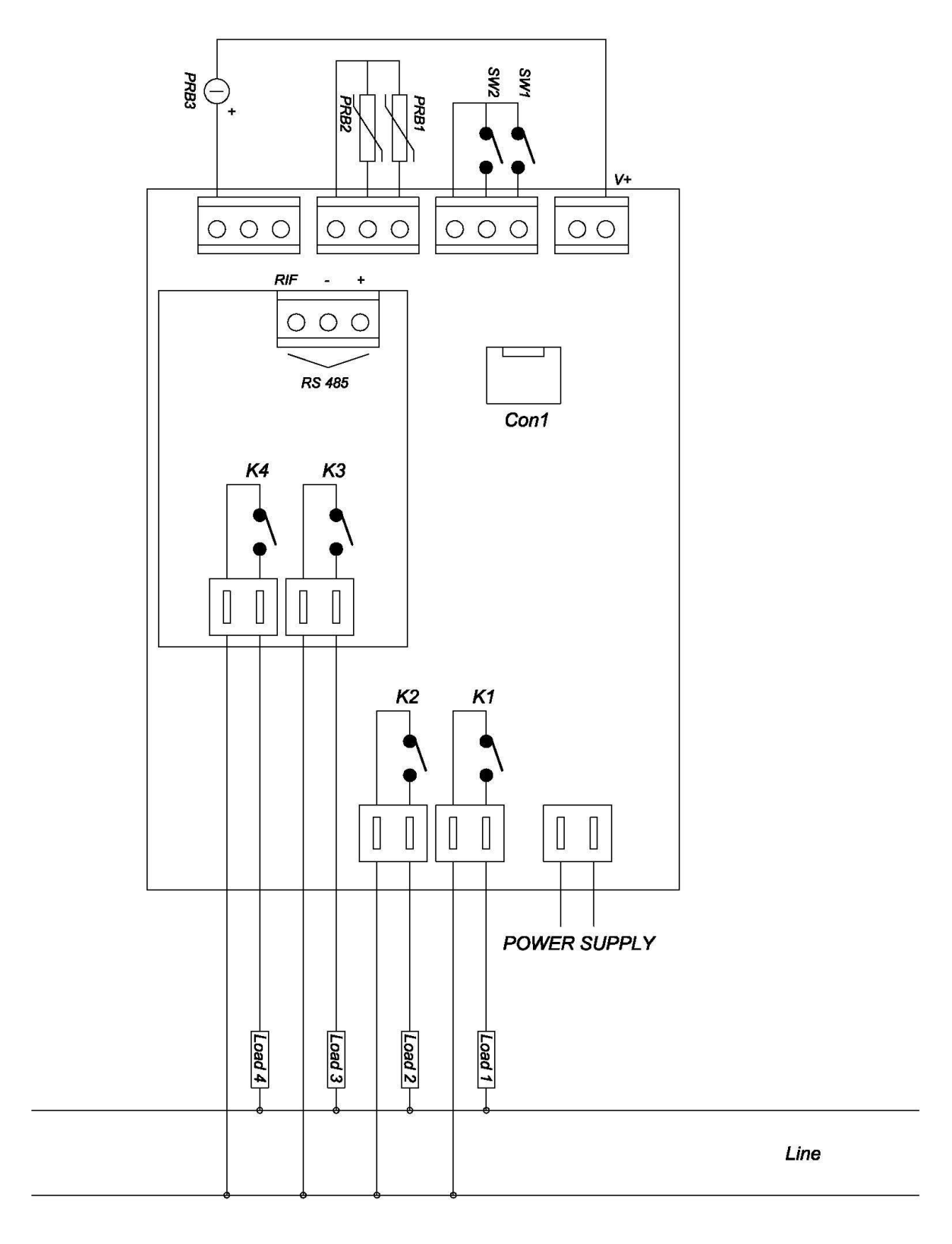

### Power Supply (Tab. 1)

| NAME         | DESCRIPTION  | TYPE                    |
|--------------|--------------|-------------------------|
| POWER SUPPLY | POWER SUPPLY | 230VAC +10/-15% 50/60Hz |

### Outputs (Tab. 2)

| NAME       | DESCRIPTION          | TYPE         |
|------------|----------------------|--------------|
| K1 (Load1) | HEATING COIL         | 12A AC1 SPST |
| K2 (Load2) | FAN                  | 12A AC1 SPST |
| K3 (Load3) | WATER SOLENOID       | 8A AC1 SPST  |
| K4 (Load4) | LIGHT BULBS          | 8A AC1 SPST  |
| Con1       | CONNECTOR FOR BUZZER |              |

### Digital inputs (Tab. 3)

| NAME | DESCRIPTION      | TYPE          |
|------|------------------|---------------|
| SW1  | NOT USED         | Clean contact |
| SW2  | MICRO-DOOR INPUT | Clean contact |

### Analogic inputs (Tab. 4)

| NAME           | DESCRIPTION             | TYPE              | RANGE        |
|----------------|-------------------------|-------------------|--------------|
| PRB1           | PROOFER PROBE           | PTC/NTC           | 35°C – 100°C |
| PRB2           | NOT USE                 |                   |              |
| PRB3           | HUMIDITY PROBE          | 4-20mA - (2000hm) | 0% - 100%    |
| INTO THE PANEL | PANEL PROBE TEMPERATURE | NTC               | 0°C – 100°C  |

### 6.4 POWER-UP

When the card is powered up, a six-second lamp-test routine is run, following which the card goes to OFF or ON depending on its status when power was last cut to it and on the basis of parameter P12 (see § 6.20 for details). In OFF, the label "OFF" will be displayed and all icons are off; outputs are disabled.

• pressing the ON/OFF key will turn the card ON and a manual work cycle initiates (§ 6.5)

• when the INCREASE and DECREASE keys are held down simultaneously for 3 seconds, parameter setting is enabled (§ 6.13)

• holding down the TIME key for 3 seconds will activate the relay output test, display and icons (§ 6.21)

• holding down the SET key for 3 seconds will activate the automatic cycle setting (§ 6.6)

• pressing the LIGHT key will turn the light inside the chamber on and off

When ON, the temperature and humidity inside the chamber will be displayed

• pressing the TEMPERATURE key allows the temperature setpoint to be modified

• pressing the HUMIDITY key allows the humidity setpoint inside the chamber to be modified

• pressing the TIME key allows the rising period to be set

• pressing the SET key allows for selecting/setting one of the nine available automatic cycles

At any time, when the ON/OFF key is pressed for 3 seconds, the card will be turned OFF.

### 6.5 MANUAL OPERATING CYCLE

When the card is ON, the manual cycle is activated. Chamber heating is activated to bring the temperature up to the pre-set setpoint, as well as the water solenoid valve to bring the relative humidity inside the chamber to the pre-set level. The TEMPERATURE icon flashes when heating is in progress and is unlit when heating is deactivated.

The HUMIDITY icon flashes when humidification within the chamber is in progress and is off when it is deactivated. To set a temperature setpoint, press the TEMPERATURE key; the TEMPERATURE icon will light up and the setpoint temperature will be displayed in red. The INCREASE and DECREASE keys are used to modify the value within the interval defined in parameters P16 and P17. When the TEMPERATURE key is pressed, or following a timeout of 10 seconds, the value is used for the cycle in-progress. The TEMPERATURE icon either begins to flash once again or turns off depending on the temperature compared with the new setpoint.

To set a humidity setpoint, press the HUMIDITY key; the HUMIDITY icon will turn on and the humidity setpoint value will be displayed in green. Using the INCREASE and DECREASE keys, the value within the interval defined in parameters P20 and P21 can be modified. When the HUMIDITY key is pressed, or following a timeout of 10 seconds, the value is used for the cycle in-progress. The HUMIDITY icon either begins to flash once again or turns off depending on the relative humidity compared with the new setpoint.

The manual operating cycle does not have a fixed end. Management of the temperature and humidity within the chamber continues in order to maintain values at the specified setpoints. The set setpoints remain in operation until the chamber is turned OFF.

### 6.6 TIMED OPERATING CYCLE

TAGLIAVINI

A timed cycle is a manual cycle for which a rising period is set. Upon completion of the rising period set, the buzzer sounds intermittently and can be shut off by pressing the ON/OFF key, or following a period of time set in parameter P9, after which time is lapsed the card returns to manual cycle and continues to manage temperature and humidity inside the chamber on the basis of the pre-set temperature and humidity setpoints.

To activate an automatic cycle, turn the card ON and set a rising period by pressing the TIME key; the TIME icon will light up and the time will be displayed in green. Use the INCREASE and DECREASE keys to modify the value from zero minutes to 24 hours.

After pressing the TIME key, or following a timeout of 10 seconds, this value is stored. This new value is now displayed as the rising period. Pressing the ON/OFF key will initiate the counter.

The TIME icon will begin to flash once again, indicating that time is decreasing. The time as it counts down is displayed in green. To display the temperature, press the TEMPERATURE key for 3 seconds: the temperature inside the chamber will be displayed in red for 5 seconds.

To display the relative humidity within the chamber, press the HUMIDITY key for 3 seconds: the relative humidity inside the chamber will be displayed in green for 5 seconds.

When the five seconds have lapsed, the temperature count-down in green will return to the display.

The temperature and humidity setpoints can also be modified during the automatic cycle by following the instructions in section §6.5.

Pressing the ON-OFF or setting a time equal to zero, it returns to a manual cycle. In this case, the buzzer sounds for a time defined by parameter P9 or until you press the ON / OFF button.

### 6.7 CALLING UP A PRE-STORED AUTOMATIC CYCLE

To select one of the nine pre-stored cycles, turn the card ON and press the SET key; the label "Pr 1" will appear on the display with "Pr" steady and "1" flashing. Press the SET key in sequence to select the cycle desired from among the nine preset ones, then press the ON/OFF key to load the new cycle. Once the cycle has been selected, press the ON/OFF key to start it up. The running of this type of cycle is identical to that of running a timed cycle (section 7). Any changes made in the temperature or humidity setpoint, or rising period, will be valid only for the cycle in-progress and will not be permanently stored. During the running of one of these cycles, the AUTOMATIC icon lights up to indicate that a pre-stored automatic cycle is in progress. Pressing the SET key will display for 5 seconds the number of the cycle in progress. The TEMPERATURE and HUMIDITY icons will flash or remain steady depending on the actual temperature and humidity levels compared with the pre-set setpoints.

To return to a manual cycle, continue to press SET until the label "MAN" appears and press the ON/OFF key to load the new cycle.

### 6.8 STORING AUTOMATIC CYCLES

Up to nine cycles may be stored in memory. For each stored cycle, a temperature setpoint, a humidity setpoint and rising period can be set.

Note: The default values in pre-stored cycles for temperature, time and humidity are those, respectively, in default parameters P14, P13 and P18.

### 6.8.1. With the card on

### Modifying and storing a program

Select a pre-stored cycle using the SET key and press the ON/OFF key to load the cycle; to modify the setpoints refer to section §6.5 and press the SET key for 3 seconds; the display will flash for 2 seconds.

### To copy or modify a cycle and save it in a new program

Select a manual or pre-stored cycle using the SET key and press the ON/OFF key to load the cycle; if necessary, to modify the setpoints refer to section §6.5, select the destination cycle and press the SET key for 3 seconds to store in memory; the display will flash for 2 seconds.

### 6.8.2. With the card off

Press the SET key for 3 seconds; the label "Pr 1" will appear on the display.

### Modifying and storing a program

Select a pre-stored cycle using the SET key and press the ON/OFF key to load the cycle; to modify the setpoints refer to section §6.5 and press the SET key for 3 seconds to store in memory; the display will flash for 2 seconds.

### To copy or modify a cycle and save it in a new program

Select a pre-stored cycle using the SET key and press the ON/OFF key to load the cycle; if necessary, to modify the setpoints refer to section 6, select the destination cycle and press the SET key for 3 seconds to store in memory; the display will flash for 2 seconds.

To exit the programming routine, wait a timeout period of 30 seconds or hold down the ON/OFF key for 3 seconds.

### 6.9 CHAMBER HEATING

Activation/deactivation of the chamber heating relay (output k1) follows the trend shown in the graph below:

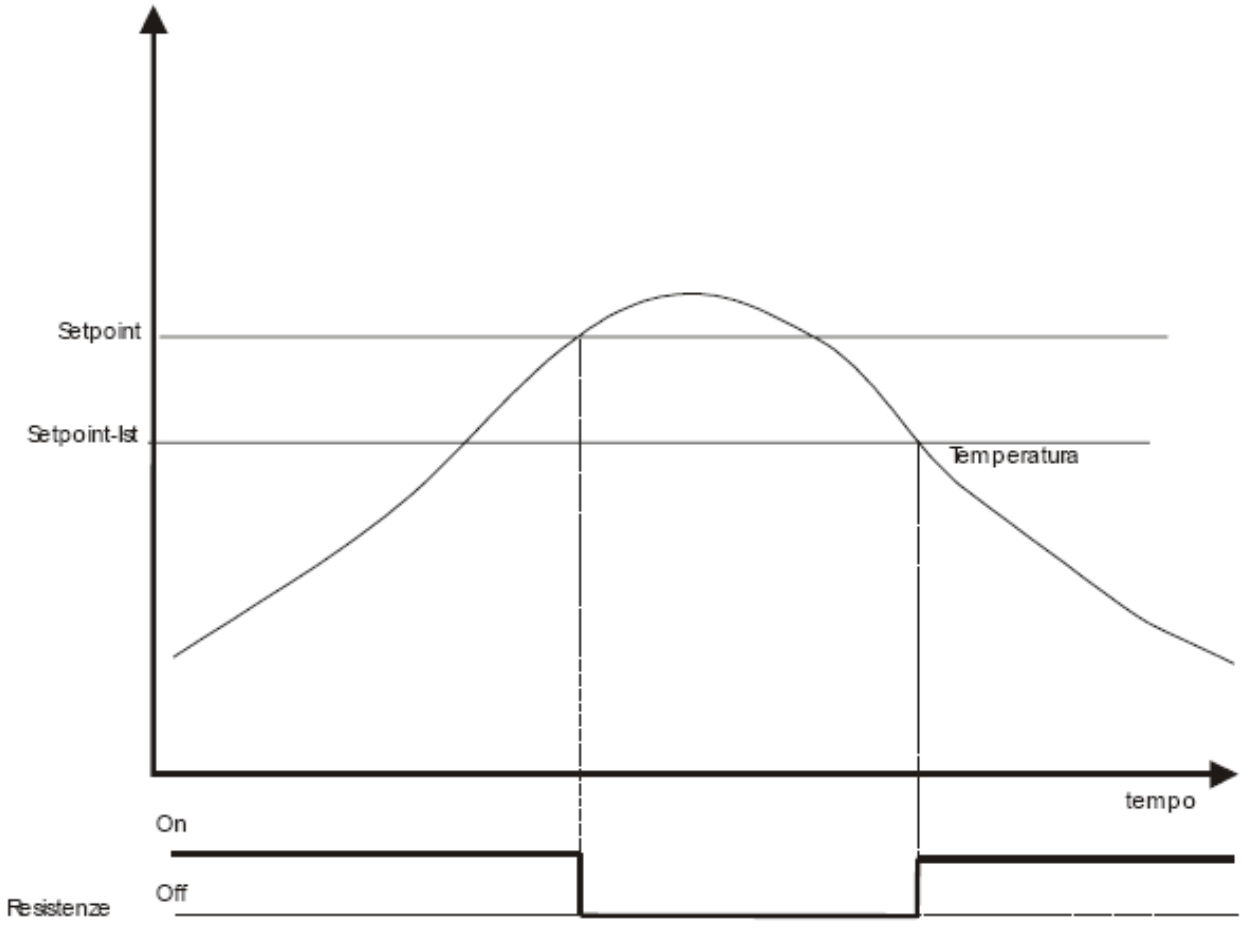

### *Temperature Time Heating coils*

where Setpoint corresponds to the temperature setpoint set and Ist corresponds to the hysteresis (parameter P15). The chamber heating cycle is always active when a manual or automatic cycle is in progress. Chamber heating is deactivated when the card is OFF or when a chamber temperature probe alarm is in progress. The TEMPERATURE icon flashes when heating is active, while it is off when heating is deactivated. Opening the doors (if enabled using parameter P7) deactivates chamber heating.

### 6.10 CHAMBER VENTILATION

TAGLIAVINI

Activation of ventilation within the chamber (output K2) is determined by the value in parameter P11.

If P11 = 0, the fan is always active when a manual or automatic cycle is in-progress. It is deactivated when the card is OFF.

If P11 = 1, the fan is active when heating in the chamber is active, otherwise it is deactivated. Opening the door (if parameter P7 is enabled) deactivates ventilation within the chamber.

If P11 = 2, the fan is active in On/Off cycles (see parameters P33 and P34) when a manual or automatic cycle is in progress. It is deactivated when the card is OFF.

### 6.11 CHAMBER HUMIDIFICATION

There are three different modes of controlling humidity within the chamber. These three modes can be selected through the setting of parameter P3 (see sections below).

Whatever the value set in parameter P3, during a manual or timed cycle (but not the nine pre-set cycles) the water solenoid valve can be forced open by holding down the HUMIDITY key for 3 seconds. The solenoid valve remains active for the time the key is held down.

### 6.11.1 Humidification using the humidity probe

The humidity probe is enabled by setting the P3 parameter to zero. Activation and deactivation of the K3 output follows the trend in the graph below.

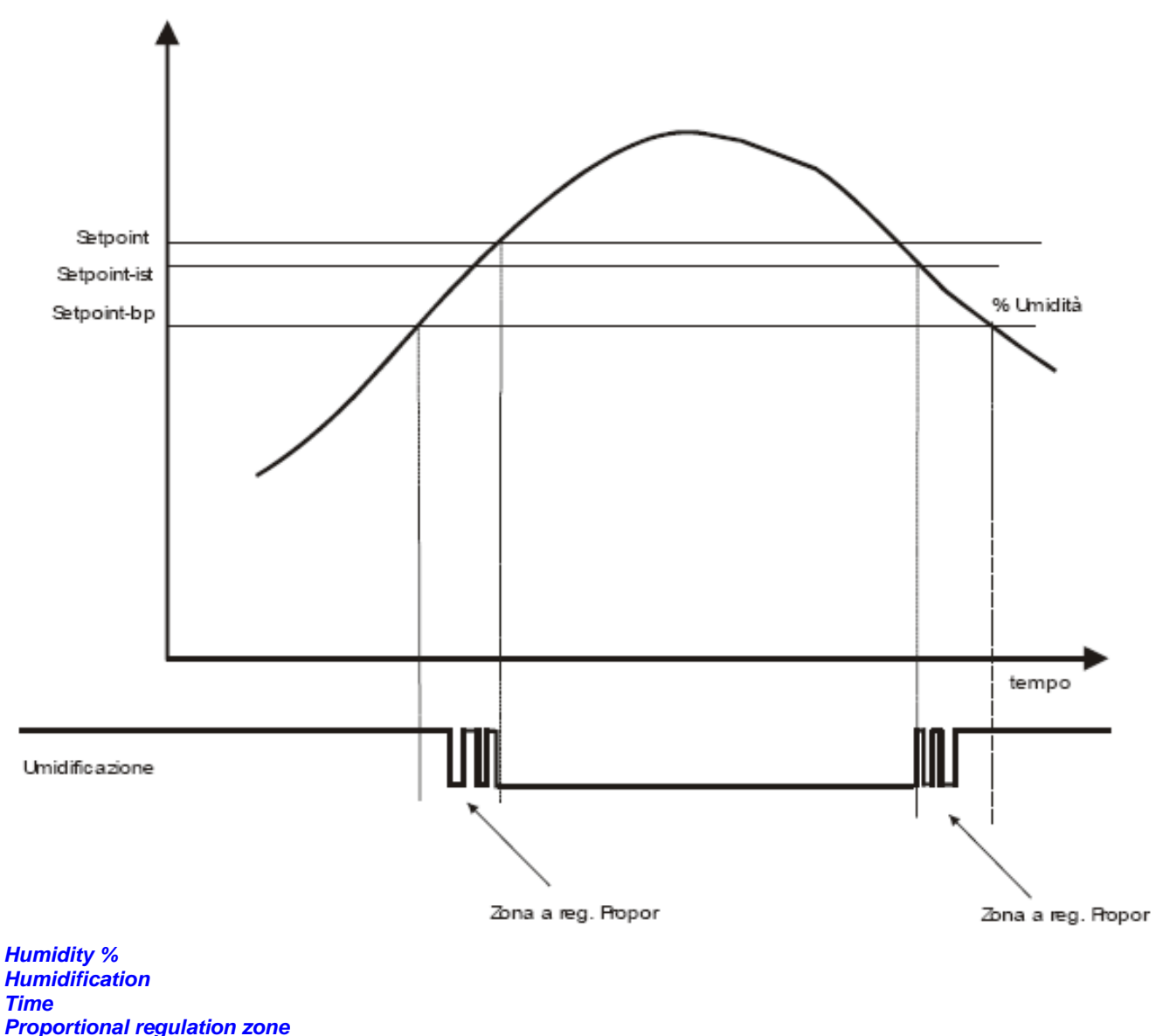

### Where:

Setpoint corresponds to the setpoint of the pre-set humidity level

bp corresponds to the proportional regulation band (parameter P27)

ist corresponds to the humidification regulation hysteresis (parameter P19)

When the temperature within the chamber falls below that in parameter P22, the humidification function is disabled. The HUMIDITY icon flashes when humidification is active within the chamber, and remains off when deactivated. Chamber humidification is deactivated when the card is OFF or when a humidity probe alarm or chamber temperature probe alarm is active, or if the door input (parameter P7=1) is present when the door is open.

Proportional management of humidification within the chamber can be deactivated by setting parameters P29 and P30 to values other than zero. In this case, the solenoid valve remains active for the period of time set in parameter P29, even if the relative humidity within the chamber is less than that of the pre-set setpoint. Its trend is shown in the graph below.

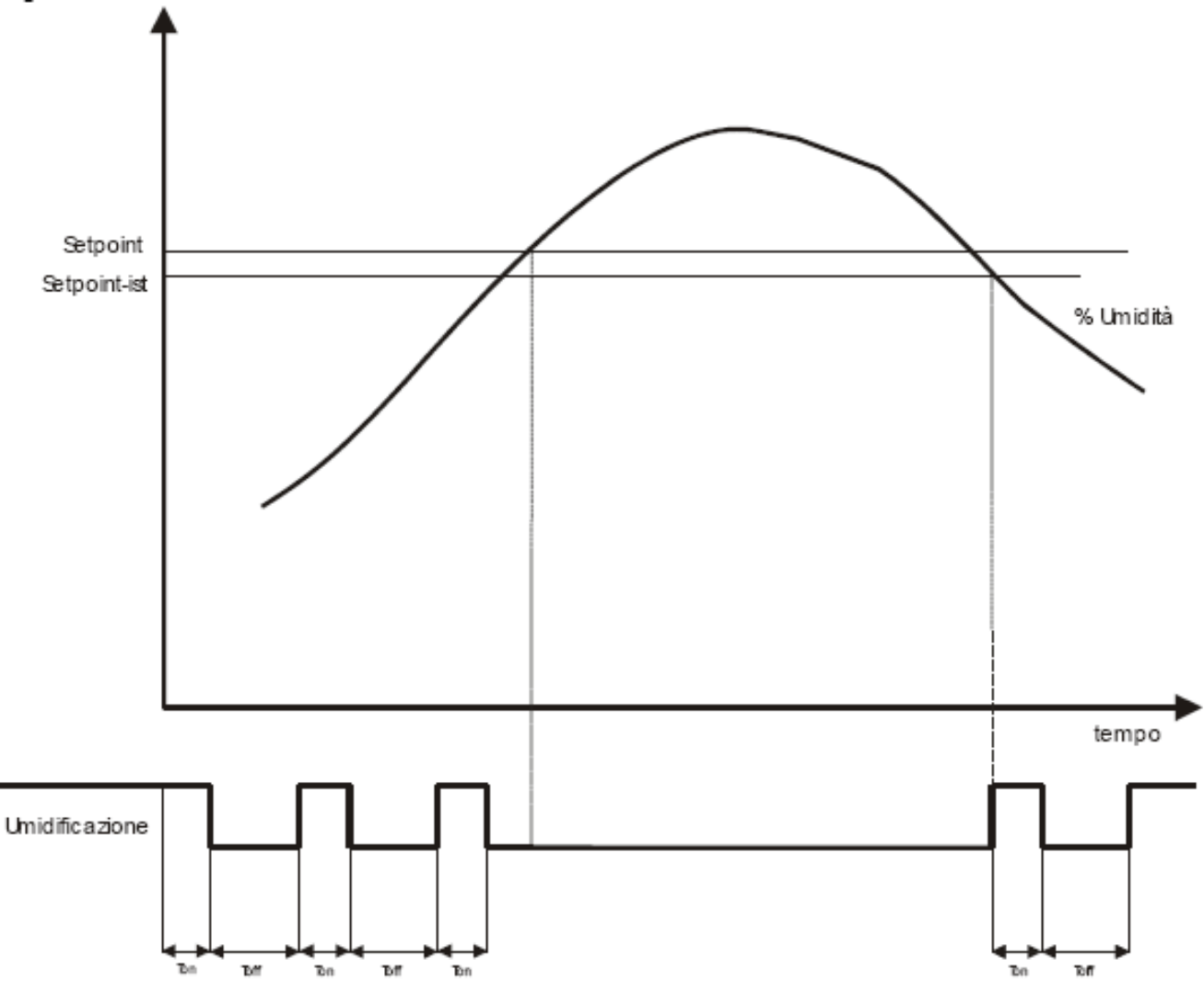

Where T On corresponds to the value of parameter P29 and T Off corresponds to the value in parameter P30.

### 6.11.2 Humidification without the use of the humidity probe

Setting parameter P3 to 1 or 2 disables the use of the humidity probe. Humidification is handled as follows: P3 = 1 A timed control is performed without using the probe. The two parameters P25 and P26 are utilized. Parameter P25 defines the complete duration of the humidifier ON/OFF cycle and P26 defines the duration of the humidifier ON cycle in the event a relative humidity level of 100% is set. For example:

P25 = 60 seconds and P26 = 50 seconds with set percentage of = 60%

The humidifier is activated for 30 seconds (60% of parameter P26) and deactivated for 30 seconds (P24 – 60% of P26). The cycle then repeats.

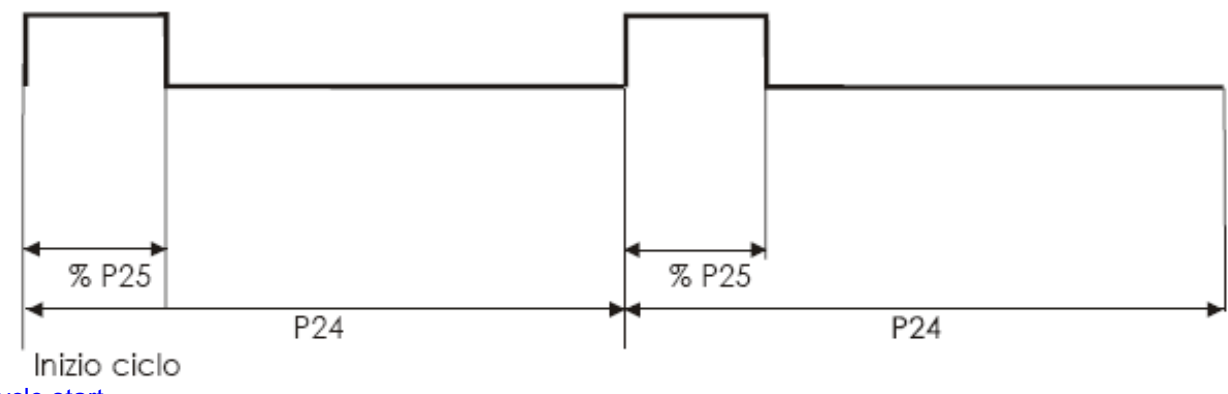

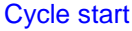

Humidification is blocked if the chamber temperature is lower than the value set in parameter P22.

P3 = 2 A timed check is made for a maximum of 10 minutes. During setting of humidity levels, a value of between 0 and 10 is chosen which indicates the minutes of humidification. Parameter P24 defines the length of the pause between one humidifier activation and the next. The humidifier is activated for the set amount of time and turns off for the pause period (parameter P24). The cycle is then repeated. If the pause period equals 0, the humidifier remains on, irrespective of the time set.

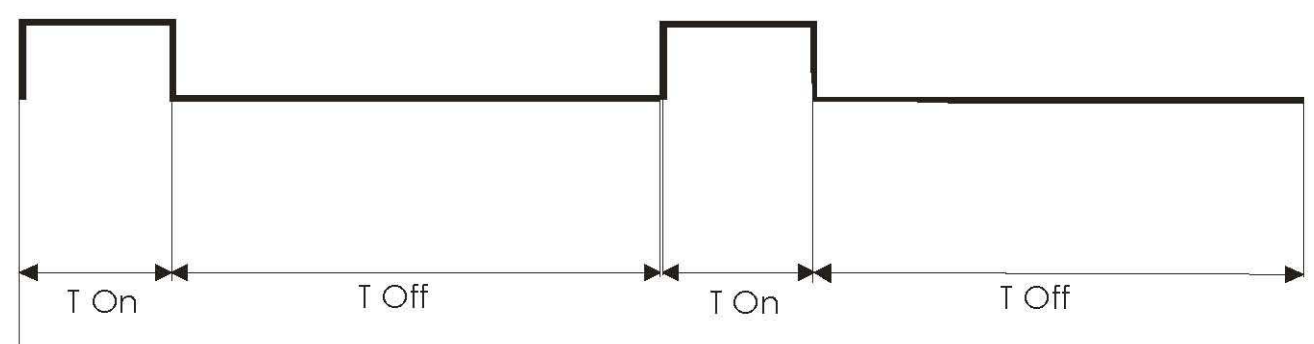

Inizio ciclo

Where T On corresponds to the minutes of activation set. Humidification is blocked if the chamber temperature is lower than the value set in parameter P22.

### 6.12 CHAMBER LIGHT

The light is turned on in the chamber (output K4) by pressing the LIGHT key. The light remains lit until the next time the LIGHT key is pressed, or once the time period set in parameter P32 has lapsed. The LIGHT key is always active, irrespective of card status. The LIGHT icon is lit when the light in the chamber is on.

### 6.13 PARAMETER CONFIGURATION

With the card OFF, holding down the INCREASE and DECREASE keys together for 3 seconds will display the "PASS" label which prompts the password used to access protected parameters. Press the SET key and enter the password "-19" and press SET to access protected parameters. The label "P0" will be displayed in green, indicating the first parameter. Press the SET key and the parameter value will be displayed in red. Use the INCREASE and DECREASE keys to enter the desired value. Pressing the SET key will confirm the newly-entered value and return the label parameters to the display. Scroll through the parameter list using the INCREASE and DECREASE keys. Exit parameter configuration by pressing the ON/OFF key and the card will return to OFF, or after a 30 second timeout has lapsed.

### 6.13.1 Parameter list

| NAME        | DESCRIPTION                                                | MIN        | MAX  | DEFAULT | UNITS    |
|-------------|------------------------------------------------------------|------------|------|---------|----------|
| P0          | Select temperature unit of measure                         | 0          | 1    | 0       |          |
|             | 0 = Celsius                                                |            |      |         |          |
|             | 1 = Fahrenheit                                             | -          | 4    |         |          |
| P1          | Select type of temperature probe                           | 0          | 1    | 0       |          |
|             |                                                            |            |      |         |          |
| P2          | Chamber temperature probe offset                           | -20        | 20   | 0       | °C       |
| D2          |                                                            | 0          | 20   | 0       | <b>·</b> |
| гJ          | 0 = using humidity probe                                   | U          | 2    | 0       |          |
|             | 1 = timed cycles on the basis of set percentage            |            |      |         |          |
|             | 2 = increments of one minute                               |            |      |         |          |
| P4          | Humidity probe offset (only if P3 = 0)                     | -20        | 20   | 0       | %        |
| P5          | Humidity probe minimum value (only if P3 = 0)              | 0          | 50   | 0       | %        |
| <i>P</i> 6  | Humidity probe maximum value (only if P3 = 0)              | 50         | 100  | 100     | %        |
| P7          | Door input                                                 | 0          | 1    | 0       |          |
|             | 0 = absent                                                 |            |      |         |          |
|             | 1 = present                                                |            |      |         |          |
| <i>P</i> 8  | Card overheating limit alarm                               | 55         | 65   | 60      | °C       |
| <b>P9</b>   | Rising complete buzzer duration                            | 0          | 150  | 20      | SEC      |
| P10         | Duration of water solenoid valve opening during relay test | 0          | 10   | 2       | SEC      |
| P11         | Ventilation mode                                           | 0          | 2    | 0       |          |
|             | 0 = always active during a cycle                           |            |      |         |          |
|             | 1 = active only if chamber heating is active               |            |      |         |          |
| <b>D</b> 40 | 2 = always active, active in on/off cycles                 | •          | 4    | •       |          |
| P12         | At reset                                                   | 0          | 1    | 0       |          |
|             | 1 =  the card goes to OFF                                  |            |      |         |          |
| P13         | Rising period                                              | 0          | 1440 | 30      | MIN      |
| P14         | Temperature setpoint                                       | P16        | P17  | 32      | °C       |
| P15         | Temperature regulation hysteresis                          | 1          | 10   | 1       | °C       |
| P16         | Temperature minimum setpoint                               | 0          | 30   | 10      | °C       |
| P17         | Temperature maximum setpoint                               | 50         | 70   | 60      | °C       |
| P18         | Humidity setpoint                                          | <b>P20</b> | P21  | 75      | %        |
| P19         | Humidity regulation hysteresis (only if $P3 = 0$ )         | 1          | 10   | 2       | %        |
| P20         | Humidity minimum setpoint                                  | 0          | 20   | 10      | %        |
| P21         | Humidity maximum setpoint                                  | 20         | 100  | 95      | %        |
| P22         | Chamber temperature lower limit for humidification         | 0          | 90   | 10      | °C       |
|             | 0 = chamber temperature not checked                        |            |      | -       |          |
| P23         | Default time ON (if P3=2)                                  | 0          | 10   | 1       | MIN      |

TAGLIAVINI

| P24 | Pause interval (only if P3 = 2)                                                       | 0  | 60  | 10 | MIN |
|-----|---------------------------------------------------------------------------------------|----|-----|----|-----|
| P25 | Humidification cycle duration (only if P3 = 1)                                        | 10 | 600 | 30 | SEC |
| P26 | Humidification period if perc.100% (only if P3 = 1)                                   | 0  | P24 | 30 | SEC |
| P27 | Proportional regulation band for humidification                                       | 0  | 20  | 5  | %   |
| P28 | Cycle period for humidification proportional regulation                               | 1  | 255 | 60 | SEC |
| P29 | Solenoid valve opening duration (only if $P3 = 0$ )                                   | 0  | 10  | 3  | SEC |
| P30 | Pause between two successive solenoid valve openings                                  | 0  | 120 | 30 | SEC |
| P31 | Door input polarity<br>0 = contact closed - door open<br>1 = contact open - door open | 0  | 1   | 0  |     |
| P32 | Light duration                                                                        | 0  | 250 | 30 | SEC |
| P33 | Fan ON duration (only if $P11 = 2$ )                                                  | 1  | 60  | 2  | MIN |
| P34 | Fan OFF duration (only if $P11 = 2$ )                                                 | 1  | 60  | 2  | MIN |

### NOTE

If Fahrenheit is chosen as the temperature unit of measure, all values will be converted into the corresponding Fahrenheit equivalent.

### 6.14 ALARMS

| MESSAGE | CAUSE                                     | EFFECT                                                                                        | ACTION                                                                                                    | RESET                                |
|---------|-------------------------------------------|-----------------------------------------------------------------------------------------------|----------------------------------------------------------------------------------------------------|--------------------------------------|
| AL1     | Data loss                                 | Default parameters are<br>loaded and buzzer activated<br>for 10 seconds                       | Press the SET key to silence buzzer.<br>Enter Parameter Configuration to<br>verify and/or modify configuration<br>parameters (section 16) | Manual                               |
| AL2     | Chamber Temp.<br>Probe error              | Chamber heating<br>deactivated and buzzer<br>activated for 10 seconds                         | Check Chamber Temperature Probe<br>connections and functioning                                                                            | Automatic<br>once alarm<br>rectified |
| ALL     | Card<br>overheating                       | All outputs deactivated and<br>buzzer activated for 10<br>seconds                             | Check why card overheated                                                                                                    | Manual                               |
| AL3     | Humidity Probe<br>error (only if<br>P3=0) | Chamber humidification<br>deactivated and buzzer<br>activated for 10 seconds                  | Check Humidity Probe connections<br>and functioning                                                                                       | Automatic<br>once alarm<br>rectified |
| AL<br>4 | Door Open<br>(present if P7=1)            | All outputs deactivated<br>except for chamber light and<br>buzzer activated for 10<br>seconds | Close door                                                                                                    | Automatic<br>once alarm<br>rectified |

To silence buzzer, press the SET key.

### 6.15 DATA LOSS

If a problem occurs in reading Eeprom data, the "AL11" alarm message is displayed. The buzzer sounds intermittently for 10 seconds. Press the SET key to silence the buzzer. To eliminate the alarm, enter Parameter Configuration and verify and/or modify the values. When Parameter Configuration is exited, the card switches OFF.

### 6.16 CHAMBER TEMPERATURE PROBE ALARM

If the event of an error with the chamber temperature probe, all outputs are deactivated, except that controlling the chamber light. The "AL2" label is displayed in red and the buzzer sounds intermittently for 10 seconds. Once alarm conditions are rectified, the buzzer stops and the display returns to normal. The cycle previously in progress is resumed. If it was an automatic cycle, the rising time countdown continues even during the chamber probe alarm.

### 6.17 CARD OVERHEATING

The NTC probe on the machine makes it possible to monitor the operating temperature of the card. When the card operating temperature exceeds the value set in parameter P8, the Card Overheating alarm is tripped. The label "ALL" is displayed in red and the buzzer sounds intermittently for 10 seconds. To eliminate the alarm message, turn the card off and then back on.

### 6.18 HUMIDITY PROBE ALARM

This alarm is present only if parameter P3 = 0.

If a problem occurs with the probe that detects humidity levels in the chamber, only the solenoid valve output is deactivated. The label "AL3" will be displayed in red and the buzzer will sound intermittently for 10 seconds. Once alarm conditions are rectified, the buzzer stops and the display returns to normal. The cycle previously in progress is resumed. If it was an automatic cycle, the rising time countdown continues even during the chamber humidity probe alarm

### 6.19 DOOR OPENING

This alarm is present only if parameter P7 = 1.

If the card is in OFF, opening the door has no effect, but if a cycle is in progress, opening the door blocks all outputs except the chamber light output. The label "AL4" will be displayed in red and the buzzer will sound intermittently for 10 seconds. When the door is closed again, the buzzer stops and the cycle in progress is resumed. If it was an automatic cycle, the rising time countdown continues even during the chamber humidity probe alarm

### 6.20 POWER OUTAGE

Parameter P12 defines how the card will react following a power outage.

If parameter P12 is set to zero, when power returns to the card, the cycle in progress before the power outage is resumed. If it was a timed cycle or one of the nine pre-stored cycles, the time set is reloaded and the cycle starts from the beginning. If parameter P12 is set to one, when power returns to the card, it sets to OFF.

### 6.21 DIAGNOSTICS ROUTINE

With the card OFF; when the TIME key is pressed for 3 seconds, the firmware version and revision number (e.g., 0.01 for version 0 and revision 01) will be displayed. Subsequently pressing the SET key will enable the diagnostics routine which starts by verifying relay output status.

The first three digits on the display, "rL1", are in green, while the final digit 0 in red indicates that the relay is de-excited and 1 if the relay is excited. Pressing the TIME key will excite the relay. Press the INCREASE and/or DECREASE key to scroll through all relays. Passing to the subsequent relay deactivates the previous one.

Excitation of the water solenoid valve relay lasts a maximum of the time defined in parameter P10.

Press the SET key to move on to checking buzzer status.

The first two digits "bu" are displayed in green, while the last digit is in red, 0 indicating that the buzzer is de-excited or 1 that it is excited. Pressing the TIME key will excite the buzzer. Press the SET key to move on to check display and icon status.

All the digits and icons on the display are shown in sequence. Press the SET key to conclude the display test and move on to checking door input status.

The first two digits, "In", are displayed in green, while the last digit is in red, 0 indicating that the door is closed or 1 that the chamber door is open (if the door input is not enabled, a dash is displayed).

Press the SET key to conclude the door input test and move on to check the analog inputs. Displayed in red is the temperature from the chamber probe and the TEMPERATURE icon will flash.

Pressing the INCREASE key will display the chamber relative humidity in green (if the chamber probe is not enabled three dashes are displayed) and the HUMIDITY icon will flash.

Press the SET key a final time to exit the diagnostics routine and place the card in OFF status.

# 7. How to request spare parts

If any problem arises, or if the machine is malfunctioning, proceed as follows:

1) Photocopy the Form on the next page.

2) Fill in the gaps according to the following indications:

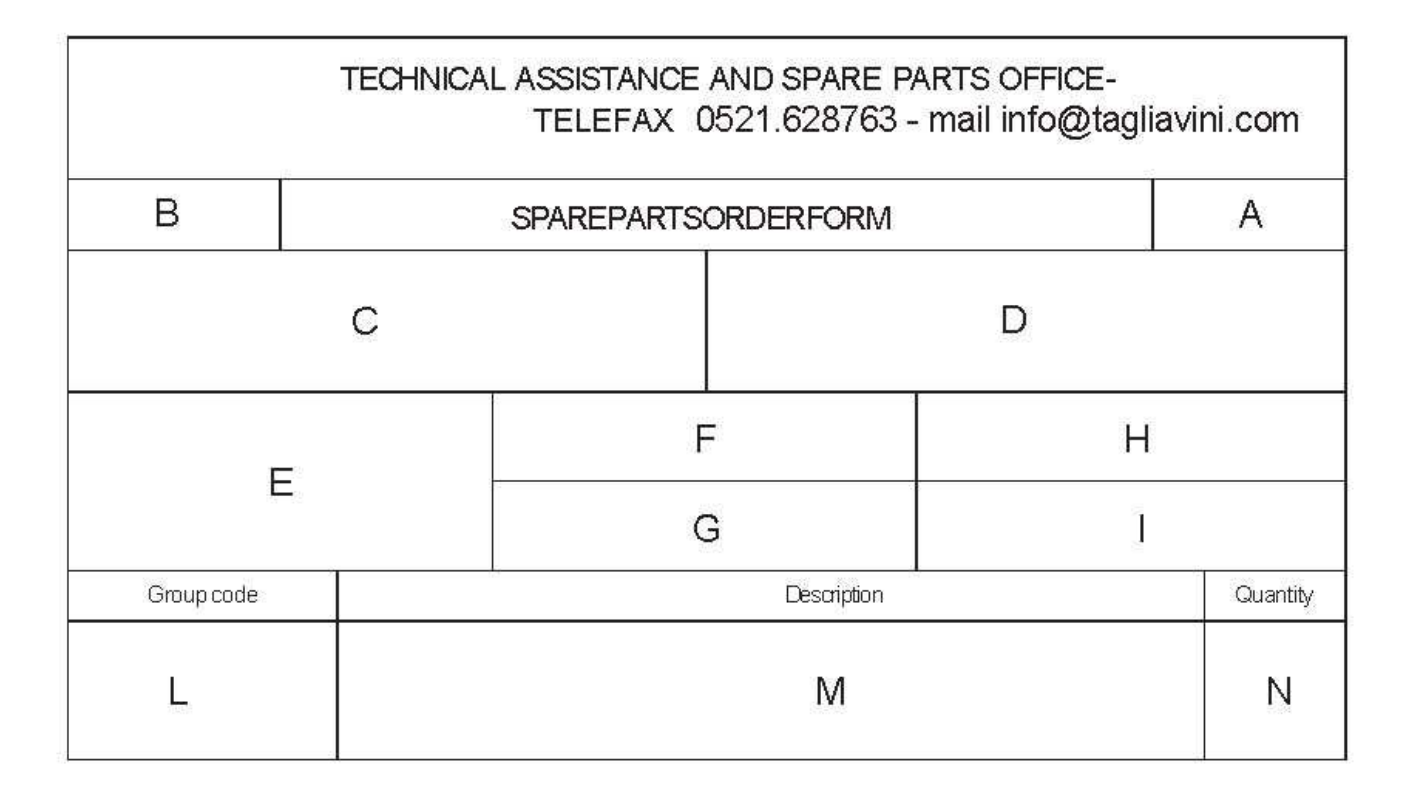

- A Number of pages of request for assistance (e.g. if the description position "L" takes up 2 Forms write "1/2" on the first and "2/2" on the second).
- B Serial number of the machine involved pre-printed to avoid any errors. (Take care not to use this Form for another one of our machines, or we shall receive the wrong reference).
- C Details of where to send the service engineer
- D Details of where to send the invoice.
- E Name and surname of the person in charge of servicing (print clearly).
- F Telephone number of person requiring assistance.
- G Fax number to which the offer of assistance is to be sent.
- H Date of assistance request form.
- I Date on which assistance is requested.
- L Description of malfunctioning or breakdown. Describe in which stage of the cycle the trouble occurred, in which position the machine stopped, and any message on the display.
- 3) Send a copy of the duly completed Form to the fax number indicated. In reply, an offer will be sent back as soon as possible complete with price, delivery date, date and conditions of assistance. If the request is made in any other way or on an incomplete Form, **TAGLIAVINI s.r.l.** will not be held

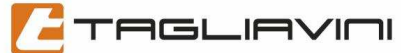

# TECHNICAL ASSISTANCE AND SPARE PARTS OFFICE-TELEFAX 0521.628763-mail-info@tagliavini.com

| Machine Serial N°                       | SPARE PARTS QUOTATIO |                      | SPARE PARTS QUOTATION FORM |          |  |
|-----------------------------------------|----------------------|----------------------|----------------------------|----------|--|
| Address to send goods                   | - I:                 | Addresstosendinvoice |                            |          |  |
| Name of person requiring Phone n° goods |                      | <u>x</u>             | Shipment via: Quantity     |          |  |
|                                         | Faxn°                |                      | Date                       |          |  |
| Group code                              |                      | Description          | k                          | Quantity |  |
|                                         |                      |                      |                            |          |  |
|                                         |                      |                      |                            |          |  |
|                                         |                      |                      |                            |          |  |
|                                         |                      |                      |                            |          |  |
|                                         |                      |                      |                            |          |  |
|                                         |                      |                      |                            |          |  |
|                                         |                      |                      |                            |          |  |
|                                         |                      |                      |                            |          |  |
|                                         |                      |                      |                            |          |  |
|                                         |                      |                      |                            |          |  |